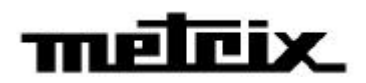

# **mtx**3252

mtx 3252 Monochrome - mtx 3252-C Couleur Oscilloscopes numériques à 2 voies, 60 MHz

**mtx**3352

mtx 3352 Monochrome - mtx 3352-C Couleur Oscilloscopes numériques à 2 voies, 100 MHz

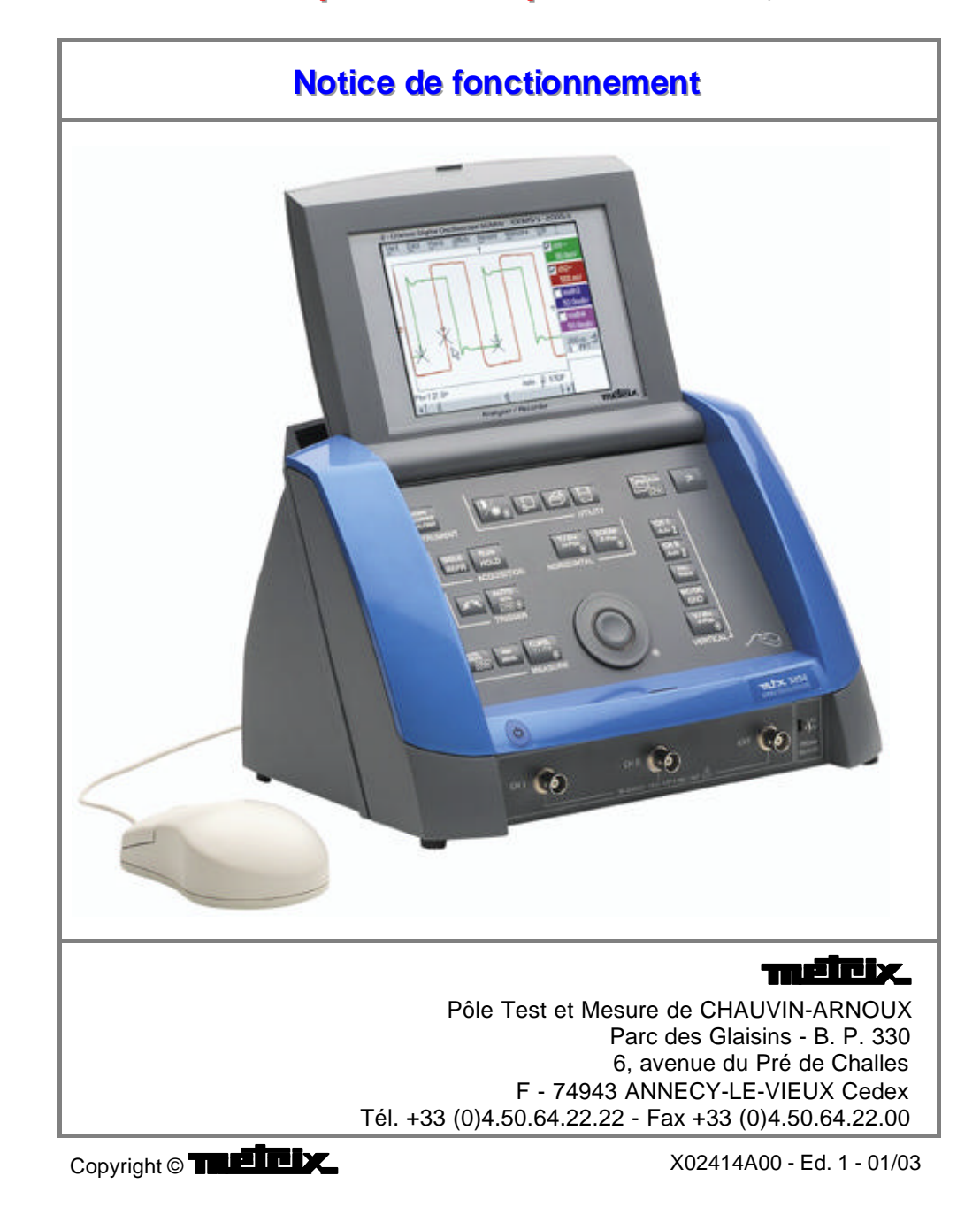

# Sommaire

### Instructions générales

### Chapitre I

**Chapitre II** 

| Introduction                           | page 4 |
|----------------------------------------|--------|
| Précautions et mesures de sécurité     | 4      |
| Symboles utilisés                      | 5      |
| Garantie                               | 5      |
| Maintenance, vérification métrologique | 5      |
| Déballage – Ré-emballage               | 5      |
| Entretien                              | 5      |
|                                        |        |

### Description de l'instrument

# Présentationpage 6Vue globale6Face avant (illustration)7Bornier de mesure (illustration)7Face arrière (illustration)8Face avant (description)9Les touches10

### Mode Oscilloscope

### **Chapitre III**

| L'affichage                   | page 14 |
|-------------------------------|---------|
| Les menus                     |         |
| Le menu Vertical « Vert »     | 20      |
| Le menu Déclenchement «Décl » | 24      |
| Le menu Horizontal « Horiz »  | 26      |
| Le menu Affichage « Affich »  | 31      |
| Le menu « Mesure »            | 33      |
| Le menu « Mémoire »           | 38      |
| Le menu Utilitaires « Util »  | 41      |
| Le menu Aide « ? »            | 45      |

### Mode « Harmoniques »

### **Chapitre IV**

- L'affichage.....page 46 Les menus
  - Le Menu Vertical « Vert »......49
  - - Le menu Utilitaires « Util ».....54
      - Le menu Aide « ? ».....54

# Sommaire

| Description fonctionnelle   |                                                                                                    | Chapitre V                                        |
|-----------------------------|----------------------------------------------------------------------------------------------------|---------------------------------------------------|
|                             | Préparation à l'utilisation<br>Applications                                                                                                    | page 55<br>56                                     |
| Caractéristiques techniques | (                                                                                                    | Chapitre VI                                       |
|                             | Déviation verticale<br>Déviation horizontale (base de temps)<br>Circuit de déclenchement<br>Chaîne d'acquisition<br>Affichage<br>Divers<br>Interfaces de communication<br>Programmation à distance | page 63<br>64<br>65<br>65<br>66<br>66<br>67<br>67 |
| Caractéristiques générales  | C<br>Environnement<br>Alimentation secteur<br>Compatibilité électromagnétique                                                                                                    | Chapitre VII<br>page 68<br>68<br>68               |
| Caractéristiques mécaniques | C<br>Boîtier<br>Colisage                                                                                                    | Chapitre VII<br>page 68<br>68                     |
| Fourniture                  | C Accessoires                                                                                                    | Chapitre VII                                      |
| Index                       |                                                                                                    |                                                   |

Le contenu de cette notice ne peut être reproduit, sous quelque forme que ce soit, sans l'accord du constructeur.

Oscilloscope numérique à 2 voies

# Instructions générales

### Introduction

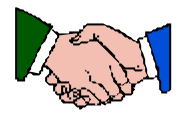

Vous venez d'acquérir un **oscilloscope** numérique à 2 voies. Il intègre également un mode « **analyseur harmonique** » et « **enregistreur** » (à venir).

Nous vous félicitons de votre choix et vous remercions de votre confiance dans la qualité de nos produits.

Cet instrument est conforme à la norme de sécurité NF EN 61010-1 (2001), isolation simple, relative aux instruments de mesures électroniques. Pour en obtenir le meilleur service, lisez attentivement cette notice et respectez les précautions d'emploi.

Le non-respect des avertissements et/ou des instructions d'utilisation risque d'endommager l'appareil et/ou ses composants. Il peut se révéler dangereux pour l'utilisateur.

Précautions et mesures de sécurité

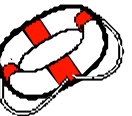

Cet instrument a été conçu pour une utilisation :

- en intérieur,
- dans un environnement de degré de pollution 2,
- à une altitude inférieure à 2000 m,
- à une température comprise entre 0°C et 40°C
- avec une humidité relative inférieure à 80 % jusqu'à 40°C.
- Il est utilisable pour des mesures sur des circuits de 150 V CAT II (300 V CAT I, 300 V CAT II), par rapport à la terre et peut être alimenté par un réseau 240 V CAT II.

définition des catégories d'installation (cf. CEI 664-1) <u>CAT I</u> : Les circuits de CAT I sont des circuits protégés par des dispositifs limitant les surtensions transitoires à un faible niveau. <u>Exemple</u> : circuits électroniques protégés

<u>CAT II</u> : Les circuits de CAT II sont des circuits d'alimentation d'appareils domestiques ou analogues, pouvant comporter des surtensions transitoires de valeur moyenne.

Exemple : alimentation d'appareils ménagers et d'outillage portable

- <u>CAT III</u> :Les circuits de CAT III sont des circuits d'alimentation d'appareils de puissance pouvant comporter des surtensions transitoires importantes. <u>Exemple</u> : alimentation de machines ou appareils industriels
- <u>CAT IV</u> :Les circuits de CAT IV sont des circuits pouvant comporter des surtensions transitoires très importantes. <u>Exemple</u> : arrivées d'énergie

avant utilisation

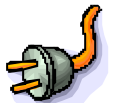

- Respectez les conditions d'environnement et de stockage.
- Assurez-vous du bon état du cordon d'alimentation trifilaire, phase/neutre/ terre, livré avec l'appareil. Il est conforme à la norme NF EN 61010-1 (2001) et doit être raccordé à l'instrument, d'une part, et d'autre part, au réseau (variation de 90 à 264 VAC).

pendant l'utilisation • Lisez attentivement toutes les notes précédées du symbole 🕰 .

réarmable automatiquement après disparition du défaut.

• Reliez l'instrument à une prise munie d'une fiche de mise à la terre.

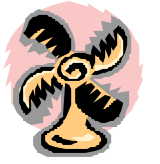

- Veillez à ne pas obstruer les aérations.
- Par mesure de sécurité, n'utilisez que les cordons et accessoires appropriés livrés avec l'appareil ou homologués par le constructeur.

L'alimentation de l'instrument est équipée d'une protection électronique

• Lorsque l'appareil est connecté aux circuits de mesure, ne touchez jamais une borne non utilisée.

Entretien

 $\cap$ 

Oscilloscope numérique à 2 voies

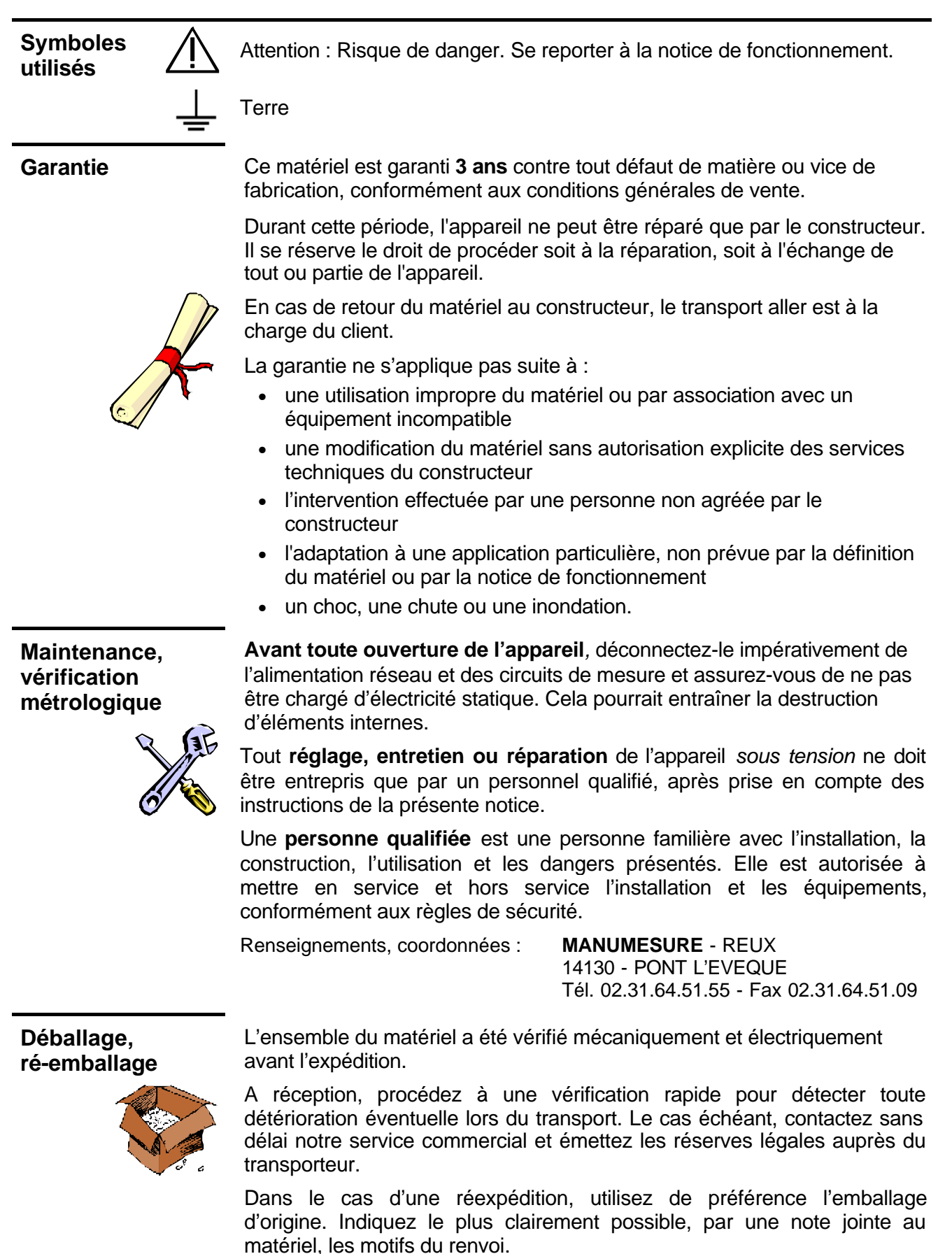

### www.motralec.com / service-commercial@motralec.com / 01.39.97.65.10

Nettoyez-le avec un chiffon humide et du savon.N'utilisez jamais de produits abrasifs, ni de solvants.

Laissez sécher avant toute nouvelle utilisation.

Mettez l'instrument hors tension.

# Description de l'instrument

### **Présentation**

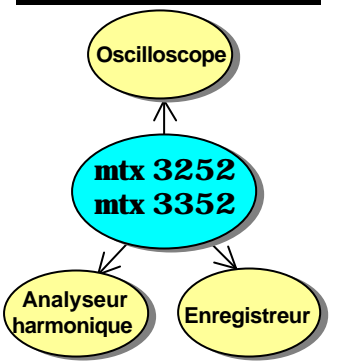

Cet instrument fait partie de la nouvelle gamme MTX. Il a la particularité de regrouper **trois** appareils en un :

- un **oscilloscope numérique** avec fonction FFT, pour à l'analyse des signaux présents en électronique et électrotechnique.
- un **analyseur harmonique**, permettant la décomposition de deux signaux simultanément, avec leur fondamental et leurs 31 premiers harmoniques.
- un **enregistreur** (à venir) pour à la capture de signaux uniques ou lents.

L'instrument travaille à profondeur d'acquisition constante de 50 000 points. La gestion de la mémoire est organisée à partir d'un système de fichiers.

Un **écran** LCD couleur (MTX 3252-C, MTX 3352-C) ou monochrome (MTX 3252, MTX 3352) permet de visualiser les signaux appliqués, accompagnés de tous les paramètres de réglages.

Les fonctions principales de commande sont directement accessibles par la face avant. Les paramètres de réglage sont modifiables par la **roue codeuse**.

Une interface graphique rappelant celle des PCs permet :

- de sélectionner avec la **souris** les fonctions avancées, par des menus déroulants
- d'agir directement sur les objets (courbes, curseurs,...) à l'écran.

Cet instrument est complété par des interfaces RS232 / CENTRONICS en standard.

### Vue globale

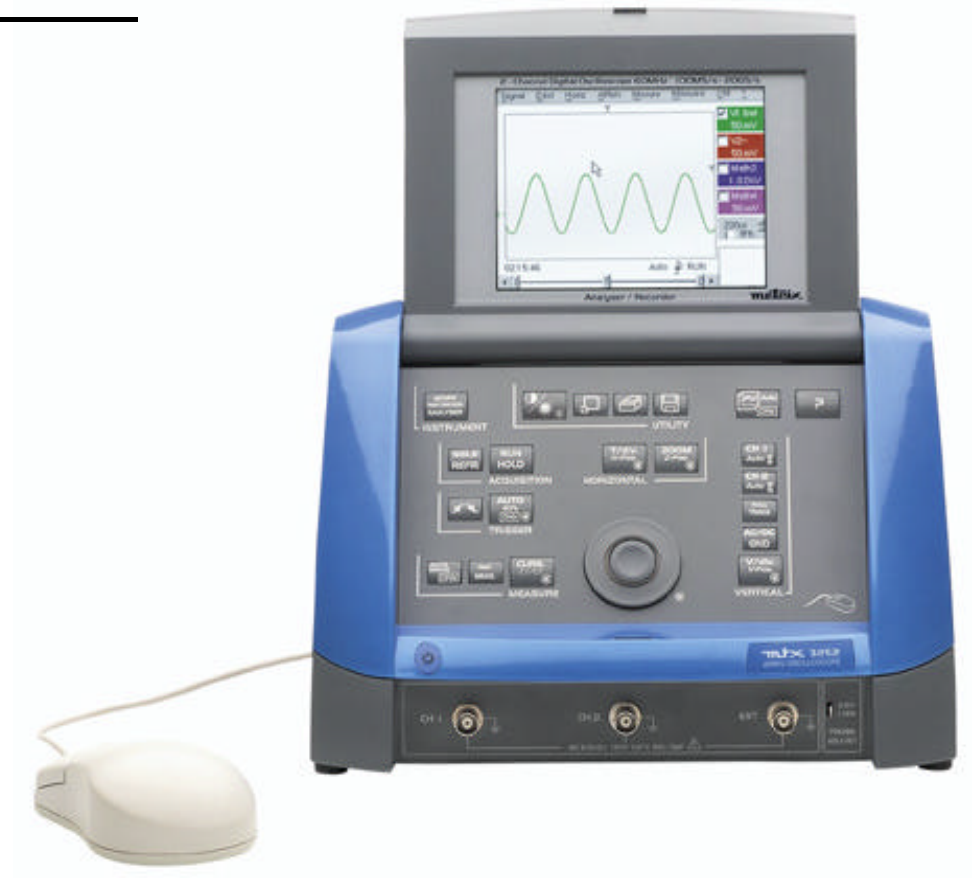

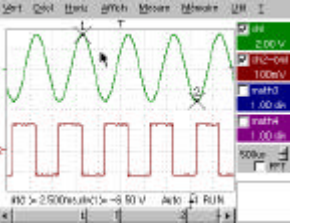

# Face avant (illustration)

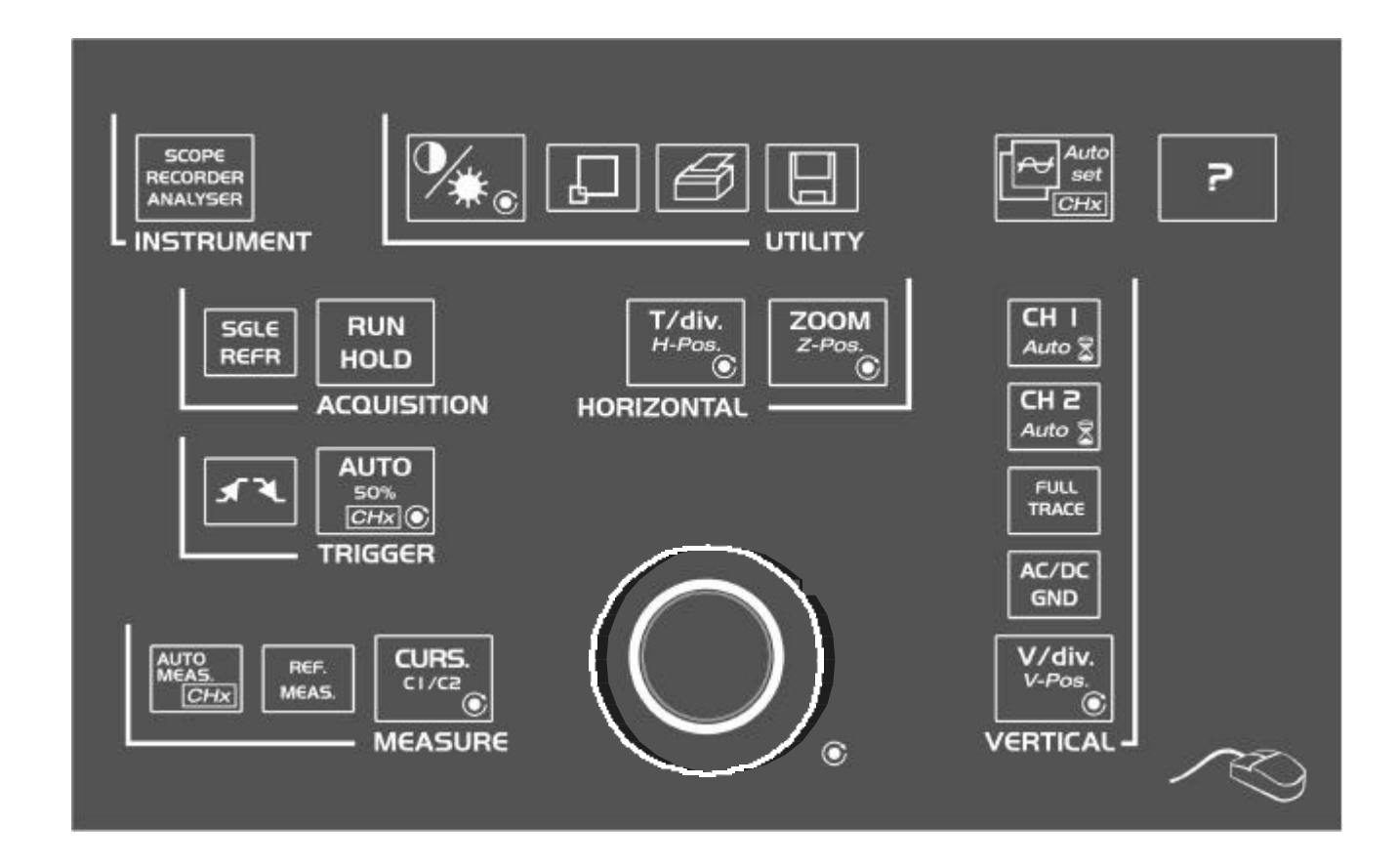

### Bornier de mesure

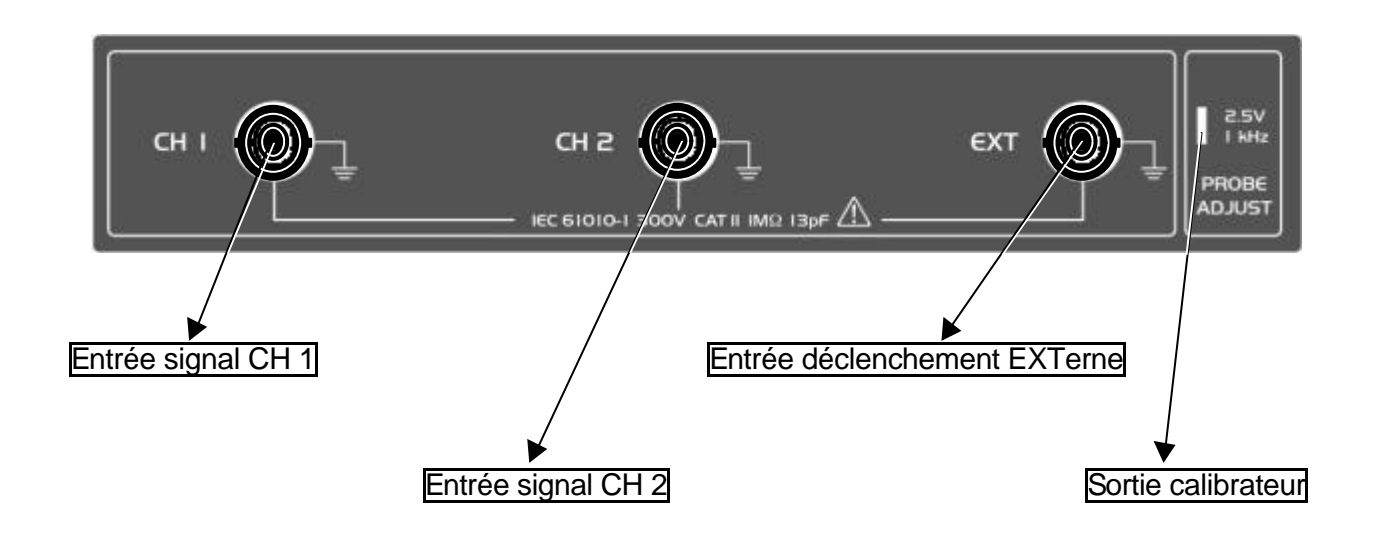

### Face arrière

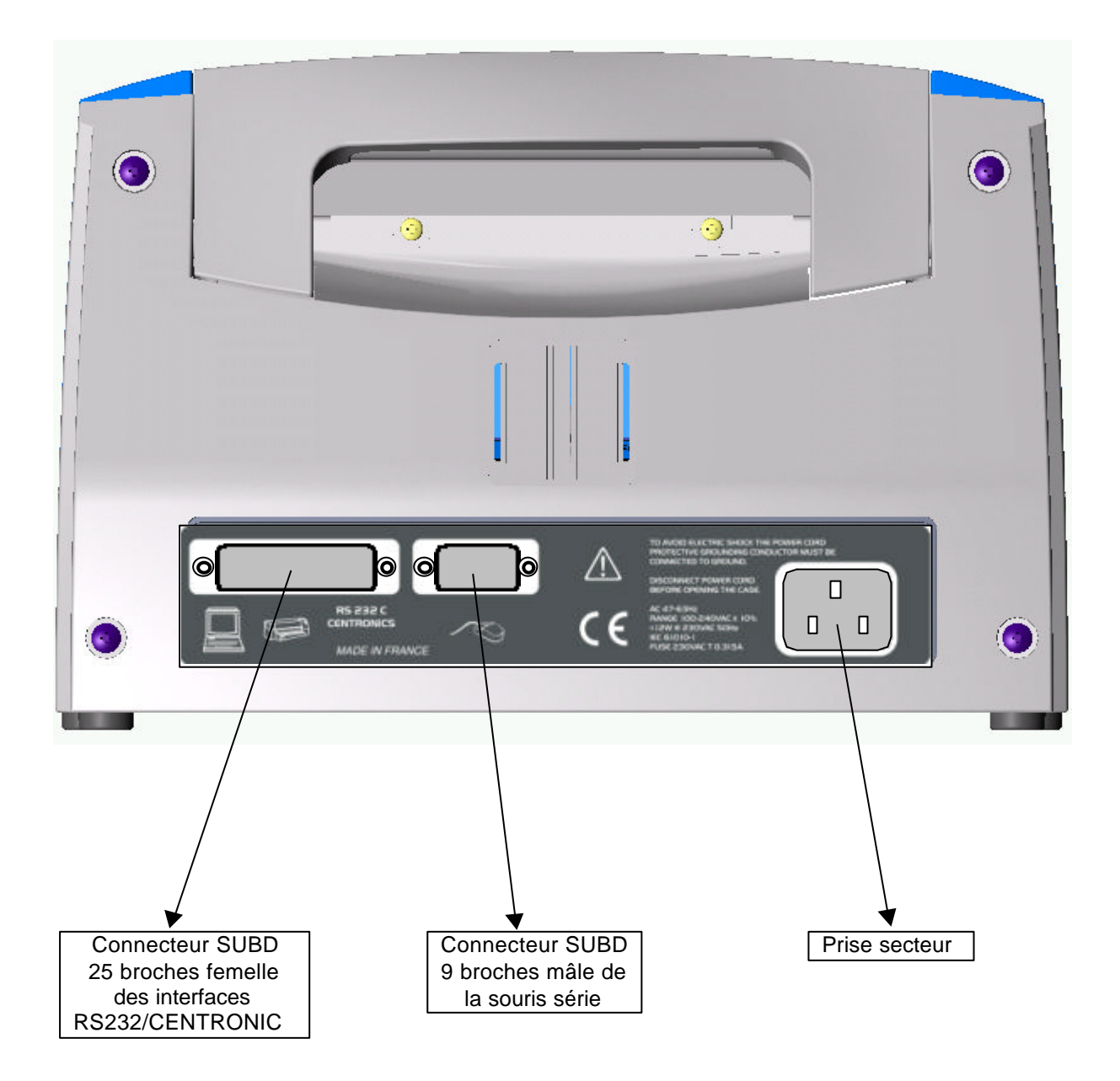

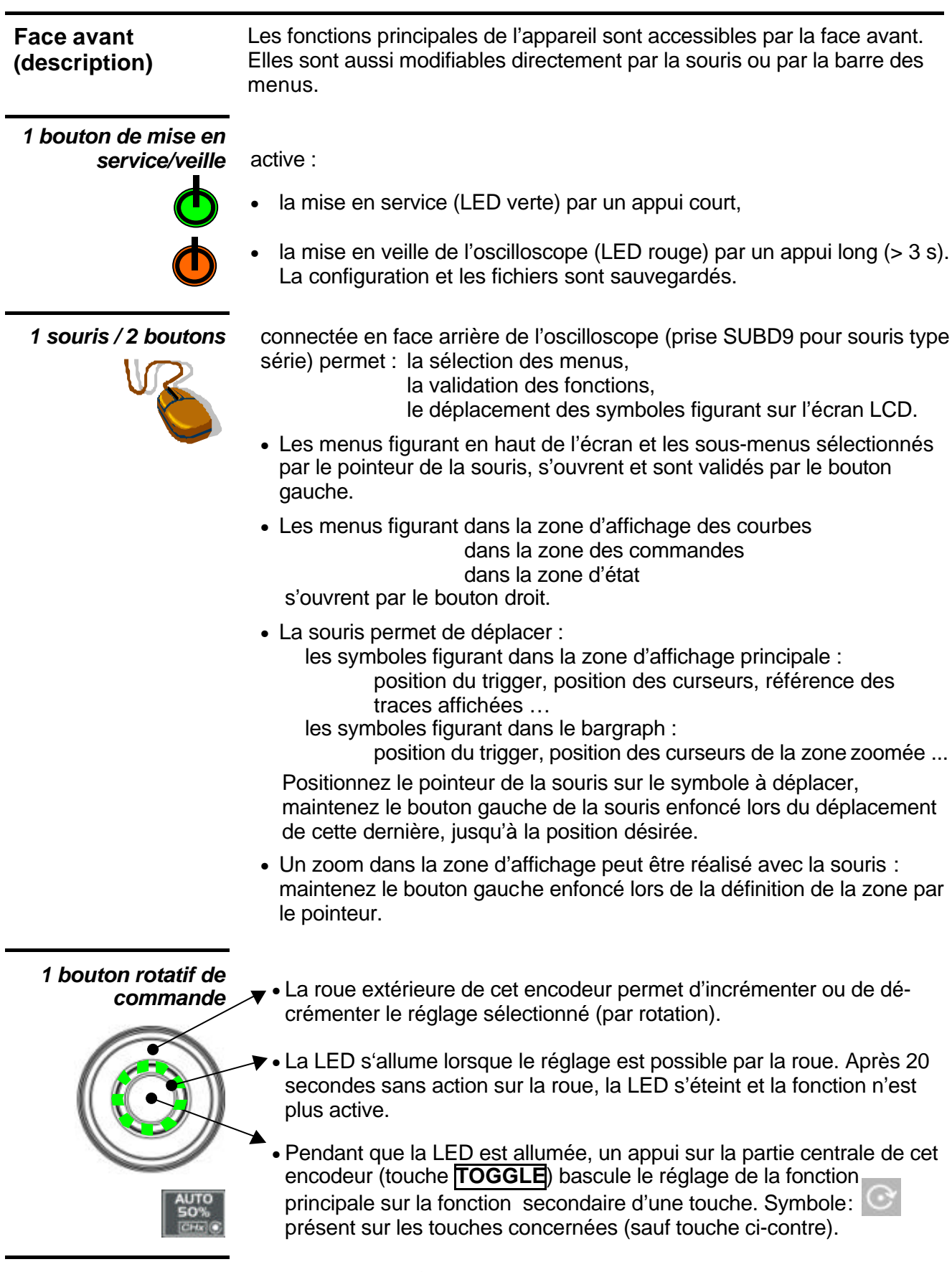

21 touches fugitives permettent un accès direct aux fonctions les plus usuelles.

### Les Touches

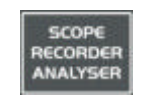

### 4 touches «UTILITY»

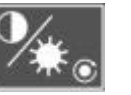

Un appui sur cette touche configure l'instrument en mode :

- « oscilloscope»,
- « analyseur harmonique » ou
- « enregistreur » (à venir).

permet d'accéder au réglage du contraste du LCD par la roue codeuse.

La LED associée à la roue codeuse s'allume  $\rightarrow$  le réglage est accessible.

La touche **TOGGLE** de la roue codeuse permet de basculer l'affectation de la roue, du réglage du contraste à celui de la **luminosité** du LCD.

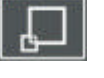

Un appui entraîne le passage du mode d'affichage normal au mode d'affichage « **plein écran** » (et inversement).

L'écran est organisé pour laisser la surface optimale au tracé des courbes :

suppression de la barre de menus, des paramètres des traces de la base de temps, du bargraph.

Seuls restent les réglages permanents et les mesures.

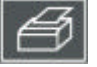

lance une **copie d'écran** suivant la configuration réalisée dans le menu « Copie d'écran ».

Un deuxième appui avant la fin du process interrompt l'impression en cours. Dans le cas où l'impression n'est pas possible, un message « Erreur d'impression » est envoyé.

Le symbole « ) » est affiché devant la zone d'affichage des mesures, lorsque l'impression est en cours.

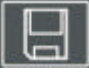

(ad

Le premier appui fige les traces présentes à l'écran. Elles s'affichent en clair, en tant que référence, pour les comparer à une nouvelle acquisition. Un deuxième appui les efface : ces dernières sont alors perdues.

- Les traces seront sauvegardées uniquement par le menu « Mémoire → Trace → Sauvegarde ».
- Les mémoires de référence sont accompagnées de leur n° de référence.

### 1 touche «AUTOSET»

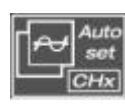

permet de réaliser, sur les voies où un signal est appliqué, un réglage automatique optimal (**Autoset général**) du couplage, des sensibilités verticales, de la base de temps, de la pente, des cadrages et du trigger. Le signal de fréquence la plus basse est utilisé comme source de déclenchement. Si aucune trace n'est détectée sur les entrées, l'autoset est abandonné.

«AUTOSET» sélectif

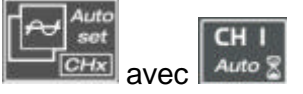

Un appui simultané avec une touche **CHx** (ch1 ou ch2) affecte la voie correspondante comme source de trigger. Il lance un autoset qui prendra en compte cette sélection.

La voie CHx devient active pour les réglages par les touches AC / DC / GND et V/div. V-Pos.

1 touche d'aide active ou désactive l'aide sur les touches.

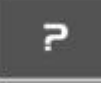

Tout appui sur une touche du clavier provoque l'affichage de l'aide en ligne concernant la touche enfoncée (sauf touche?).

Les fonctions associées aux touches ne sont pas lancées.

L'aide en ligne peut aussi être désactivée par la souris (icone en haut à droite). Le clavier retrouve alors un fonctionnement normal.

Oscilloscope numérique à 2 voies

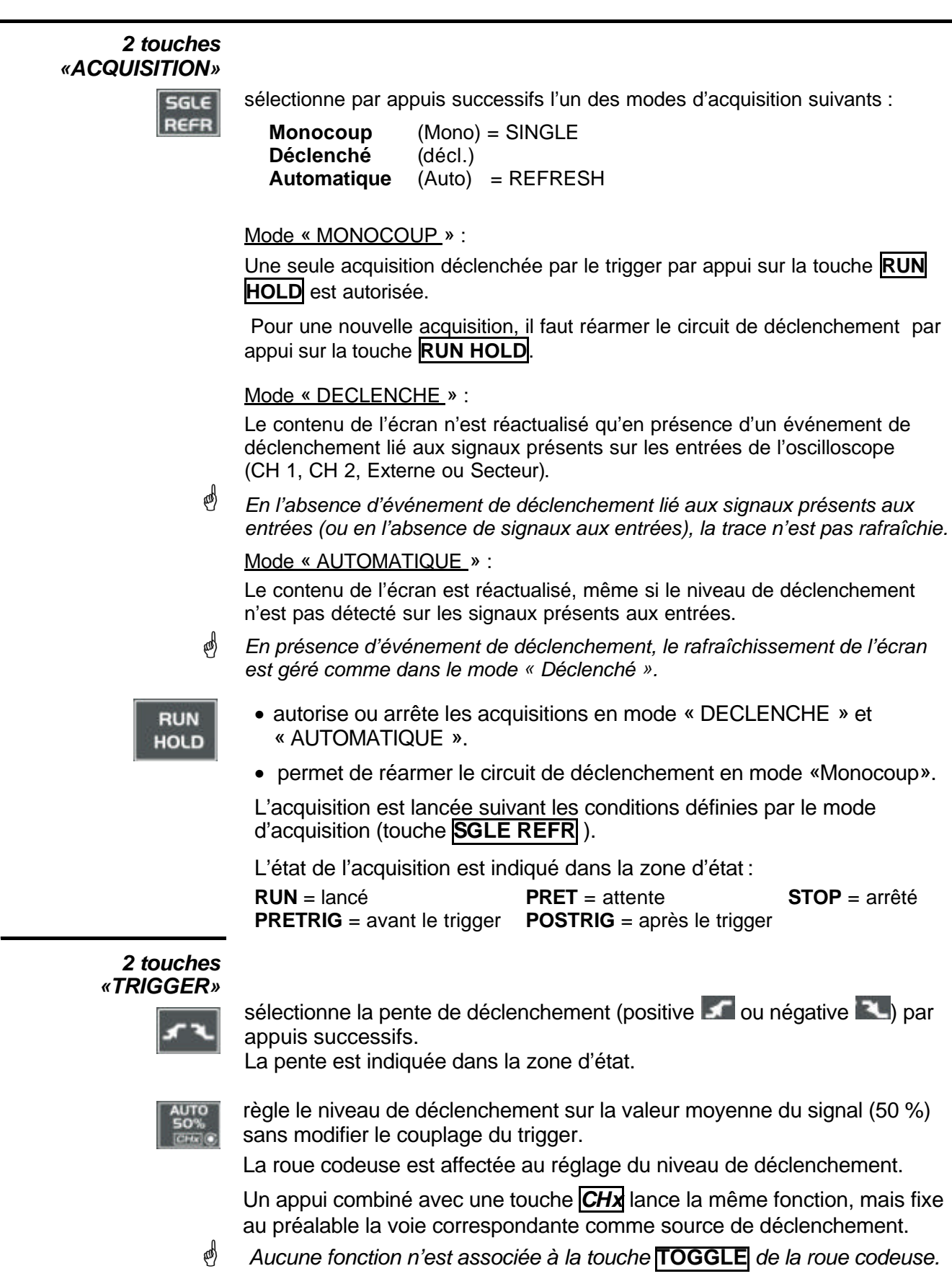

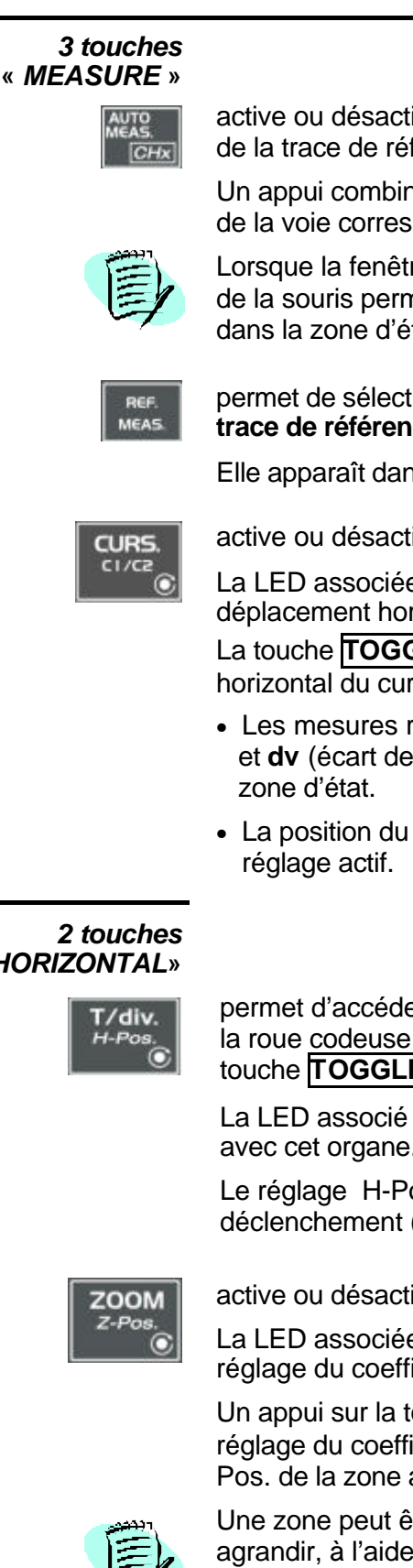

active ou désactive l'affichage de la fenêtre des 18 mesures automatiques de la trace de référence.

Un appui combiné avec une touche **CHx** permet l'affichage des mesures de la voie correspondante.

Lorsque la fenêtre des mesures automatiques est active, le bouton gauche de la souris permet de sélectionner au plus 2 mesures, qui seront visibles dans la zone d'état en bas de l'écran.

permet de sélectionner (appuis successifs) parmi les traces affichées, la trace de référence pour les mesures automatiques et manuelles.

Elle apparaît dans le menu « Mesure »  $\rightarrow$  Référence.

active ou désactive l'affichage des curseurs des mesures manuelles.

La LED associée à la roue codeuse s'allume : cette dernière permet le déplacement horizontal du curseur 1 dans l'écran.

La touche **TOGGLE** de la roue codeuse permet de passer au déplacement horizontal du curseur 1 au curseur 2, et vice versa.

- Les mesures réalisées dt (écart de temps entre les deux curseurs) et dv (écart de tension entre les deux curseurs) sont rapportées dans la
- La position du curseur sélectionné est reportée dans la zone de

# «HORIZONTAL»

permet d'accéder au réglage du coefficient de la base de temps (T/div.) par la roue codeuse ou au réglage de la position horizontale (H-Pos) par la touche **TOGGLE** de la roue codeuse.

La LED associé à la roue s'allume  $\rightarrow$  le réglage sélectionné est possible avec cet organe.

Le réglage H-Pos. modifie la position horizontale (temporelle) du point de déclenchement (Trigger).

active ou désactive la fonction « Zoom ».

La LED associée à la roue s'allume : la roue codeuse est affectée au réglage du coefficient horizontal de zoom.

Un appui sur la touche **TOGGLE** de la roue codeuse permet de passer du réglage du coefficient horizontal de zoom au déplacement horizontal Z-Pos. de la zone agrandie.

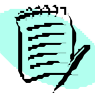

Une zone peut être zoomée, en traçant un rectangle autour de la zone à agrandir, à l'aide du bouton gauche de la souris. Les valeurs de sensibilité, base de temps et les cadrages horizontaux et verticaux sont recalculés automatiquement.

ø Si aucune zone à zoomer n'a été sélectionnée avec la souris, un zoom horizontal simple par défaut est réalisé par rapport au centre de l'écran.

### <u>Définition</u> :

| Voie <b>validée</b> = | Autorisation d'affichage (trace affichée après RUN)  |
|-----------------------|------------------------------------------------------|
| Voie affichée =       | Voie validée et trace présente à l'écran             |
| Voie sélectionnée =   | Paramétrage autorisé de cette voie via les touches : |
|                       | V/div.                                               |

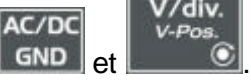

### 5 touches «VERTICAL»

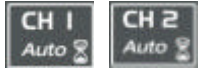

| Avant appui sur l'une des deux touches ci-contre :           | Appui                | <b>Après</b> appui sur l'une des deux touches ci-contre :                                               |  |
|--------------------------------------------------------------|----------------------|----------------------------------------------------------------------------------------------------|--|
| La voie concernée n'est pas<br>affichée.                     | CH I<br>Auto S       | La voie s'affiche et est sélectionnée.<br>La roue codeuse est affectée au<br>réglage de sa sensibilité. |  |
| La voie concernée est<br>affichée, mais non<br>sélectionnée. | OU<br>CH 2<br>Auto 💈 | La voie est sélectionnée.                                                                               |  |
| La voie concernée est<br>affichée et sélectionnée.           |                      | La voie est déselectionnée.                                                                             |  |

Un appui long sur l'une de ces 2 touches réalise un autoset vertical :

- Il modifie la sensibilité et le positionnement vertical de la voie concernée.
- Il optimise son affichage dans l'écran en activant et en sélectionnant la voie.

La voie est affichée et sélectionnée. La roue codeuse règle la sensibilité.

### FULL

# active ou désactive la **division horizontale par deux**, de la zone d'affichage.

La fonction « Full Trace » activée est indiquée par :

- la présence d'un trait continu horizontal au milieu de la zone d'affichage
- la division horizontale par deux du graticule.

Après l'activation de la fonction,

- les traces 1 et 3 sont affectées à la partie supérieure de l'affichage,

- les traces 2 et 4 sont affectées à la partie inférieure, de manière à supprimer leur superposition.

Les traces peuvent ensuite être déplacées verticalement dans les deux zones.

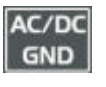

permet de sélectionner, par appuis successifs, le **couplage d'entrée** « AC », « DC » ou « GND » de la dernière voie sélectionnée. Le couplage est indiqué dans la zone des paramètres de la voie : AC : **•**, DC : rien, masse : GND

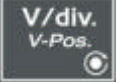

Chaque appui permet d'accéder, par la roue codeuse, au réglage de la **sensibilité** (V/div.) de la dernière voie sélectionnée.

Un appui sur la touche **TOGGLE** permet de passer du réglage de la sensibilité au réglage de la **position verticale** (*V-Pos.*).

La LED associée à la roue s'allume  $\rightarrow$  le réglage est possible avec cet organe.

# Mode Oscilloscope

### L'Affichage

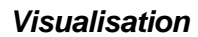

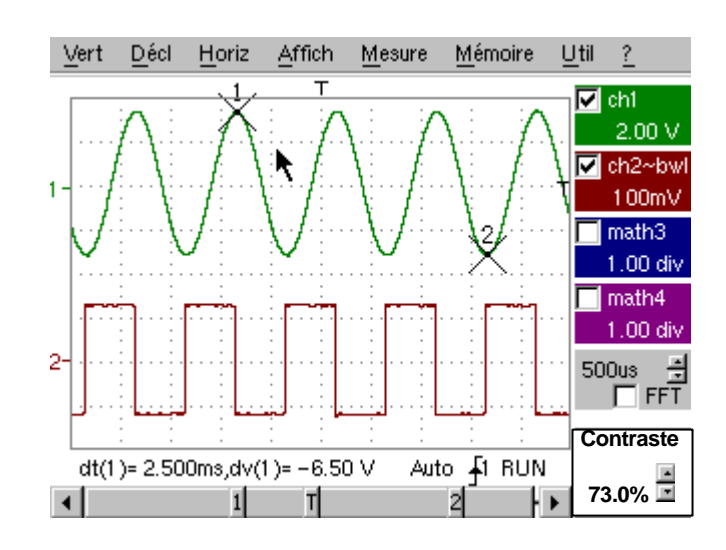

*Composition* L'affichage de l'oscilloscope est divisé en 4 zones fonctionnelles.

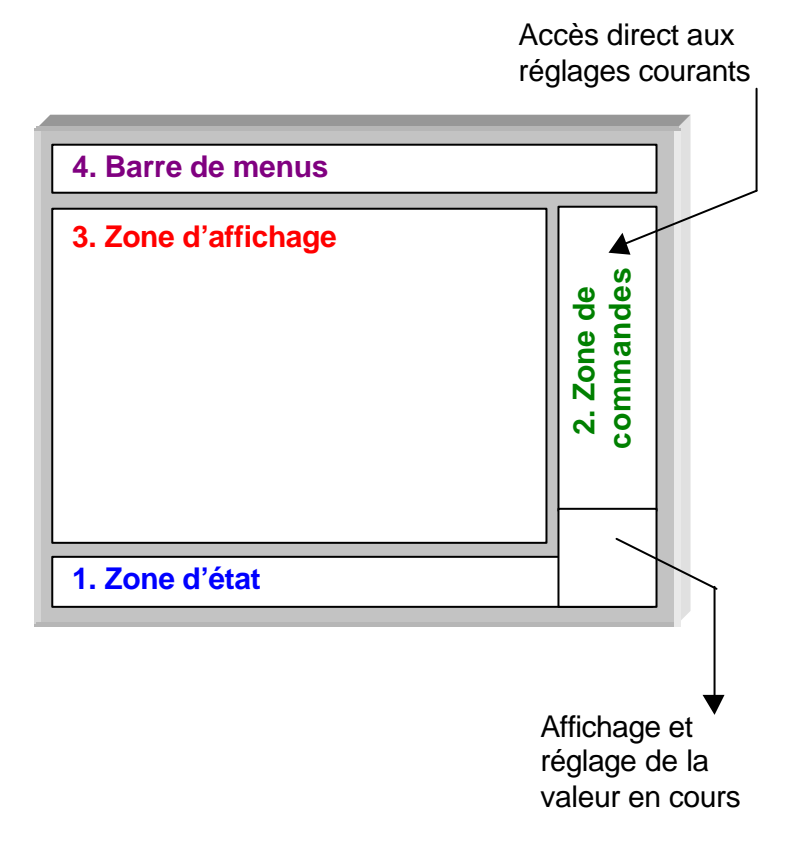

| 1. Zone d'état Trois types d'informations générales apparaissent dans cette zo | ne : |
|--------------------------------------------------------------------------------|------|
|--------------------------------------------------------------------------------|------|

- Le **bargraph** représentant la position de l'écran, du trigger et des curseurs dans la mémoire d'acquisition,
  - Les réglages permanents de l'instrument,
- Les **mesures**, lorsque les curseurs sont présents à l'écran (ou affichage de l'heure, dans le cas contraire).

### Le bargraph

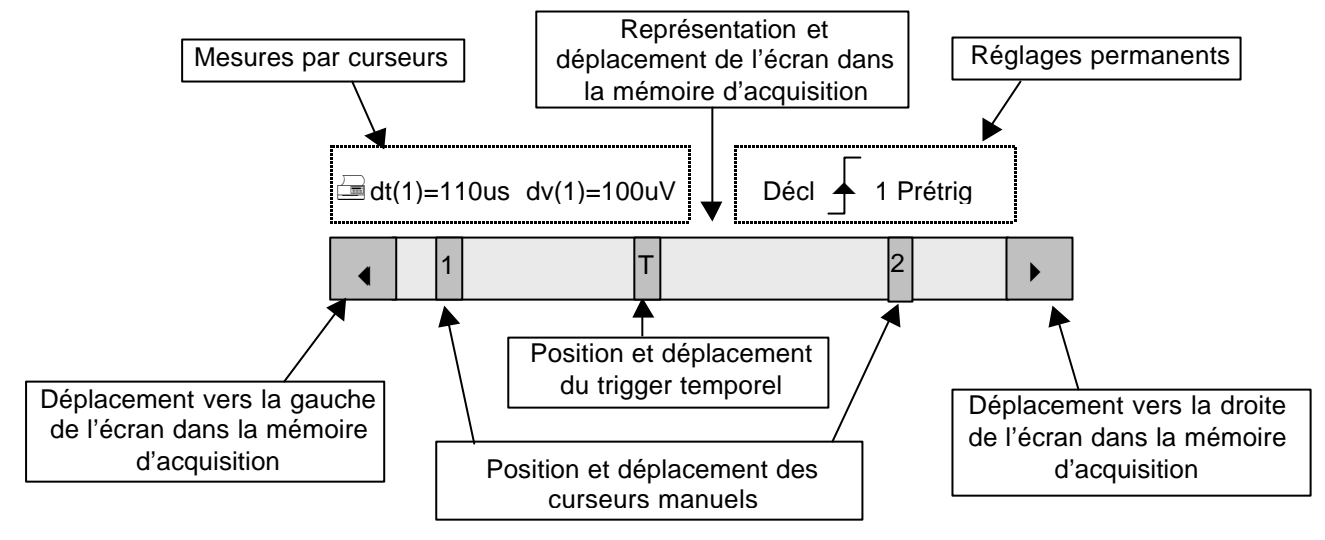

Chaque élément du bargraph peut être déplacé par le bouton gauche de la souris.

<u>Les réglages</u> Cette zone renvoie l'état du déclenchement (le mode, le front, la source, l'état courant).

- 🖎 🛛 Exemple : AUTO 🖌 . 1 STOP
- Lorsque le curseur de la souris est placé sur ces informations, le bouton droit de la souris permet d'ouvrir le menu « Paramètres de déclenchement ».

### Les mesures par

curseurs Cette zone renvoie soit :

- l'écart horizontal (dt) et vertical (dv) entre les 2 curseurs, dans le cas de mesures manuelles,
- la mesure de phase, dans le cas de mesure manuelle de phase (Ph).

(Solution Exemple :  $dv(1) = 500 \ \mu s, \ dv(1) = 2.00 \ V$ )

- l'affichage de l'heure, si aucune mesure n'est sélectionnée.

| 2. Zone de | Les paramètres affichés dans cette zone sont :                                                                                                    |
|------------|----------------------------------------------------------------------------------------------------|
| commandes  | Les paramètres de chaque voie et trace : affichage,<br>sensibilité,<br>couplage,<br>limitation de bande,<br>échelle verticale,<br>fonction,<br>zoom.                                                                                                    |
|            | <ul> <li>La valeur de base de temps et le changement du domaine de<br/>représentation du signal (FFT)</li> </ul>                                                                                                    |
|            | <ul> <li>Le réglage actif du dernier élément sélectionné : <ul> <li>le niveau de déclenchement</li> <li>la position temporelle du déclenchement</li> <li>la valeur de décadrage d'une voie</li> <li>la position X &amp; Y d'un curseur</li> </ul> </li> </ul> |
|            | Affichage des paramètres des traces<br>(dans la couleur de la trace) :<br>validité, couplage, limitation de bande,<br>sensibilité<br>Affichage du mode ZOOM                                                                                                   |
|            | Affichage des paramètres des fonctions<br>(dans la couleur de la trace) :<br>validité, valeur d'une division<br>Affichage du mode ZOOM                                                                                                    |
|            | 5.00 V         20.0ns         Z                                                                                                    |
|            | Contraste<br>25.0 % Indication et ajustage du dernier réglage                                                                                                    |
| ^          | sélectionné                                                                                                    |

- Le bouton gauche de la souris permet la validation des voies et des fonctions.
  - Le symbole « ✓ » indique si une voie ou une fonction est sélectionnée, ou si le mode FFT est sélectionné.
  - Les réglages de la base de temps (ou de la fréquence) et de la valeur du paramètre actif peuvent être réalisés avec un bouton UP/DOWN à côté de l'affichage de la valeur courante (bouton gauche de la souris).
  - Après une modification de la base de temps, la fréquence d'échantillonnage correspondante est reportée dans la zone de réglage.
  - Lorsque la souris est placée sur les paramètres d'une voie ou la valeur de la base de temps, le bouton droit de la souris permet d'ouvrir directement les menus associés :
    - Sensibilité/Couplage et Echelle verticale, pour les voies
    - Echelle verticale pour les fonctions

III - 16

- Source, mode de déclenchement et RUN/STOP, pour la base de temps.

| = |
|---|
|---|

Les menus « Source » et « Mode de déclenchement » regroupés, peuvent être ouverts par le bouton droit de la souris en positionnant le pointeur sur la zone base de temps.

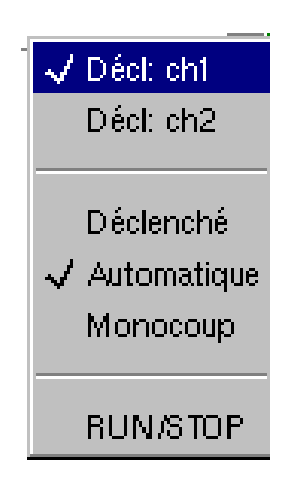

RUN/STOP permet le lancement et l'arrêt de l'acquisition depuis ce menu. L'état de l'acquisition est indiqué dans la zone d'état de l'écran.

- d Le symbole « ✓ » indique la source et le mode de déclenchement sélectionnés.
  - La source de déclenchement sélectionnable depuis ce menu est limitée aux voies (ch1 ou ch2).

### 3. Zone d'affichage

 Les éléments graphiques affichés associés aux traces dans cette zone sont :

- un indicateur de position temporelle du trigger
- un indicateur du niveau du trigger
- un indicateur de position verticale du niveau de référence de chaque trace
- des indicateurs de position des curseurs liés à la courbe pour les mesures automatiques
- des indicateurs de position des curseurs liés ou non à la courbe pour les mesures manuelles
- la sélection d'une zone de zoom

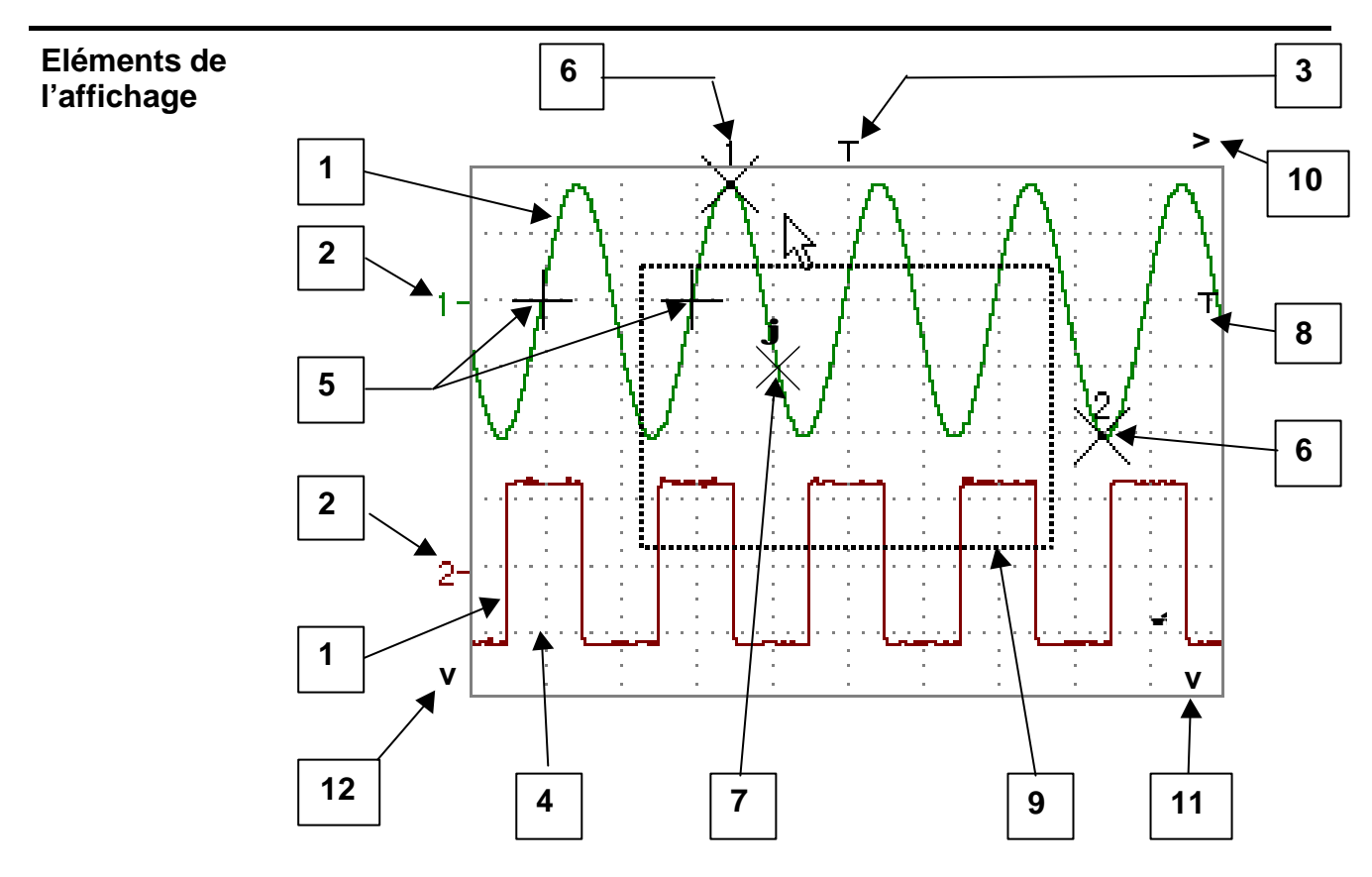

Définition de Eléments Repères l'affichage 1 Trace affichée 2 Indication de position verticale du niveau de référence de la trace affichée 3 Indication de position temporelle du déclenchement (Trigger) 4 Division du réticule 5 Indicateur de position des curseurs de mesures automatiques 6 Indicateur de position des curseurs de mesures manuelles 7 Indicateur de position du curseur de mesure de phase 8 Indicateur de position du niveau de déclenchement (Trigger) 9 Sélection d'une zone de zoom 10 Indicateur de sortie de la position temporelle du trigger hors de la fenêtre affichée 11 Indicateur de sortie de la position du niveau de déclenchement hors de la fenêtre affichée. 12 Indicateur de sortie du niveau de la voie hors de la fenêtre d'affichage.

### Menu accessible depuis la zone d'affichage

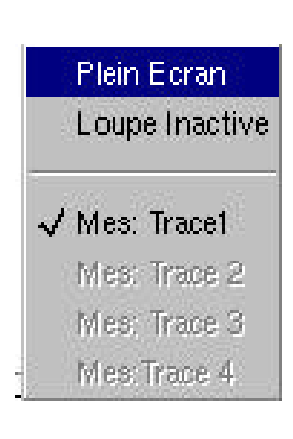

Lorsque le pointeur de la souris est placé dans la zone d'affichage, le bouton droit permet d'ouvrir directement un menu relatif à l'affichage.

Les options « Plein Ecran » et « Loupe Inactive » sont accessibles directement (voir le menu Affichage). Il en est de même pour la sélection du signal de référence des mesures automatiques et manuelles (voir le menu Mesures).

Le symbole « ✓ » indique que l'affichage est en mode « Plein Ecran » (si présent) et la trace de référence pour les mesures automatiques et manuelles.

Un zoom dans la zone d'affichage peut être réalisé par la souris, en maintenant le bouton gauche enfoncé lors de la sélection de la zone par le pointeur.

Après avoir réalisé un zoom d'une partie de l'écran, les sensibilités des traces et la base de temps sont re-calculées.

- Le symbole « z » apparaît dans l'affichage des paramètres des signaux et de la base de temps.
- La partie zoomée est représentée dans le bargraph.
- Le menu « Loupe Inactive » (voir menu Affichage) permet de revenir à l'affichage d'origine.
- La valeur du zoom horizontal est ajustée pour affecter une valeur calibrée à l'échelle horizontale (facteur de zoom : x200 max.)
- Si la sélection verticale du zoom est supérieure à 6 divisions, aucun zoom vertical n'est réalisé.

Tous les symboles présents dans la zone d'affichage :

- indicateurs du trigger,
- indicateur de position d'une trace,
- indicateur de position des curseurs manuels,
- etc ...

(a)

peuvent être déplacés par le bouton gauche de la souris.

La nouvelle valeur du symbole modifié est reportée dans la zone d'affichage du réglage en cours.

### 4. Barre des menus

<u>Vert Décl Horiz Affich M</u>esure <u>M</u>émoire <u>U</u>til <u>?</u>

Toutes les fonctions de l'oscilloscope sont accessibles par les menus principaux.

### Le Menu « Vert »

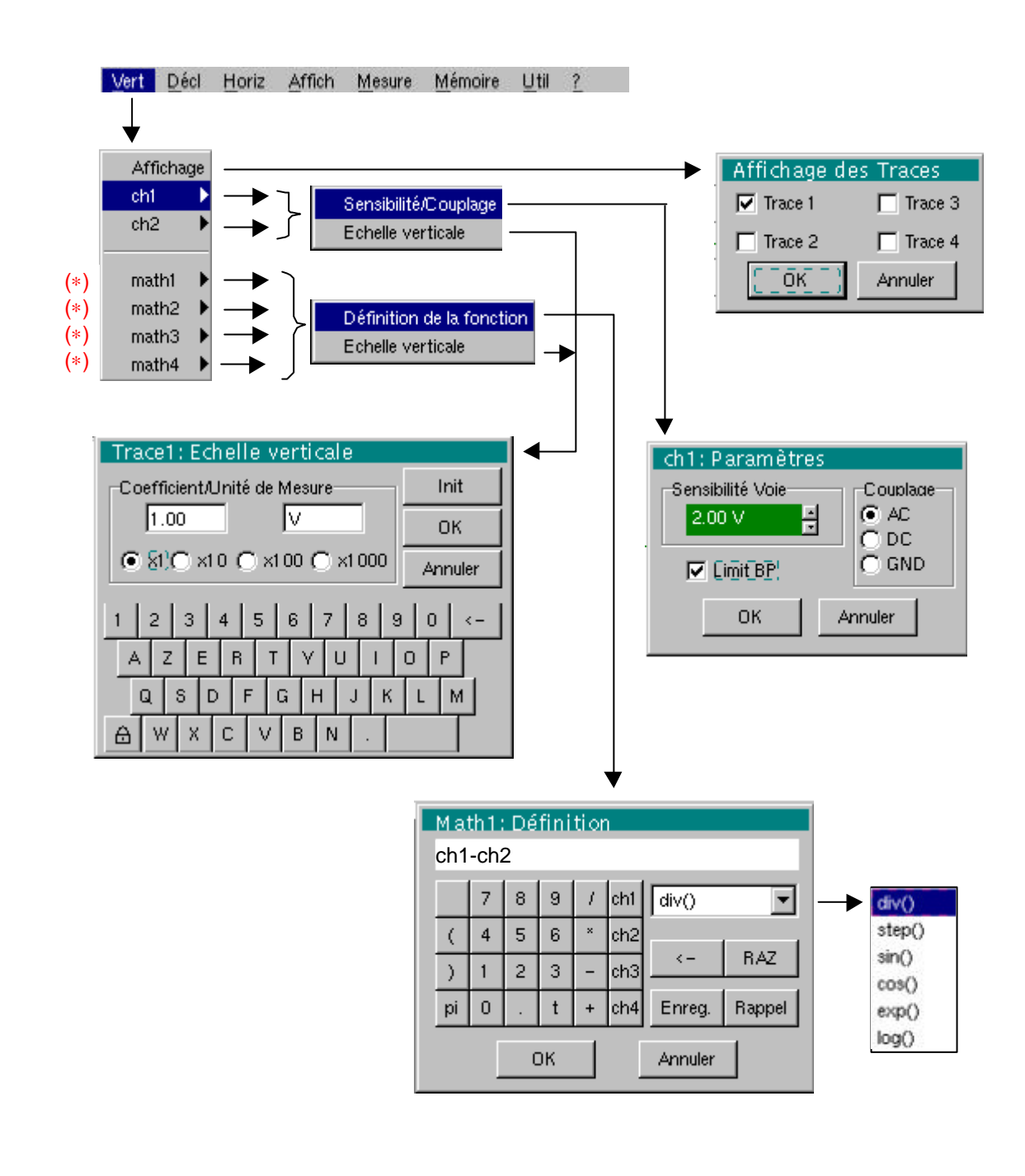

 (\*) Fonctions accessibles uniquement en « mode Avancé ».
 Voir §. Description, page 44.

| Définition              |                                                                                                    |  |
|-------------------------|----------------------------------------------------------------------------------------------------|--|
| Affichage               | <ul> <li>ouvre le menu « Affichage des traces » qui permet de valider ou de dé-<br/>valider les traces.</li> </ul>                                                          |  |
|                         | Validation des sélections par « OK ». Sortie du menu sans modification par « Annuler ».                                                                                     |  |
| ę                       | Le symbole « 🗸 » présent devant une trace indique sa validation.                                                                                                    |  |
| E.                      | Les traces peuvent être validées ou dé-validées depuis la zone de<br>commandes, par le bouton gauche de la souris.                                                          |  |
| ch1<br>ch2              | permettent de modifier indépendamment les paramètres des voies ch1 et ch2 et de modifier l'échelle verticale de la trace sélectionnée.                                      |  |
| Sensibilité/Couplage    | modifie les paramètres de la voie sélectionnée.                                                                                                    |  |
| <u>Sensibilité Voie</u> | <u>e</u> Modification de la sensibilité de la voie par l'ascenseur avec le bouton gauche de la souris, réglable par séquence : de 2,5 mV à 100 V/div.                       |  |
| <del>٣</del>            | La sensibilite est reportee dans la zone d'affichage des paramètres de la voie. Elle tient compte des paramètres du menu « Echelle verticale ».                             |  |
| <u>Couplage</u>         | Modification du couplage AC - DC - GND                                                                                                    |  |
|                         | Couplage GND : l'appareil relie en interne l'entrée de la voie<br>sélectionnée à un niveau de référence de 0 V.                                                             |  |
| ø                       | Le symbole «                                                                                                    |  |
| <u>Limit BP</u>         | permet de limiter à 20 MHz la bande passante de la voie et de son circuit de déclenchement, pour modérer le bruit d'affichage et les faux déclenchements.                   |  |
| கு                      | Le symbole « ✓ » indique que le mode limitation de bande est actif et<br>« bwl » s'affiche dans les paramètres de la voie modifiée.                                         |  |
|                         | Validation des sélections par « OK ». Sortie du menu sans modification par « Annuler ».                                                                                     |  |
| E,                      | Ce menu peut être appelé aussi en cliquant avec la touche droite de la souris, dans la zone d'affichage des paramètres de la voie désirée.                                  |  |
| Echelle verticale       | définit l'échelle verticale de la voie sélectionnée à partir des réglages en cours. On obtient une lecture et des mesures directes de la grandeur analysée et de son unité. |  |
| <u>Coefficient</u>      | permet d'affecter un coefficient multiplicateur à la sensibilité de la voie sélectionnée.                                                                                   |  |
|                         | La modification se fait par la souris à l'aide du tableau des nombres<br>utilisables, après avoir sélectionné la zone « Coefficient ».                                      |  |
|                         | La touche 🗲 permet de supprimer la valeur précédent le curseur dans cette zone.                                                                                             |  |
|                         | Des valeurs pré-définies (x1, x10, x100, x1000) correspondant à des<br>coefficients de sonde standards, peuvent être affectées directement.                                 |  |
| ad the second second    | La valeur de la sensibilité indiquée dans l'affichage des paramètres de la voie sera modifiée en fonction de ce coefficient.                                                |  |

| <u>Unité de mesure</u>       | permet de modifier l'unité de l'échelle verti                                                                                                    | icale de | e la voie sélectionnée.                            |
|------------------------------|----------------------------------------------------------------------------------------------------|----------|----------------------------------------------------|
|                              | La modification se fait par la souris à l'aide du tableau de caractères<br>utilisables après avoir sélectionné la zone « unité de mesure ».                                                                     |          |                                                    |
|                              | La touche e permet de supprimer le caractère précédent le curseur dans cette zone.                                                                                                    |          |                                                    |
| କ                            | L'unité de l'échelle verticale sera reportée dans l'affichage des paramètres de la voie modifiée.                                                                                                    |          |                                                    |
| <u>Init</u>                  | permet de ré-initialiser le coefficient multiplicateur à 1,00 et de revenir à<br>une unité de mesure en Volt.                                                                                                   |          |                                                    |
|                              | Validation des sélections par « OK ». Sortie du menu sans modification par « Annuler ».                                                                                                    |          |                                                    |
| E.                           | Ce menu peut être appelé aussi en cliquant avec la touche droite de la souris, dans l'affichage des paramètres de la voie (ch1 ou ch2) désirée.                                                                 |          |                                                    |
| math1<br>math2               | permettent de définir pour chaque trace, une fonction mathématique et<br>leur échelle verticale.                                                                                                    |          |                                                    |
| math3<br>math4               | Menus présents uniquement en mode Avancé (voir menu « Util »).                                                                                                    |          |                                                    |
| Définition de la<br>fonction | définit la fonction mathématique à affecter à la trace sélectionnée.                                                                                                    |          |                                                    |
|                              | La fonction est définie à l'aide du tableau d<br>associant les traces ch1 et ch2                                                                                                    | de cara  | ctères utilisables, en                             |
|                              | Des fonctions mathématiques prédéfinies peuvent être associées aux traces :                                                                                                    |          |                                                    |
|                              | step (« marche ») à l'aide de « t » (*)                                                                                                    | div      | (« division »)                                     |
|                              | sin (« sinus »)                                                                                                    | cos      | (« cosinus »)                                      |
|                              | exp (« exponentiel »)                                                                                                    | log      | (« logarithmique »)                                |
|                              | (*) t = abscisse de l'échantillon : varie o                                                                                                    | de 0 à t | 50 000 points (écran).                             |
| 🔌 Exemples                   | math1 $\rightarrow$ ch1* step (t - 10000) : math1 est<br>math1 - ct                                                                                                    | à0Vt     | ant que t < 10 000 points uand $t > 10 000$ points |
|                              | math $\rightarrow$ ch1 + div(1): permet d'ajouter une division à la trace ch1                                                                                                    |          |                                                    |
|                              | math1 $\rightarrow$ ch1* step (10000 - t) : math1 = ch1 tant que t < 10 000 points<br>math1 est à 0 V quand t > 10 000 points                                                                                   |          |                                                    |
|                              | math1 → sin (pi * t / 20 000) * exp (- t / 10 000) * div(4) :équation d'un sinus<br>amorti                                                                                                    |          |                                                    |
| ஞ                            | mathx ne peut pas être utilisée dans la définition d'une fonction. Les<br>fonctions rédigées peuvent être sauvegardées et rappelées ultérieurement<br>par les icones « Enreg » et « Rappel » (voir §. Mémoire). |          |                                                    |

| <u>Enreg.</u>                                    | sauvegarde la définition de la fonction par le menu « Copie de fichiers ».<br>Extension «.FCT».                                                                      |  |
|--------------------------------------------------|----------------------------------------------------------------------------------------------------|--|
| <u>Rappel</u>                                    | rappelle la définition d'une fonction enregistrée en fichier «.FCT».                                                                                                 |  |
| ←                                                | supprime le caractère précédent le curseur dans la fenêtre.                                                                                                    |  |
| <u>RAZ</u>                                       | efface complètement la définition de la fonction.                                                                                                    |  |
| 뻔                                                | Après l'affectation d'une fonction aux voies ch1 (math1) ou ch2 (math2),<br>« mathx » apparaît dans la zone d'affichage des paramètres de la voie<br>correspondants. |  |
|                                                  | Ce menu peut être appelé aussi en cliquant avec la touche droite de la souris, dans l'affichage des paramètres de la voie (ch1 ou ch2) désirée.                      |  |
| Echelle verticale                                | définit l'échelle verticale de la trace sélectionnée.                                                                                                    |  |
| ф                                                | L'appel de ce menu depuis math1, math2 est identique à celui de ch1, ch2.                                                                                            |  |
| <i>Ouverture du menu<br/>depuis math3, math4</i> |                                                                                                    |  |
| <u>Coefficient</u>                               | permet de modifier la valeur d'une division (div) de la trace sélectionnée.                                                                                          |  |
|                                                  | La modification se fait par la souris à l'aide du tableau des nombres utilisables après avoir sélectionné la zone coefficient.                                       |  |
|                                                  | La touche 🗲 permet de supprimer le caractère précédent le curseur dans cette zone.                                                                                   |  |
|                                                  | Des valeurs pré-définies (x1, x10, x100, x1000) correspondant à des<br>coefficients de sonde standards, peuvent être affectées directement.                          |  |
| ଷ                                                | La valeur d'une division sera reportée dans l'affichage des paramètres de<br>la trace modifiée.                                                                      |  |
| <u>Unité de mesure</u>                           | permet de modifier l'unité de l'échelle verticale (div) de la trace sélectionnée.                                                                                    |  |
|                                                  | La modification se fait par la souris à l'aide du tableau de caractères utilisables après avoir sélectionné la zone unité de mesure.                                 |  |
|                                                  | La touche 🗲 permet de supprimer la valeur précédent le curseur dans cette zone.                                                                                      |  |
| ed)                                              | L'unité de l'échelle verticale sera reportée dans l'affichage des paramètres<br>de la trace modifiée (3 caractères max.).                                            |  |
| <u>Init</u>                                      | permet de ré-initialiser le coefficient à 1.000 et de revenir à une unité de mesure en div.                                                                          |  |
|                                                  | Validation des sélections par « OK ». Sortie du menu sans modification par « Annuler ».                                                                              |  |
|                                                  | Le menu « Echelle verticale » peut être appelé aussi en cliquant avec la touche droite de la souris, dans l'affichage des paramètres de la trace                     |  |

# www.motralec.com / service-commercial@motralec.com / 01.39.97.65.10

math3 ou math4 désirée.

| Le Menu « DECL » |                                          |                                                                                                    |  |
|------------------|------------------------------------------|----------------------------------------------------------------------------------------------------|--|
| Vert             | Décl <u>H</u> oriz <u>A</u>              | ≜ffich <u>M</u> esure <u>M</u> émoire <u>U</u> til <u>?</u>                                                                                                    |  |
|                  | $\checkmark$                             |                                                                                                    |  |
|                  | Paramètres                               | Paramètres de déclenchement                                                                                                    |  |
|                  | Mode Décleno                             | ché OCH1 OCH2 OExterne OSecteur                                                                                                    |  |
|                  | ✓ Mode Automa<br>Mode Monoco             | tique<br>oup<br>O AC O Rejet BF O TV− trame<br>O DC O Rejet HF O TV− ligne                                                                                                    |  |
|                  |                                          | Image: Weight of the second second se |  |
| Définition       |                                          |                                                                                                    |  |
| Paramètres       | permet de                                | sélectionner les « paramètres de déclenchement » :                                                                                                    |  |
| Source           | permet de s<br>déclencher                | sélectionner l'une des 4 sources comme signal de<br>ment                                                                                                    |  |
|                  | CH 1                                     | Synchronisation par la voie CH 1                                                                                                    |  |
|                  | CH 2                                     | Synchronisation par la voie CH 2                                                                                                    |  |
|                  | Externe                                  | Synchronisation par la source extérieure connectée sur la fiche BNC EXT de la face avant                                                                                                    |  |
|                  | Secteur                                  | Synchronisation par la fréquence du signal d'alimentation (secteur)                                                                                                    |  |
|                  | La source d<br>d'état (1 : V             | de déclenchement est indiquée en bas de l'écran dans la zone<br>/oie CH1 ; 2 : Voie CH2 ; E : Externe ; S : Secteur).                                                                                                    |  |
| E)               | La synchro<br>cliquant ave<br>base de te | u synchronisation par la voie CH1 ou CH2 peut être aussi appelée en<br>quant avec la touche droite de la souris, dans la zone d'affichage de la<br>ase de temps.                                                                                                    |  |
| Couplage         | permet de                                | sélectionner l'un des filtres de la source de déclenchement :                                                                                                    |  |
|                  | AC                                       | Couplage alternatif (10 Hz à 100 MHz) : bloque la                                                                                                    |  |
|                  | DC<br>Rejet BF                           | Composante continue du signal<br>Couplage continu (0 à 100 MHz) : laisse passer tout le signa<br>Réjection des fréquences du signal source < 10 kHz (facilite<br>l'observation des signaux présentant une composante<br>continue)                                                                                                    |  |
|                  | Rejet HF                                 | Réjection des fréquences du signal source > 10 kHz (facilite<br>l'observation des signaux présentant du bruit haute<br>fréquence)                                                                                                    |  |
|                  | TV-trame                                 | Déclenchement sur l'impulsion de synchronisation d'une trame TV                                                                                                    |  |
|                  | TV-ligne                                 | Déclenchement sur l'impulsion d'une ligne TV.<br>Coefficient de balayage recommandé pour examen d'une                                                                                                    |  |

# www.motralec.com / service-commercial@motralec.com / 01.39.97.65.1

ligne TV: 0,5 µs à 20 µs/div.

| Front/polarité                                                                                                    | permet de sélectionner la pente de déclenchement :                                                                                                    |
|----------------------------------------------------------------------------------------------------|----------------------------------------------------------------------------------------------------|
|                                                                                                    | <ul> <li>pente de déclenchement ascendante </li> </ul>                                                                                                    |
|                                                                                                    | - pente de déclenchement descendante                                                                                                    |
|                                                                                                    | La pente de déclenchement sélectionnée est reportée dans la zone d'état.                                                                                                    |
| Niveau de décl                                                                                                    | permet de modifier avec la souris en agissant sur l'ascenseur le niveau du déclenchement (Trigger).                                                                                                    |
| କ                                                                                                    | Le niveau de déclenchement est reporté dans la zone d'affichage de la valeur en cours, après modification. Il peut être ajusté finement.                                                                           |
| Rejet bruit                                                                                                    | Par défaut, les circuits de déclenchement (Trigger) fonctionnent avec une hystérésis de ½ division. Cette option porte l'hystérésis à 1 division.                                                                  |
| 6                                                                                                    | Le symbole « 🖌 » indique que le mode réjection de bruit est actif.                                                                                                    |
|                                                                                                    | Le symbole « 💿 » indique les paramètres sélectionnés.                                                                                                    |
|                                                                                                    | Validation des sélections par « OK ». Sortie du menu sans modification par « Annuler ».                                                                                                    |
|                                                                                                    | Ce menu « Paramètres de déclenchement» peut être appelé aussi en<br>cliquant avec la touche droite de la souris, dans l'affichage des réglages<br>du déclenchement.                                                |
| Mode de<br>déclenchement                                                                                                    | Les 3 sélections suivantes permettent de définir le mode de déclenchement :                                                                                                    |
| Mode déclenché                                                                                                    | permet les acquisitions et le rafraîchissement de l'écran à chaque<br>événement de déclenchement.                                                                                                    |
| Mode automatique                                                                                                    | permet les acquisitions et le rafraîchissement automatique de l'écran,<br>même en l'absence d'événement de déclenchement. Traces visibles,<br>même en l'absence d'événement de déclenchement.                      |
| Mode monocoup                                                                                                    | permet l'acquisition du signal et le rafraîchissement de l'écran, au premier<br>déclenchement survenu après le réarmement du Trigger par un appui sur<br>la touche ci-contre (ou par le menu de la base de temps). |
| the second second secon | <ul> <li>Le symbole « ✓ » indique le mode de déclenchement sélectionné.</li> </ul>                                                                                                    |
|                                                                                                    | Le mode de déclenchement sélectionné est reporté dans la zone d'état<br>(Decl, Auto, Mono).                                                                                                    |
|                                                                                                    | <ul> <li>L'état d'acquisition est indiqué dans la zone d'état : PRETRIG,<br/>POSTRIG, PRET,</li> </ul>                                                                                                    |
|                                                                                                    | Cette sélection peut aussi être appelée en cliquant avec la touche droite de la souris, dans la zone d'affichage de la base de temps.                                                                              |

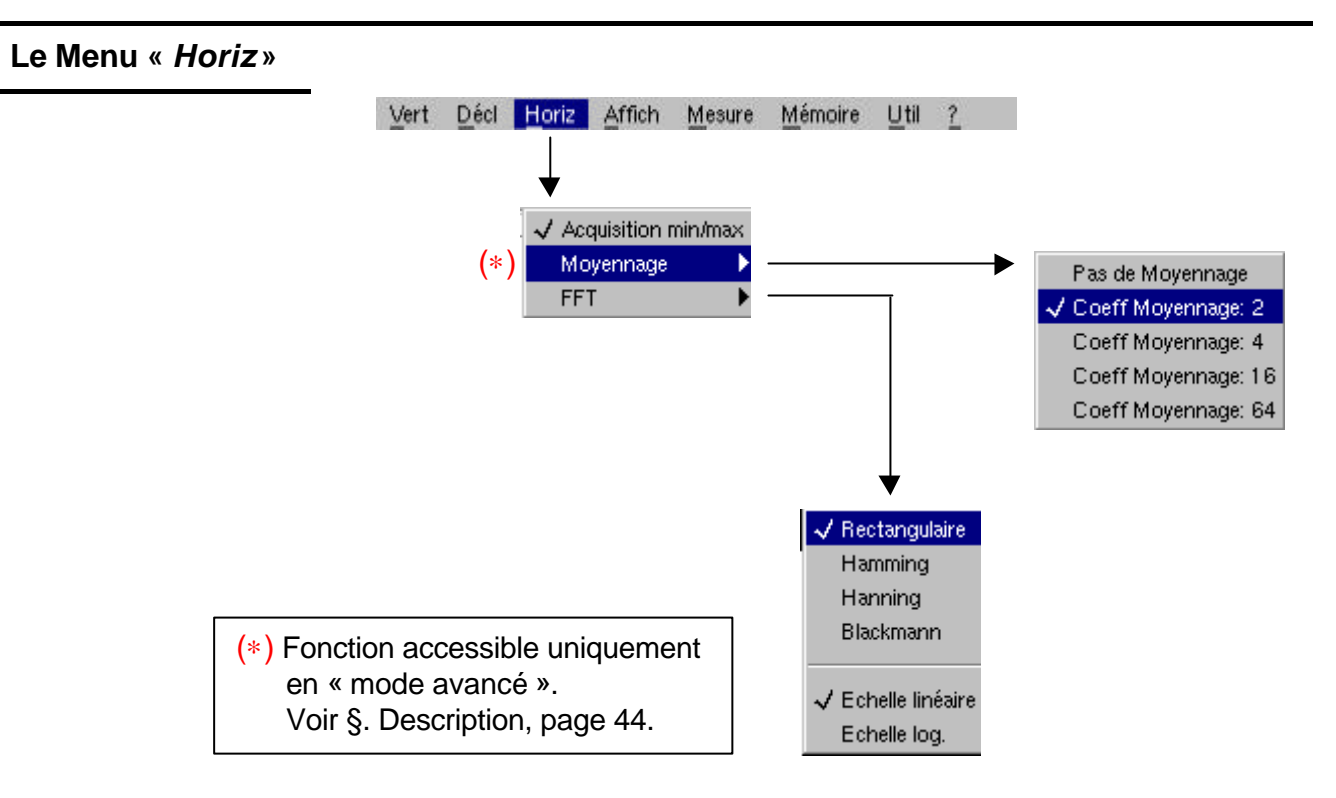

### Définition

| Acquisition Min/Max                                                                                        | permet au signal d'être échantillonné à fr<br>même sur des vitesses de base de temp<br>compte que des échantillons de valeurs      | réquence élevée (50 MS/s),<br>os lentes. L'affichage ne tient<br>extrêmes. |
|----------------------------------------------------------------------------------------------------|----------------------------------------------------------------------------------------------------|----------------------------------------------------------------------------|
|                                                                                                    | <ul><li>Ce mode permet :</li><li>de détecter une fausse représentation</li><li>de visualiser des évènements de court</li></ul>     | due à un sous-échantillonnage<br>e durée (Glitch, ≥ 20 ns).                |
|                                                                                                    | Quelle que soit la base de temps utilisée<br>durée (Glitch, ≥ 20 ns) sont visualisés.                                              | , les évènements de courte                                                 |
| ୍ଷ                                                                                                    | Le symbole « $\checkmark$ » indique que le mode «                                                                                  | Acquisition Min/Max » est actif.                                           |
| Moyennage                                                                                                  | Ce menu permet de sélectionner un coef<br>moyenne sur les échantillons affichés. Ce<br>d'atténuer le bruit aléatoire observé sur u | ificient, afin de calculer une<br>ela permet, par exemple,<br>ın signal.   |
| Pas de moyennage<br>Coeff. moyennage 2<br>Coeff. moyennage 4<br>Coeff. moyennage 16<br>Coeff. moyennage 64 | Les coefficients de moyennage sont :                                                                                               | pas de moyennage<br>moyennage par 2, 4, 16, 64.                            |

|                        | Le calcul est effectué suivant la formule suivante :                                                                                                    |
|------------------------|----------------------------------------------------------------------------------------------------|
|                        | Pixel $_{N}$ = Echantillon*1/Taux moyennage + Pixel $_{N-1}$ (1-1/Taux moyennage)                                                                                                    |
|                        | avec : Echantillon Valeur du nouvel échantillon acquis à l'abscisse t                                                                                                    |
|                        | Pixel N Ordonnée du pixel d'abscisse t à l'écran, à l'instant N                                                                                                    |
|                        | Pixel N-1 Ordonnée du pixel d'abscisse t à l'écran, à l'instant N-1                                                                                                    |
| ө                      | Le symbole « 🖌 » indique le coefficient de moyennage sélectionné.                                                                                                    |
| FFT<br>(Transformée de | Ce menu permet de sélectionner le calcul en « temps réel » de la<br>Transformée de FOURIER Rapide (FFT).                                                                                                    |
| FOURIER Rapide)        | La Transformée de FOURIER Rapide (FFT) est utilisée pour calculer la<br>représentation discrète d'un signal dans le domaine fréquentiel, à partir<br>de sa représentation discrète dans le domaine temporel. |
|                        | La FFT peut être utilisée dans les applications suivantes :                                                                                                    |
|                        | <ul> <li>la mesure des différentes harmoniques et de la distorsion d'un<br/>signal,</li> </ul>                                                                                                    |
|                        | <ul> <li>l'analyse d'une réponse impulsionnelle,</li> </ul>                                                                                                    |
|                        | <ul> <li>la recherche de source de bruit dans les circuits logiques.</li> </ul>                                                                                                    |
|                        | La FFT est calculée sur 2500 points.                                                                                                    |
| ¢                      | La transformée de FOURIER rapide est sélectionnée par l'icone FFT,<br>dans la zone de commandes.<br>Lorsque l'on a réalisé un zoom de la courbe, la FFT est réalisée sur la<br>partie zoom de la courbe.     |
|                        | partie 200m de la courbe.                                                                                                    |
| <b>Description</b>     | La transformée de FOURIER rapide est calculée d'après l'équation :                                                                                                    |
|                        | $X(k) = \frac{1}{N} * \sum_{n=-\frac{N}{2}}^{\frac{N}{2}-1} x(n) * \exp\left(-j\frac{2\pi nk}{N}\right) pour \ k \in [0 \ (N-1)]$                                                                            |
|                        | avec : x (n) : un échantillon dans le domaine temporel                                                                                                    |
|                        | X (k) : un échantillon dans le domaine fréquentiel                                                                                                    |
|                        | N : résolution de la FFT                                                                                                    |
|                        | n : indice temporel                                                                                                    |
|                        | k indice fréquentiel                                                                                                    |
|                        | l a courbe affichée représente l'amplitude en V ou en dR des différentes                                                                                                    |
|                        | composantes fréquentielles du signal, en fonction de l'échelle<br>sélectionnée.                                                                                                    |

La composante continue du signal est supprimée par logiciel.

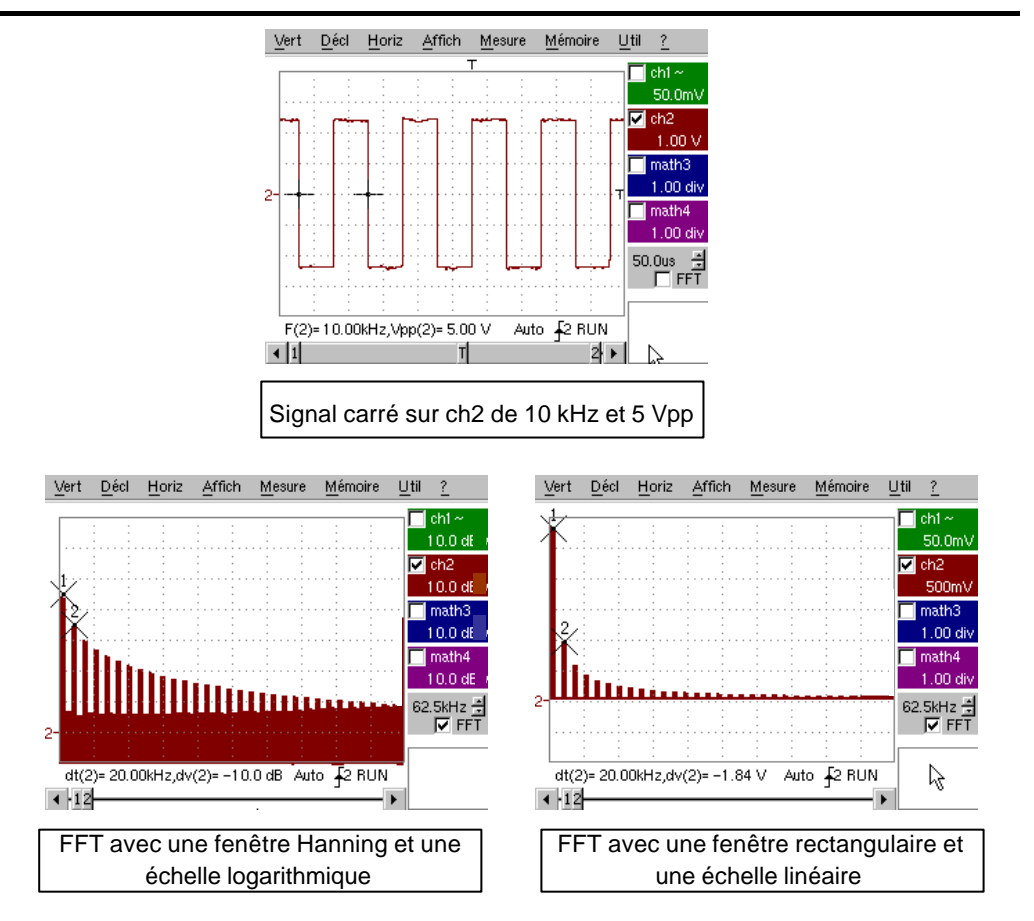

\* Unités de la FFT

<u>Unité horizontale</u> : elle est indiquée à la place de la base de temps. Elle est calculée d'après le coefficient de balayage :

Unité (en Hz/div.) =  $\frac{12,5}{\text{coefficient de balayage}}$ 

Unité verticale : deux possibilités sont offertes par les sous-menus :

a) Echelle linéaire : en sélectionnant le menu FFT, puis échelle linéaire

• en V/div.= <u>unité du signal dans sa représentation temporelle (V/div.)</u>

b) **Echelle logarithmique** : en sélectionnant le menu FFT, puis échelle log (logarithmique)

- en dB/div.: en attribuant 0 dB à un signal de 1 division d'amplitude efficace dans la représentation temporelle
- L'indicateur de position vertical de la représentation est à -40 dB.
  - \* Représentation graphique

La représentation de la FFT fait apparaître une symétrie par rapport à l'origine des fréquences ; seules, les fréquences positives sont affichées.

- - Des mesures manuelles (dt, dv) peuvent être faites à l'aide de curseurs sur la représentation fréquentielle (voir §. Menu « Mesure »).
  - Le choix d'échelle apparaît directement à la sélection du menu FFT.

III - 28

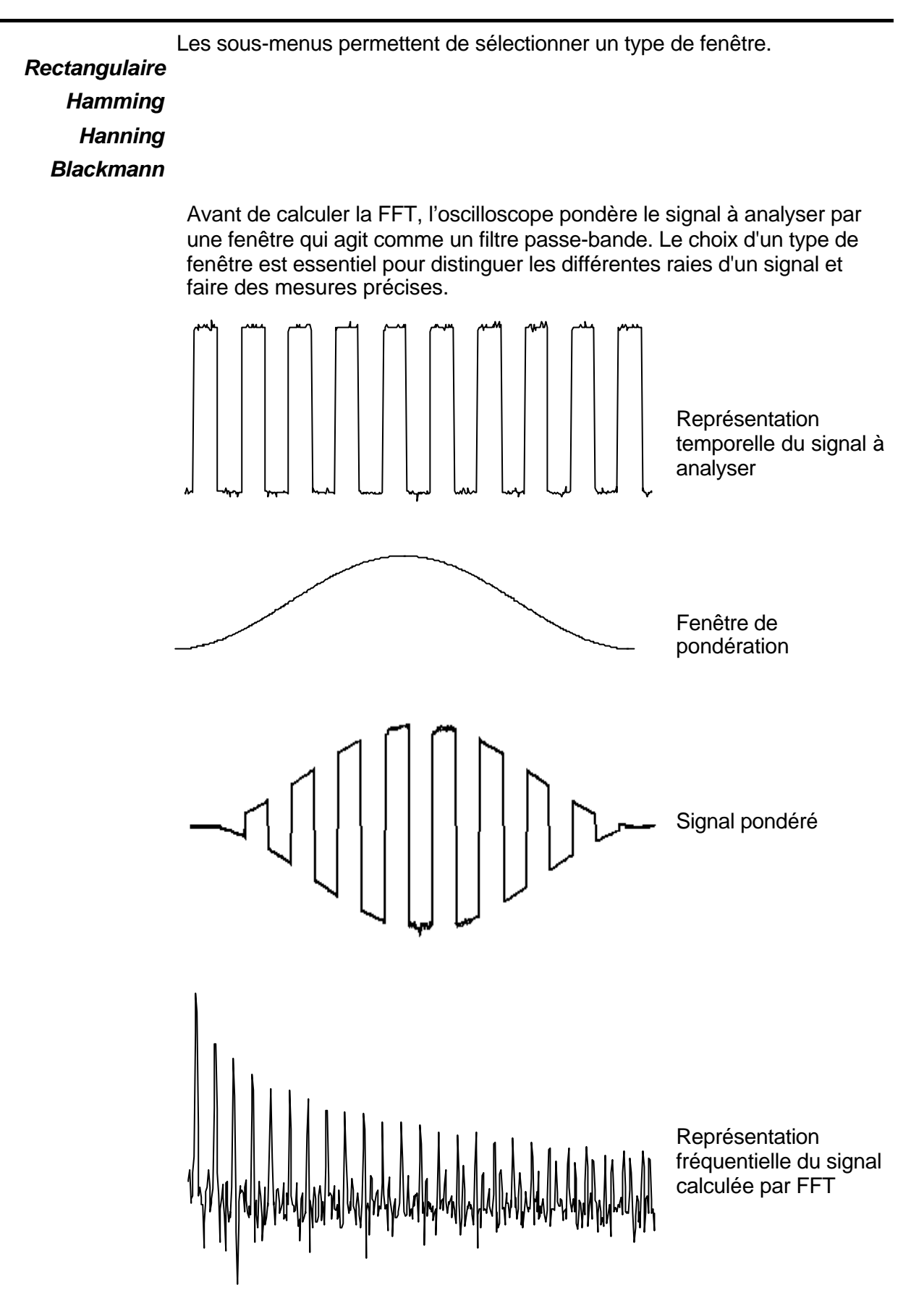

Oscilloscope numérique à 2 voies

La durée finie de l'intervalle d'étude se traduit par une convolution dans le domaine fréquentiel du signal avec une fonction sinx/x.

Cette convolution modifie la représentation graphique de la FFT à cause des lobes latéraux caractéristiques de la fonction sinx/x (sauf si l'intervalle d'étude contient un nombre entier de périodes).

Quatre types de sélection de fenêtres sont offertes : les menus apparaissent directement à la sélection du menu FFT.

| Type de fenêtre       | Largeur du lobe<br>principal | Amplitude max. du lobe<br>secondaire (par rapport<br>au lobe principal) |
|-----------------------|------------------------------|-------------------------------------------------------------------------|
| Fenêtre rectangulaire | - 13 dB                      | 4 π/ N                                                                  |
| Fenêtre de Hanning    | - 32 dB                      | 8 π/N                                                                   |
| Fenêtre de Hamming    | - 43 dB                      | 8 π/N                                                                   |
| Fenêtre de Blackman   | - 94 dB                      | 12 π/N                                                                  |

Effets du sous-échantillonnage sur la représentation fréquentielle :

Si la fréquence d'échantillonnage est mal adaptée (inférieure au double de la fréquence maximale du signal à mesurer), les composantes de haute fréquence sont sous-échantillonnées et apparaissent, sur la représentation graphique de la FFT par symétrie (repliement).

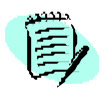

- La fonction « Autoset » est active. Elle permet d'éviter le phénomène ci-dessus et d'adapter l'échelle horizontale : la représentation est plus lisible.
- La fonction « Zoom » est active.
- Le symbole « ✓ » présent devant l'une des options indique la fonction sélectionnée.

### Le Menu « AFFICH »

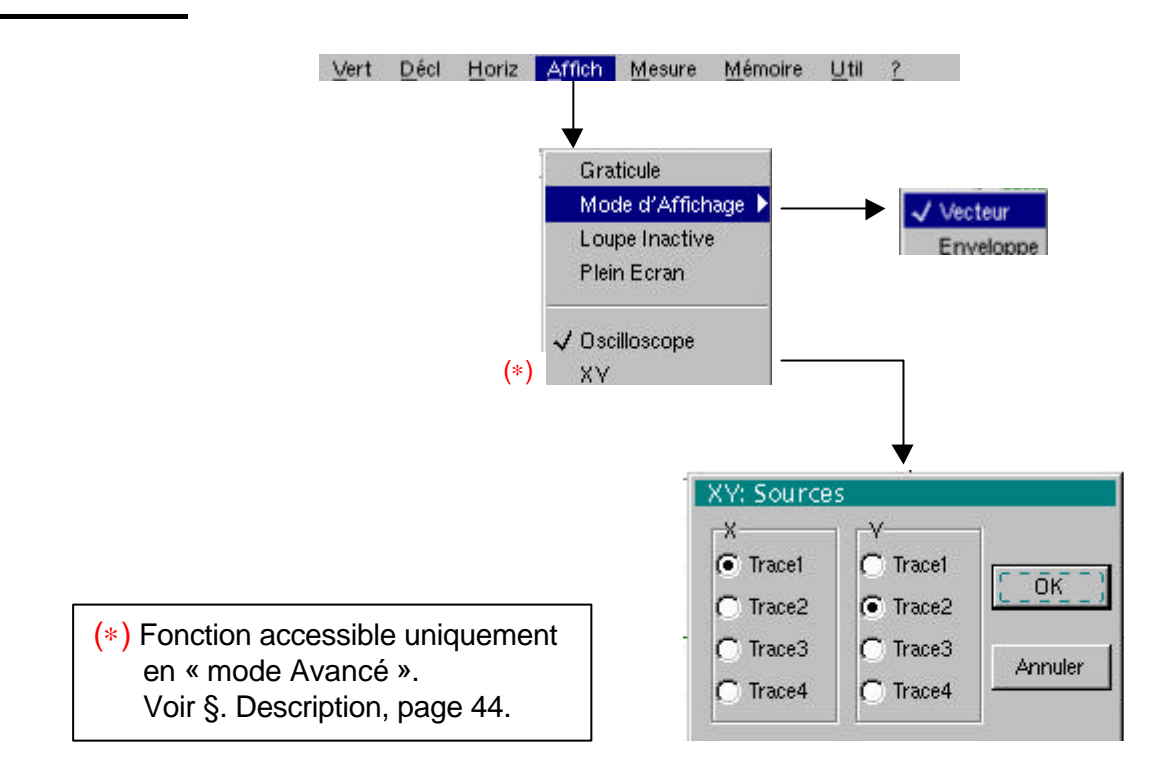

### Définition

| Graticule         | permet de faire apparaître le quadrillage, ou non.                                                                                                    |
|-------------------|----------------------------------------------------------------------------------------------------|
| Modes d'affichage | Deux modes d'affichage sont disponibles :                                                                                                    |
| Vecteur           | Un vecteur est tracé entre chaque échantillon.                                                                                                    |
| Enveloppe         | Le minimum et le maximum observés sur chaque position horizontale de l'écran sont affichés. Ce mode est utilisé pour visualiser une dérive dans le temps ou une modulation. |
| ¢                 | Le symbole « 🗸 » indique le mode d'affichage actif.                                                                                                    |
| Loupe inactive    | permet de revenir à la taille de l'écran d'origine, après avoir effectué un agrandissement (zoom) d'une partie de l'écran.                                                  |
| ଜ                 | <ul> <li>Cette fonction est inactive, si l'écran n'est pas en mode<br/>agrandissement (zoom).</li> </ul>                                                                    |
|                   | <ul> <li>Le mode agrandissement (zoom) est indiqué par la lettre Z dans la<br/>zone d'affichage des paramètres des traces et de la base de temps.</li> </ul>                |
|                   | Ce menu peut être appelé aussi en cliquant avec la touche droite de la souris à l'intérieur de la zone d'affichage de la courbe.                                            |

| Plein écran       | entraîne le passage du mode d'affichage normal au mode d'affichage<br>« plein écran » et inversement.                                                                                                    |
|-------------------|----------------------------------------------------------------------------------------------------|
|                   | L'affichage est organisé pour laisser la surface maximum au tracé des<br>courbes : seuls restent les réglages permanents et les mesures<br>automatiques ou manuelles                                                                                                    |
| ø                 | Cette fonction a le même effet que la touche                                                                                                    |
|                   | • Le symbole « ✓ » indique que le mode plein écran est actif.                                                                                                    |
| E)                | Cette fonction peut être appelée aussi en cliquant avec la touche droite<br>de la souris dans la zone d'affichage de la courbe.<br>Les réglages par la face avant restent actifs.                                                                                                    |
|                   | Les sous-menus suivants permettent de passer du mode oscilloscope au mode XY.                                                                                                    |
| đ                 | Le mode actif est indiqué par le symbole « 🗸 ».                                                                                                    |
| Oscilloscope      | C'est le mode de fonctionnement courant.                                                                                                    |
| ХҮ                | Le menu « XY source » permet d'affecter les traces désirées aux axes X (horizontal) et Y (vertical).                                                                                                    |
|                   | Validation des sélections par « OK ». Sortie du menu sans modification                                                                                                    |
|                   | par « Annuler ».                                                                                                    |
| ¢                 | <ul> <li>par « Annuler ».</li> <li>Chaque axe est gradué en 8 divisions.</li> </ul>                                                                                                    |
| ¢                 | <ul> <li>par « Annuler ».</li> <li>Chaque axe est gradué en 8 divisions.</li> <li>Les traces sélectionnées sont repérées sur l'écran par le chiffre correspondant à leur axe.</li> </ul>                                                                                                    |
| ¢                 | <ul> <li>par « Annuler ».</li> <li>Chaque axe est gradué en 8 divisions.</li> <li>Les traces sélectionnées sont repérées sur l'écran par le chiffre correspondant à leur axe.</li> <li>Le symbole « O » indique la trace sélectionnée pour chaque axe.</li> </ul>                                                                                                    |
| الى<br>Exemple کى | <ul> <li>par « Annuler ».</li> <li>Chaque axe est gradué en 8 divisions.</li> <li>Les traces sélectionnées sont repérées sur l'écran par le chiffre correspondant à leur axe.</li> <li>Le symbole « ⊙ » indique la trace sélectionnée pour chaque axe.</li> <li>Deux signaux sinusoïdaux affectés aux X et Y avec un déphasage de p/2 sont alors représentés par un cercle.</li> </ul>                                                       |
| é 🔀 Exemple       | <ul> <li>par « Annuler ».</li> <li>Chaque axe est gradué en 8 divisions.</li> <li>Les traces sélectionnées sont repérées sur l'écran par le chiffre correspondant à leur axe.</li> <li>Le symbole « ⊙ » indique la trace sélectionnée pour chaque axe.</li> <li>Deux signaux sinusoïdaux affectés aux X et Y avec un déphasage de p/2 sont alors représentés par un cercle.</li> <li>Vert Décl Horiz Affich Mesure Mémoire Util ?</li> </ul> |
| 🤞 🖎 Exemple       | <ul> <li>par « Annuler ».</li> <li>Chaque axe est gradué en 8 divisions.</li> <li>Les traces sélectionnées sont repérées sur l'écran par le chiffre correspondant à leur axe.</li> <li>Le symbole « O » indique la trace sélectionnée pour chaque axe.</li> <li>Deux signaux sinusoïdaux affectés aux X et Y avec un déphasage de p/2 sont alors représentés par un cercle.</li> </ul>                                                       |
| 🤞 🔀 Exemple       | <ul> <li>par « Annuler ».</li> <li>Chaque axe est gradué en 8 divisions.</li> <li>Les traces sélectionnées sont repérées sur l'écran par le chiffre correspondant à leur axe.</li> <li>Le symbole « ⊙ » indique la trace sélectionnée pour chaque axe.</li> <li>Deux signaux sinusoïdaux affectés aux X et Y avec un déphasage de p/2 sont alors représentés par un cercle.</li> </ul>                                                       |
| 🤞 🖄 Exemple       | <ul> <li>par « Annuler ».</li> <li>Chaque axe est gradué en 8 divisions.</li> <li>Les traces sélectionnées sont repérées sur l'écran par le chiffre correspondant à leur axe.</li> <li>Le symbole « ⊙ » indique la trace sélectionnée pour chaque axe.</li> <li>Deux signaux sinusoïdaux affectés aux X et Y avec un déphasage de p/2 sont alors représentés par un cercle.</li> </ul>                                                       |
| ė<br>🖎 Exemple    | <ul> <li>par « Annuler ».</li> <li>Chaque axe est gradué en 8 divisions.</li> <li>Les traces sélectionnées sont repérées sur l'écran par le chiffre correspondant à leur axe.</li> <li>Le symbole « ⊙ » indique la trace sélectionnée pour chaque axe.</li> <li>Deux signaux sinusoïdaux affectés aux X et Y avec un déphasage de p/2 sont alors représentés par un cercle.</li> </ul>                                                       |
| ا<br>کھ Exemple   | <ul> <li>par « Annuler ».</li> <li>Chaque axe est gradué en 8 divisions.</li> <li>Les traces sélectionnées sont repérées sur l'écran par le chiffre correspondant à leur axe.</li> <li>Le symbole « O » indique la trace sélectionnée pour chaque axe.</li> <li>Deux signaux sinusoïdaux affectés aux X et Y avec un déphasage de p/2 sont alors représentés par un cercle.</li> </ul>                                                       |
| ا<br>کھ Exemple   | <ul> <li>par « Annuler ».</li> <li>Chaque axe est gradué en 8 divisions.</li> <li>Les traces sélectionnées sont repérées sur l'écran par le chiffre correspondant à leur axe.</li> <li>Le symbole « O » indique la trace sélectionnée pour chaque axe.</li> <li>Deux signaux sinusoïdaux affectés aux X et Y avec un déphasage de p/2 sont alors représentés par un cercle.</li> </ul>                                                       |

Auto 🔓 STOP

2∙ ▶

www.motralec.com / service-commercial@motralec.com / 01.39.97.65.10

Ph(2/1)= 90.0°

Т

4 1

### Le Menu «MESURE»

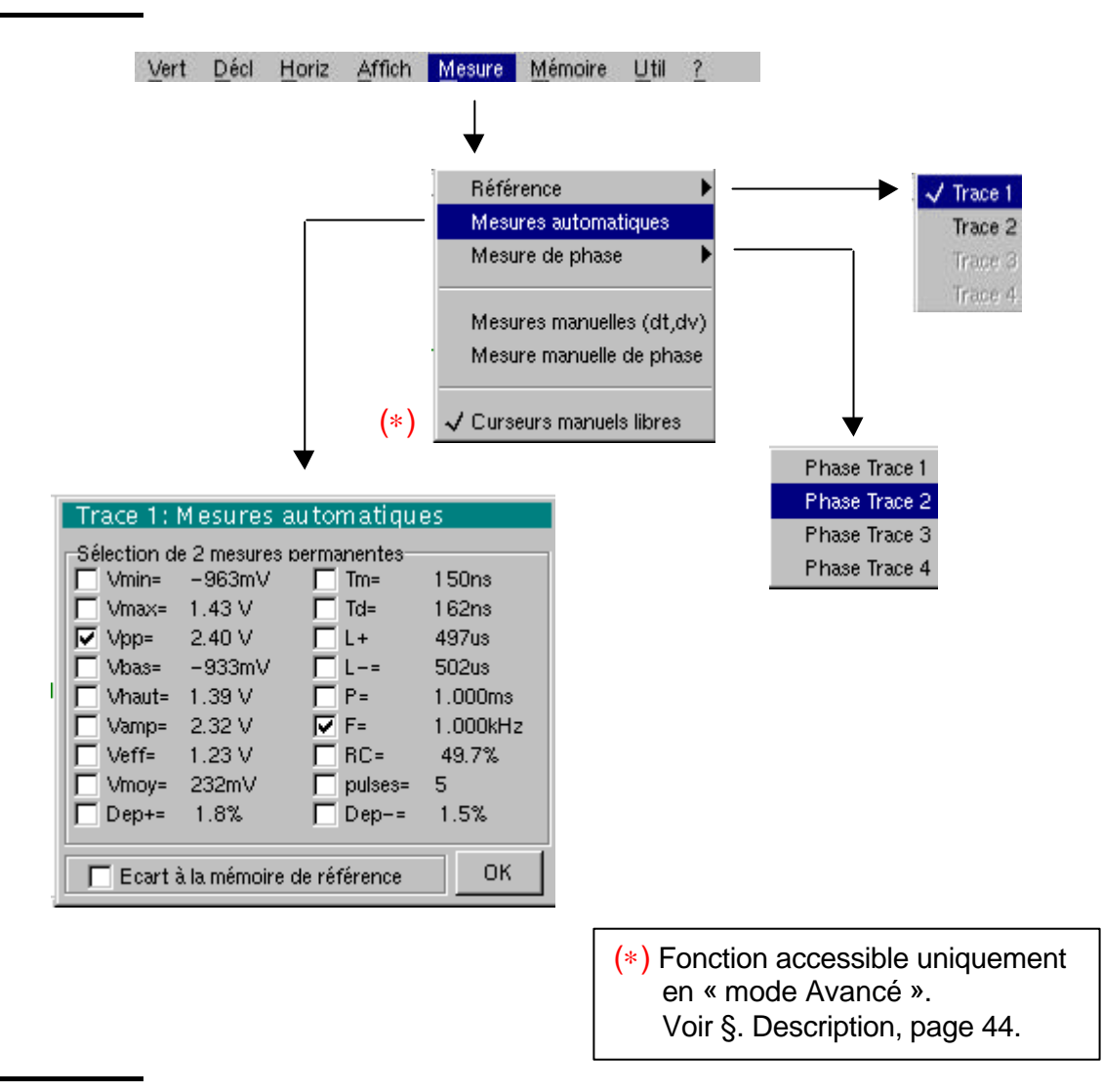

### Définition

Référence

permet de sélectionner l'une des traces actives, sur laquelle on désire
 Trace 1 réaliser des mesures automatiques ou manuelles.

Seules les traces actives peuvent être sélectionnées, les traces non actives apparaissent en clair.

Le symbole « 🗸 » indique la trace de référence.

Mesures<br/>automatiquespermet d'ouvrir le menu « Mesures automatiques ».<br/>Les mesures sont effectuées et rafraîchies sur la trace de référence<br/>sélectionné. Toutes les mesures réalisables sur cette trace sont<br/>affichées.<br/>(-.--) est affiché pour les mesures non réalisables.<br/>La fermeture de la fenêtre avec validation est réalisée en cliquant sur<br/>OK avec la touche gauche de la souris.<br/>La ou les deux mesures sélectionnées seront affichées dans la zone<br/>d'état.

Oscilloscope numérique à 2 voies

Trace 3

Trace 4

(0)

and)

### Le Menu «MESURE» (suite)

- Il est possible de sélectionner deux mesures permanentes.
- Le symbole « ✓ » indique la ou les mesures qui seront reportées dans la zone d'état.
- L'activation des mesures automatiques fait apparaître deux curseurs

   (+) sur la courbe, si au moins une période est visible à l'écran.
- L'ordre d'affichage correspond à l'ordre chronologique de la sélection.

La suppression des mesures automatiques présentes dans la zone d'état se fait par ce menu, en effaçant les mesures sélectionnées (aucun symbole « ✓ » dans le tableau des mesures automatiques).

*Ecart à la mémoire de référence* L'activation de l'option « Ecart à la mémoire de référence » permet de calculer, pour toutes les mesures automatiques, les écarts entre la trace sélectionnée et sa trace de référence mémorisée (voir §. Menu Mémoire)

- Exemple Calcul réalisé et affiché sur l'une des 18 mesures automatiques : Vpp (Ecart à la mémoire de réf.) = Vpp (Trace 1) – Vpp (Trace 1  $\rightarrow$  Réf 1) Pour toutes les mesures, le calcul est réalisé de la même façon.
  - Cette option n'est active que si une trace de référence est présente. Elle doit correspondre à la trace, sur laquelle on désire réaliser des mesures automatiques ( Exemple : Trace 1 et Trace 1 → Réf. 1).
    - Condition : la trace de référence doit présenter les mêmes caractéristiques que la trace associée (sensibilité et base de temps).

### 18 mesures automatiques Vmin tension crête minimale Vmax tension crête maximale Vpp tension crête-à-crête Vbas tension basse établie Vhaut tension haute établie Vamp amplitude Veff tension efficace Vmoy tension moyenne Dep+ dépassement positif tm temps de montée td temps de descente L+ largeur d'impulsion positive (à 50 % de Vamp) Llargeur d'impulsion négative (à 50 % de Vamp) Ρ période F fréquence RC rapport cyclique

- Pulses nombre d'impulsions
  - Dep- dépassement négatif

Conditions de mesure

Présentation des

automatiques

mesures

- Les mesures s'effectuent sur la partie visualisée de la trace.
- Toute modification du signal entraîne une mise à jour des mesures. Celles-ci sont rafraîchies au rythme de l'acquisition.
- Si plusieurs périodes du signal sont affichées à l'écran, la mesure se réfère à la première.
- Pour réaliser des mesures automatiques sur des portions particulières du signal, encadrez la zone de mesure souhaitée avec les curseurs manuels, les marqueurs identifiant cette zone.
- La précision des mesures est optimale, si deux périodes complètes du signal sont affichées

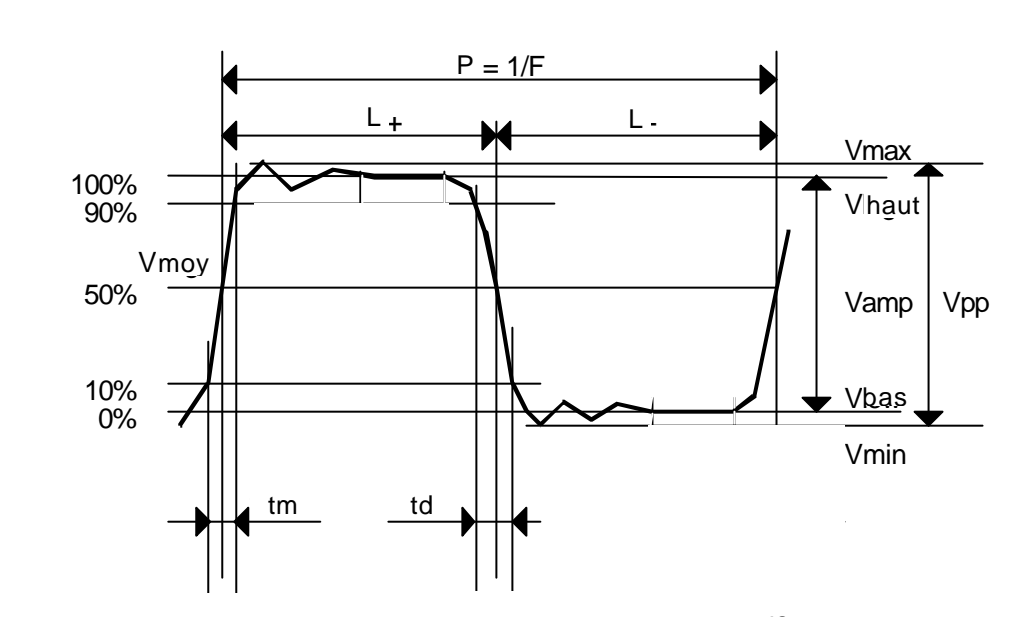

- Dépassement positif = [100 \* (Vmax Vhaut)] / Vamp
- Dépassement négatif = [100 \* (Vmin Vbas)] / Vamp
- Vrms =  $\left[\frac{1}{n}\sum_{i=0}^{1}(y_i y_{GND})^2\right]^{1/2}$

• Vpp = 
$$\frac{1}{n} \sum_{i=0}^{i=n} (y_i - y_{GND})$$

Y<sub>GND</sub> = valeur du point représentant le zéro volt

| Mesure de phase                                                                                                    | permet de réaliser des mesures de phase d'une trace par rapport à une<br>trace de référence (voir §. Mesure Référence).                                                                                                    |
|----------------------------------------------------------------------------------------------------|----------------------------------------------------------------------------------------------------|
| Phase Trace 1<br>Phase Trace 2                                                                                                    | Ce menu sélectionne la trace, sur laquelle on désire réaliser des mesures de phase.                                                                                                    |
| Phase Trace 3<br>Phase Trace 4                                                                                                    | Pour désactiver la mesure de phase, dé-sélectionner par ce même menu, la mesure de phase sélectionnée.                                                                                                    |
| and the second second se                                                                                                    | • Le symbole « ✓ » indique la trace sélectionnée pour la mesure de phase.                                                                                                    |
|                                                                                                    | • L'activation de la mesure de phase, si elle est réalisable, fait apparaître 3                                                                                                    |
|                                                                                                    | curseurs :<br>2 curseurs des mesures automatiques sur la trace de référence<br>1 curseur indiqué j sur la trace, sur laquelle seront réalisées les<br>mesures de phase.<br>Ces 3 curseurs sont fixes ; ils ne peuvent pas être déplacés.                                                                                        |
|                                                                                                    | <ul> <li>La mesure de phase (en °) de la trace sélectionnée par rapport à la trace<br/>de référence est indiquée dans la zone d'état d'affichage des mesures<br/>( Exemple : Ph (1/2) = 180°).</li> </ul>                                                                                                    |
|                                                                                                    | <ul> <li>Dans le cas où la mesure n'est pas réalisable, « » apparaît.</li> </ul>                                                                                                    |
| Mesures manuelles                                                                                                    | permet de réaliser des mesures par curseur.                                                                                                    |
| (dt, dv)                                                                                                    | Les curseurs de mesure (1 et 2) sont affichés, dès que le menu est activé.                                                                                                    |
|                                                                                                    | Les deux mesures réalisées sont :                                                                                                    |
|                                                                                                    | <ul><li>dt (écart de temps entre les deux curseurs)</li><li>dv (écart de tension entre les deux curseurs).</li></ul>                                                                                                    |
|                                                                                                    | Les mesures réalisées et les curseurs affichés sont liés à la trace de référence sélectionnée (voir §. Mesure Référence).                                                                                                    |
| al and a second second | <ul> <li>Le symbole « ✓ » indique que les mesures manuelles (dt, dv) sont actives.</li> </ul>                                                                                                    |
|                                                                                                    | <ul> <li>Les curseurs de mesures peuvent être déplacés directement avec le<br/>bouton gauche de la souris. Ils peuvent aussi être déplacés par la souris,<br/>en sélectionnant le symbole 1 (curseur 1) ou le symbole 2 (curseur 2)<br/>dans le bargraph.</li> </ul>                                                            |
|                                                                                                    | <ul> <li>Si l'option curseur libre n'est pas active (voir §. Mesure « Curseurs<br/>manuels libres »), les curseurs resteront liés à la trace de référence lors de<br/>déplacements. Si l'option est active, les curseurs pourront être déplacés<br/>n'importe où sur l'écran.</li> </ul>                                        |
|                                                                                                    | <ul> <li>Les mesures dt et dv par rapport à la référence sélectionnée sont<br/>indiquées dans la zone d'état d'affichage des mesures.</li> </ul>                                                                                                    |
|                                                                                                    | >> Exemple : dt(1) = 500 μs, dv(1) = 1.00 V                                                                                                    |
| Mesure manuelle de<br>phase                                                                                                    | permet de réaliser des mesures de phase grâce à 3 curseurs :<br>2 curseurs identifiés « 1 et 2 » identiques à ceux des mesures manuelles et<br>un 3 <sup>ème</sup> curseur libre, par rapport auquel est réalisée la mesure de phase<br>(voir menu « Curseurs manuels libres » pour le déplacement des curseurs<br>« 1 et 2 »). |
| a)                                                                                                    | • Le symbole « $\checkmark$ » indique que la mesure manuelle de phase est active.                                                                                                    |
|                                                                                                    | <ul> <li>Lorsque ce menu est actif, les 3 curseurs sont présents, si au moins<br/>un signal est actif.</li> </ul>                                                                                                    |
|                                                                                                    | <ul> <li>Le curseur identifié j peut être déplacé librement même si le menu</li> <li>« Curseurs manuels libres » n'est pas actif.</li> </ul>                                                                                                    |
|                                                                                                    | <ul> <li>La mesure de phase (en °) entre les curseurs est indiquée dans la<br/>zone d'état d'affichage des mesures. Se Exemple : Ph = 120.0 °</li> </ul>                                                                                                    |

| Curseurs manuels<br>libres | permet de lier ou non les curseurs de mesure manuels (1 et 2) à la trace de référence.                                                                                                    |
|----------------------------|----------------------------------------------------------------------------------------------------|
|                            | Lorsque le menu « Curseurs manuels libres » est sélectionné, les curseurs 1 et 2 peuvent être déplacés librement dans tout l'écran.                                                                                                    |
| ø                          | <ul> <li>Le symbole « ✓ » indique que le menu « Curseurs manuels Libres »<br/>est actif.</li> </ul>                                                                                                    |
|                            | <ul> <li>Pour désactiver ce menu, le dé-sélectionner avec la souris.</li> </ul>                                                                                                    |
|                            | <ul> <li>Pour les mesures automatiques et les mesures de phase<br/>automatiques, les curseurs sont fixes : ils ne pourront pas être<br/>déplacés. Le menu « Curseurs manuels Libres » est inactif.</li> </ul>                                       |
| Cas particulier            | En cas de « Mesures automatiques » et activation des mesures manuelles :                                                                                                    |
|                            | • Si les curseurs manuels et les marqueurs automatiques sont affichés ensemble, les mesures automatiques sont réalisées sur la portion de courbe définie par les curseurs manuels.                                                                  |
|                            | • Si la portion définie par les curseurs manuels est trop restreinte [dans ce cas, les marqueurs fixes (+) ne seront pas affichés], les mesures automatiques sélectionnées seront impossibles et « » apparaît dans la zone d'affichage des mesures. |
| ¢                          | Dé-sélectionnez les mesures automatiques pour valider les mesures manuelles (dt, dv).                                                                                                    |

### Le Menu « MEMOIRE»

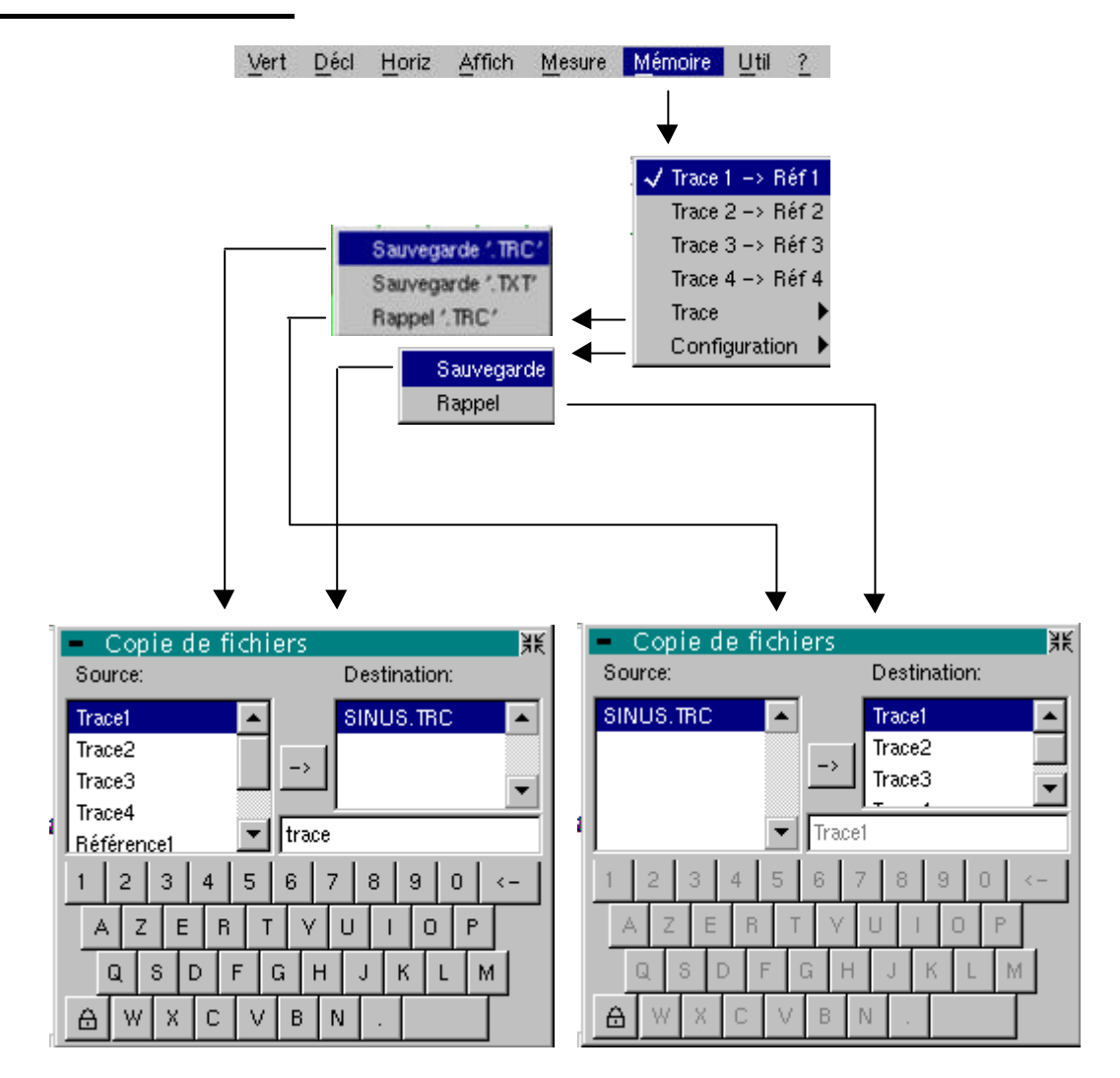

### Définition

Trace 1 → Réf. 1 Trace 2 → Réf. 2 Trace 3 → Réf. 3

Trace 4 → Réf. 4

ea)

permet le stockage de la trace sélectionnée dans sa mémoire volatile de référence ( *Exemple* : Trace 1 dans Réf. 1).

- Les 4 traces possèdent leur mémoire de référence.
- Pour une utilisation optimum, la trace de référence doit présenter les mêmes caractéristiques que la trace associée (sensibilité et base de temps).
  - Une trace ne peut être sauvegardée dans sa mémoire de référence, que si elle est présente à l'écran.
  - Les traces mémorisées apparaissent en clair, accompagnées de leur numéro de référence.
  - Le symbole « ✓ » dans le menu indique que la trace correspondante a été sauvegardée en mémoire de référence et qu'elle est présente à l'écran.
  - Une trace de référence ne peut pas être déplacée.
  - La désactivation d'une mémoire de référence s'effectue en la désélectionnant par le menu.

| Trace           | Ce menu permet la sauvegarde (en mémoire non volatile) ou le rappel<br>d'une trace ou d'une mémoire de référence. La sauvegarde peut se faire<br>suivant deux formats : « .TRC » ou « .TXT ».                                                                                                    |
|-----------------|----------------------------------------------------------------------------------------------------|
|                 | Le menu « Copie de fichier » est adapté au type de format sélectionné.                                                                                                    |
| Sauvegarde .TRC | Sauvegarde de fichiers en vue d'un rappel à l'écran de l'oscilloscope<br>Les fichiers sauvegardés prendront l'extension <b>.TRC</b> ; ils pourront être<br>rappelés par le menu « Trace → Rappel ».                                                                                                    |
| Sauvegarde .TXT | Sauvegarde des fichiers pour exportation sous une autre application<br>Les fichiers sauvegardés prendront l'extension <b>.TXT</b> ; ils ne pourront pas<br>être rappelés par le menu « Trace → Rappel » pour être affichés sur<br>l'écran. Ils pourront par contre être exportés dans un format standard en<br>vue d'exploitation dans un autre logiciel (tableur) |
|                 | ( $\cong$ <i>Exemple</i> : Microsoft EXCEL) par le menu « Util $\rightarrow$ Fichiers ».                                                                                                    |
|                 | La sélection effectuée ouvre un menu « Copie de fichiers ».                                                                                                    |
|                 | * Selectionnel ensuite dans le menu deroulant « Source » la trace ou la mémoire de référence qui doit être enregistrée.                                                                                                    |
| 0               | La trace ou la mémoire de référence qui sera sauvegardée apparaît en grisé. La sélection se fait par le bouton gauche de la souris.                                                                                                    |
| e               | <ul> <li>Seules les traces et les mémoires de référence présentes à l'écran sont<br/>reportées dans le menu « Source » et donc sélectionnables.</li> </ul>                                                                                                    |
|                 | <ul> <li>Dans le cas où toutes les traces et toutes les mémoires de référence<br/>sont présentes à l'écran, l'ascenseur à droite du menu permet de se<br/>déplacer dans la liste.</li> </ul>                                                                                                    |
|                 | <ul> <li>* Un nom de fichier de sauvegarde par défaut est proposé au-dessus du<br/>clavier. Il peut être modifié par le clavier « Querty » à l'aide de la souris.<br/>La touche ← permet de supprimer le caractère précédent le curseur<br/>dans cette zone.</li> </ul>                                                                                            |
|                 | <ul> <li>* Une fois le nom rédigé, la touche → permet de réaliser l'enregistrement<br/>en le faisant passer dans le menu destination et ferme le menu. Le nom<br/>du fichier de sauvegarde prend l'extension .TRC (format interne) ou<br/>.TXT (format texte) suivant la sélection précédente.</li> </ul>                                                          |
|                 | La sortie du menu sans sauvegarde se fait en cliquant avec la touche gauche de la souris sur l'icone en haut à droite de la fenêtre.                                                                                                    |
| ф               | • Le nom du fichier est limité à 8 caractères + son extension.                                                                                                    |
|                 | <ul> <li>Dès que le pointeur de souris passe (sans clic) sur un fichier<br/>destination, le nom est accompagné de sa date d'enregistrement<br/>son heure d'enregistrement<br/>son volume.</li> </ul>                                                                                                    |
|                 | <ul> <li>Si le nom existe déjà, ou n'est pas compatible, un message d'erreur<br/>apparaît.</li> </ul>                                                                                                    |

| Rappel'.TRC'  | sélectionné, ouvre un menu « Copie de fichiers ».                                                                                                    |
|---------------|----------------------------------------------------------------------------------------------------|
|               | Dans le menu Source déroulant, on retrouve la liste des fichiers <b>.TRC</b> qui ont été enregistrés par le menu « Trace $\rightarrow$ Sauvegarde.TRC ».                                                                                                    |
|               | Le nom du fichier sélectionné pour être rappelé apparaît en grisé. La sélection se fait par le bouton gauche de la souris.                                                                                                    |
|               | * Après avoir sélectionné le fichier à rappeler, le menu destination permet<br>d'indiquer sur quelle trace on désire le voir restituer. La trace destination<br>sélectionnée (1 à 4) par le bouton gauche de la souris pour restituer le signal<br>apparaît en grisé. Elle est rappelée dans la zone inférieure de l'écran.                                                             |
|               | * La trace à rappeler et sa destination étant sélectionnées, la touche<br>permet de réaliser l'opération et de fermer le menu.                                                                                                    |
|               | La sortie du menu sans rappel se fait en cliquant avec la touche gauche de la souris sur l'icone, en haut à droite.                                                                                                    |
| ෂ්            | <ul> <li>Si la trace destination sélectionnée est déjà présente à l'écran, elle<br/>sera écrasée par la trace rappelée.</li> </ul>                                                                                                    |
|               | <ul> <li>Lors du rappel d'une trace, « Mx » s'affiche dans les paramètres de la<br/>trace destination.</li> </ul>                                                                                                    |
|               | <ul> <li>Dans ce menu, le clavier « Querty » est sans action.</li> </ul>                                                                                                    |
| Configuration | permet la sauvegarde ou le rappel d'une configuration de l'appareil.                                                                                                    |
| Sauvegarde    | sélectionné, ouvre un menu « Copie de fichier ».                                                                                                    |
|               | <ul> <li>Dans le menu Source, on retrouve un fichier appelé « Configuration ».</li> <li>Il contient les paramètres de la configuration de l'appareil au moment de<br/>l'ouverture de ce menu.</li> </ul>                                                                                                    |
|               | <ul> <li>* Un nom de fichier de sauvegarde est proposé au-dessus du clavier</li> <li>« Querty ». Ce dernier permet de le modifier (bouton gauche de la souris).<br/>La touche</li></ul>                                                                                                    |
|               | * Le nom du fichier source rédigé, la touche → permet de réaliser<br>l'enregistrement de la configuration en le transférant dans le menu<br>destination et ferme le menu (fichier de sauvegarde : extension .CFG).                                                                                                    |
|               | La sortie du menu sans sauvegarde se fait en cliquant sur l'icone en haut à droite de la fenêtre, avec la touche gauche de la souris.                                                                                                    |
| ę             | <ul> <li>Le nom du fichier est limité à 8 caractères + son extension.<br/>Pour un fichier source, le nom est accompagné de la date, de l'heure<br/>d'enregistrement et du volume du fichier, dès que le pointeur de souris<br/>passe (sans clic) sur son nom.</li> </ul>                                                                                                    |
|               | <ul> <li>Si le nom existe déjà ou n'est pas compatible, un message d'erreur apparaît.</li> </ul>                                                                                                    |
| Rappel        | sélectionné, ouvre un menu « Copie de fichier ».                                                                                                    |
|               | <ul> <li>* Dans ce menu « Source » déroulant, on retrouve la liste des fichiers (.CFG) qui ont été enregistrés par le menu « Configuration → Sauvegarde ».</li> <li>Le nom du fichier, qui est sélectionné pour être rappelé, apparaît en grisé.</li> <li>La sélection se fait par le bouton gauche de la souris. L'ascenseur de droite permet de se déplacer dans la liste.</li> </ul> |
|               | ∗ Le fichier source sélectionné, la touche → permet de réaliser le rappel.                                                                                                    |
|               | <ul> <li>La sortie du menu sans rappel se fait en cliquant avec le bouton gauche<br/>de la souris, en haut à droite de la fenêtre.</li> </ul>                                                                                                    |
| æ             | Dans ce menu, le clavier « Querty » est sans action.                                                                                                    |
|               | <ul> <li>Le fichier config par défaut permet la restauration de la configuration<br/>d'usine.</li> </ul>                                                                                                    |

### Le Menu « UTIL »

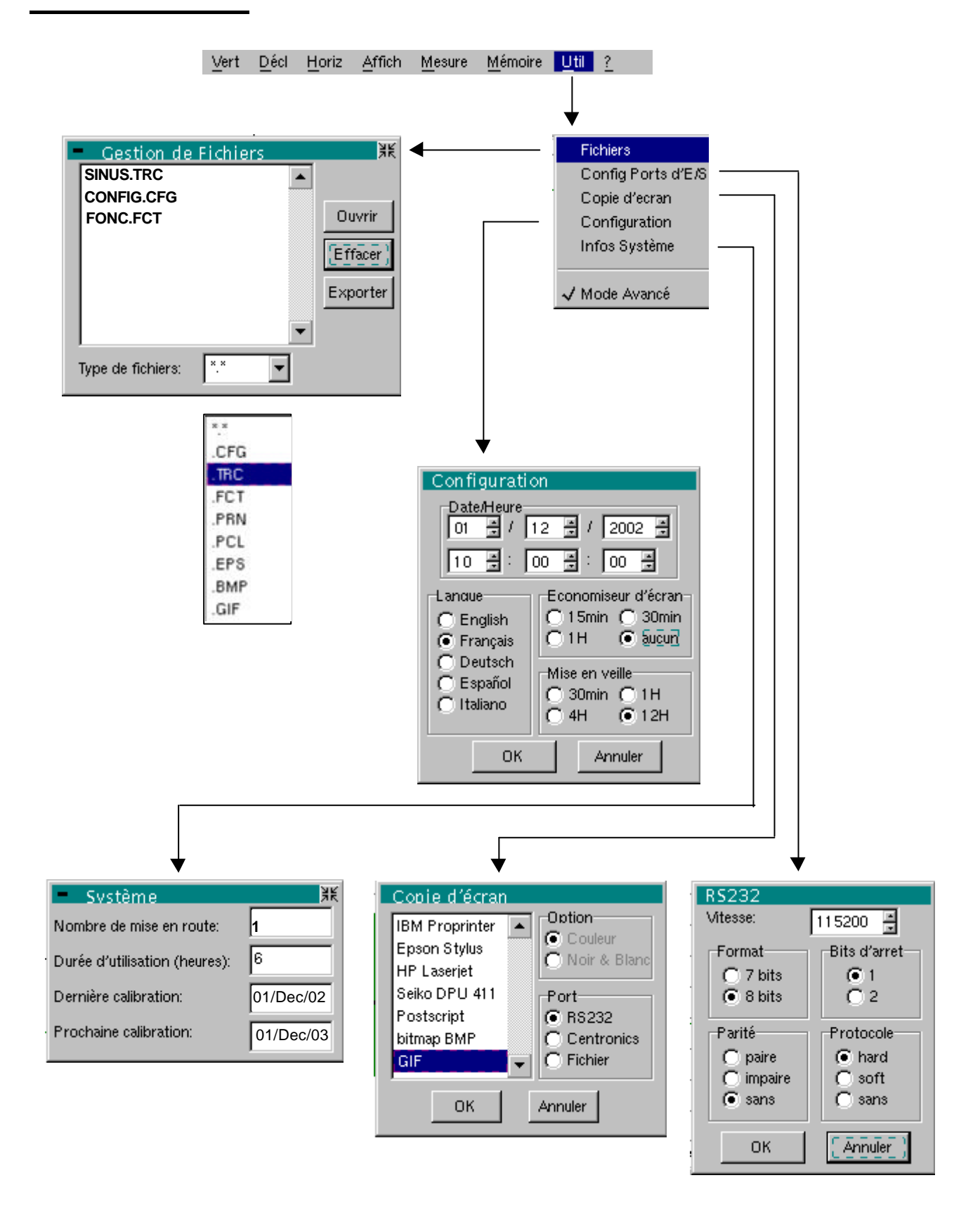

| Définition                                                                                                    |                                              |                                                                                                    |
|----------------------------------------------------------------------------------------------------|----------------------------------------------|----------------------------------------------------------------------------------------------------|
| Fichier                                                                                                    | sélectionné                                  | , ouvre le menu « Gestion de fichier ».                                                                                                    |
|                                                                                                    | On y retrou                                  | ve les fichiers qui ont été :                                                                                                    |
|                                                                                                    | <ul> <li>enregistré</li> </ul>               | es depuis le début de l'utilisation de l'appareil                                                                                                    |
|                                                                                                    | <ul> <li>créés dep<br/>dés défini</li> </ul> | ouis la dernière mise en service. Ces fichiers ne seront sauvegar-<br>tivement que lors de l'arrêt de l'appareil par la touche ci-contre.                                                            |
|                                                                                                    | Attention :                                  | Si une coupure secteur intervient lors de la sauvegarde de la configuration, les fichiers contenus dans le gestionnaire de fichiers seront perdus.                                                   |
|                                                                                                    | Les fichiers                                 | de sauvegarde de configuration ( <b>.CFG</b> ),<br>de trace ( <b>.TRC</b> ),<br>de fonction ( <b>.FCT</b> ),<br>d'impression ( <b>.PRN</b> , <b>.PCL</b> , <b>.EPS</b> , <b>.BMP</b> , <b>.GIF</b> ) |
|                                                                                                    | sont accom                                   | pagnés de leur date et heure d'enregistrement, et de leur taille.                                                                                                    |
|                                                                                                    | Le fichier se<br>tionne le fic               | électionné apparaît en grisé. Le bouton gauche de la souris sélec-<br>hier. L'ascenseur de droite permet de se déplacer dans la liste.                                                               |
| Type de fichier                                                                                                    | sélectionne                                  | par l'ascenseur le type de fichier recherché :                                                                                                    |
|                                                                                                    | .CFG                                         | .TRC .FCT .PRN .PCL .EPS .BMP .GIF                                                                                                    |
|                                                                                                    | La sélectior                                 | n se fait par le bouton gauche de la souris.                                                                                                    |
| đ                                                                                                    | « *.* » pern                                 | net de sélectionner tous les types de fichier.                                                                                                    |
|                                                                                                    | La capacité                                  | de stockage du gestionnaire de fichiers est de 1 Moctets.                                                                                                    |
|                                                                                                    | <u>Ouvrir</u>                                | entraîne la restauration du fichier sélectionné par le menu<br>« Copie de fichier ».                                                                                                    |
|                                                                                                    | <u>Effacer</u>                               | supprime le fichier sélectionné.                                                                                                    |
|                                                                                                    | <u>Exporter</u>                              | émet le fichier sur l'interface de communication actif (RS232/Centronics)                                                                                                    |
|                                                                                                    | La sortie de sur l'icone e                   | ce menu se fait en cliquant avec le bouton gauche de la souris,<br>en haut à droite de la fenêtre.                                                                                                   |
| Config ports d'E/S                                                                                                    | sélectionné                                  | , ouvre le menu « RS232 ».                                                                                                    |
|                                                                                                    | Ce menu pe                                   | ermet de configurer l'interface de programmation à distance.                                                                                                    |
|                                                                                                    | Cette interfa<br>en face arrie               | ace utilise un même connecteur SUBD 25 broches femelles, situé<br>ère de l'appareil.                                                                                                    |
| Vitesse                                                                                                    | sélectionne                                  | la vitesse de transmission : de 300 à 115200 bauds.                                                                                                    |
| Format                                                                                                    | sélectionne                                  | la longueur du mot : 7 ou 8 bits.                                                                                                    |
| Parité                                                                                                    | sélectionne                                  | la parité : paire, impaire ou pas de parité (sans).                                                                                                    |
| Bits d'arrêt                                                                                                    | sélectionne                                  | le nombre de bits de stop (1 ou 2 bits de stops).                                                                                                    |
| Protocole                                                                                                    | sélectionne                                  | le mode de gestion de la liaison série.                                                                                                    |
|                                                                                                    | <u>Hard</u>                                  | Hardware : le protocole est réalisé par les lignes RTS et CTS de la liaison RS232.                                                                                                    |
|                                                                                                    | <u>Soft</u>                                  | Software : utilisation des caractères Xon et Xoff pour cadencer<br>l'émission et la réception des messages (liaison réduite «3 fils»)                                                                |
|                                                                                                    | <u>Sans</u>                                  | Pas de contrôle de protocole.                                                                                                    |
| al and a second second | • Le sym                                     | bole « O» indique l'option sélectionnée.                                                                                                    |

| Copie d'écran                              | sélectionné, ouvre le menu « Copie d'écran ».                                                                                                    |
|--------------------------------------------|----------------------------------------------------------------------------------------------------|
|                                            | Ce menu permet de sélectionner le format d'impression ou le type<br>d'imprimante, ainsi que le port de communication qui sera utilisé pour<br>réaliser les copies d'écran.                                                                                                    |
|                                            | Le type d'imprimante ou le format sélectionné apparaît en grisé. La sélectior se fait par le bouton gauche de la souris. L'ascenseur de droite permet de se déplacer dans la liste des types ou des langages d'imprimante.                                                                                                    |
| Option                                     | permet de choisir une impression couleur ou noir/blanc.                                                                                                    |
| Port                                       | permet de sélectionner l'interface utilisée pour le transfert des données d'impression : RS232C, CENTRONICS ou dans un fichier.                                                                                                    |
| କ                                          | • Si l'interface RS232C est sélectionnée pour réaliser une copie d'écran,<br>les paramètres utilisés (vitesse, format, parité, bit de stop, protocole)<br>sont configurés dans le menu « Config Ports d'E/S ». Vérifiez que la<br>configuration est adaptée à celle du périphérique connecté à l'instrument.                                                                                                    |
| A                                          | <ul> <li>L'option « Fichier » permet d'enregistrer la copie d'écran dans un fichier.<br/>Un appui sur la touche ci-contre ouvre le menu « Copie de fichier »<br/>(voir menu « Trace → Sauvegarde »).<br/>Après avoir entré le nom du fichier, la touche → permet de lancer</li> </ul>                                                                                                    |
|                                            | l'impression.<br>Reconfigurez ensuite le menu « Copie d'écran » suivant le type d'interface<br>connectée. Le transfert du fichier vers une imprimante se fera par le<br>menu « Util → Fichier », option « Exporter ».                                                                                                    |
|                                            | <ul> <li>Le symbole « ✓ » indique l'option sélectionnée.</li> </ul>                                                                                                    |
|                                            | • La modification d'une option se fait par le bouton gauche de la souris.                                                                                                    |
|                                            |                                                                                                    |
|                                            | Validation des sélections par « OK ». Sortie du menu sans modification par « Annuler ».                                                                                                    |
| Configuration                              | Validation des sélections par « OK ». Sortie du menu sans modification<br>par « Annuler ».<br>sélectionné, ouvre le menu « Configuration ». Ce menu permet de configurer<br>l'appareil.                                                                                                    |
| Configuration <i>Date/heure</i>            | Validation des sélections par « OK ». Sortie du menu sans modification<br>par « Annuler ».<br>sélectionné, ouvre le menu « Configuration ». Ce menu permet de configurer<br>l'appareil.<br>met à jour la date (jour, mois, année) et l'heure (heure, minute, seconde).                                                                                                    |
| Configuration<br>Date/heure                | Validation des sélections par « OK ». Sortie du menu sans modification<br>par « Annuler ».<br>sélectionné, ouvre le menu « Configuration ». Ce menu permet de configurer<br>l'appareil.<br>met à jour la date (jour, mois, année) et l'heure (heure, minute, seconde).<br>La sélection se fait par le bouton gauche de la souris, à l'aide des ascenseurs<br>présents de chaque côté des paramètres à régler.                                                                                                    |
| Configuration<br>Date/heure                | Validation des sélections par « OK ». Sortie du menu sans modification<br>par « Annuler ».<br>sélectionné, ouvre le menu « Configuration ». Ce menu permet de configurer<br>l'appareil.<br>met à jour la date (jour, mois, année) et l'heure (heure, minute, seconde).<br>La sélection se fait par le bouton gauche de la souris, à l'aide des ascenseurs<br>présents de chaque côté des paramètres à régler.<br><i>L'horloge démarre au moment de la fermeture du menu.</i>                                                                                                    |
| Configuration<br>Date/heure                | Validation des sélections par « OK ». Sortie du menu sans modification<br>par « Annuler ».<br>sélectionné, ouvre le menu « Configuration ». Ce menu permet de configurer<br>l'appareil.<br>met à jour la date (jour, mois, année) et l'heure (heure, minute, seconde).<br>La sélection se fait par le bouton gauche de la souris, à l'aide des ascenseurs<br>présents de chaque côté des paramètres à régler.<br><i>L'horloge démarre au moment de la fermeture du menu.</i><br>sélectionne la langue dans laquelle les menus sont exprimés.<br>5 options sont possibles : français,<br>anglais,<br>allemand,<br>italien,<br>espagnol.                                                                                                    |
| Configuration<br>Date/heure<br>&<br>Langue | Validation des sélections par « OK ». Sortie du menu sans modification<br>par « Annuler ».<br>sélectionné, ouvre le menu « Configuration ». Ce menu permet de configurer<br>l'appareil.<br>met à jour la date (jour, mois, année) et l'heure (heure, minute, seconde).<br>La sélection se fait par le bouton gauche de la souris, à l'aide des ascenseurs<br>présents de chaque côté des paramètres à régler.<br><i>L'horloge démarre au moment de la fermeture du menu.</i><br>sélectionne la langue dans laquelle les menus sont exprimés.<br>5 options sont possibles : français,<br>anglais,<br>allemand,<br>italien,<br>espagnol.<br>permet la mise en veille de l'écran à l'issue d'une durée définie, afin de limiter<br>la consommation de l'appareil et le vieillissement de l'écran.                                                                                            |
| Configuration<br>Date/heure<br>&<br>Langue | Validation des sélections par « OK ». Sortie du menu sans modification par « Annuler ».         sélectionné, ouvre le menu « Configuration ». Ce menu permet de configurer l'appareil.         met à jour la date (jour, mois, année) et l'heure (heure, minute, seconde).         La sélection se fait par le bouton gauche de la souris, à l'aide des ascenseurs présents de chaque côté des paramètres à régler.         L'horloge démarre au moment de la fermeture du menu.         sélectionne la langue dans laquelle les menus sont exprimés.         5 options sont possibles :       français, anglais, allemand, italien, espagnol.         permet la mise en veille de l'écran à l'issue d'une durée définie, afin de limiter la consommation de l'appareil et le vieillissement de l'écran.         4 options sont possibles :       15 min, 30 min, 1 h, pas de mode veille |

| Mode Oscilloscope (suite)                                                                                                    |                                                                                                    |  |
|----------------------------------------------------------------------------------------------------|----------------------------------------------------------------------------------------------------|--|
| Mlse en veille                                                                                                    | permet la mise en veille de l'appareil à l'issue d'une durée définie, afin<br>de limiter la consommation de l'appareil.                                                                                                    |  |
|                                                                                                    | Dans ce cas, une sauvegarde de la configuration de l'appareil est réalisée avant la coupure.                                                                                                    |  |
|                                                                                                    | 4 options sont possibles:30 min,<br>1 h,<br>4 h,<br>12 h                                                                                                    |  |
| Ċ                                                                                                    | Remise en service de l'appareil par la touche ci-contre ou par une touche<br>de la face avant non prise en compte.                                                                                                    |  |
| ed and a second second | <ul> <li>Le symbole « O » indique l'option sélectionnée.</li> </ul>                                                                                                    |  |
|                                                                                                    | <ul> <li>La modification d'une option se fait par le bouton gauche de la souris.</li> </ul>                                                                                                    |  |
|                                                                                                    | Validation des sélections par « OK ». Sortie du menu sans modification par « Annuler ».                                                                                                    |  |
| Système                                                                                                    | permet de renvoyer à l'utilisateur des informations sur la vie de l'appareil depuis sa mise en service.                                                                                                    |  |
| Nombre de mises en<br>route                                                                                                    | renseigne sur le nombre de mises en route de l'appareil.                                                                                                    |  |
| Durée d'utilisation                                                                                                    | renvoie la durée totale d'utilisation en heures.                                                                                                    |  |
| Dernière calibration                                                                                                    | communique la date de la dernière calibration de l'appareil.                                                                                                    |  |
| Prochaine calibration                                                                                                    | permet de connaître la date de la prochaine calibration de l'appareil.<br>Une calibration périodique de l'appareil est nécessaire, pour que les<br>spécifications annoncées soient garanties.                                                                                                    |  |
| ¢                                                                                                    | Pour toute vérification de l'appareil, voir §. Maintenance, Vérification métrologique.                                                                                                    |  |
|                                                                                                    | La sortie de ce menu se fait en cliquant avec le bouton gauche de la souris, sur l'icone en haut à droite.                                                                                                    |  |
| Mode « avancé »                                                                                                    | Le mode « avancé », lorsqu'il est activé, permet de rendre accessibles toutes les fonctions de l'appareil.                                                                                                    |  |
|                                                                                                    | Par contre, lorsque ce mode n'est pas actif, les fonctions avancées de<br>l'appareil ne sont plus présentes dans les menus.                                                                                                    |  |
|                                                                                                    | Menus présents uniquement en mode « avancé » :                                                                                                    |  |
|                                                                                                    | <ul> <li>math1, math2, math3, math4</li> <li>moyennage</li> <li>XY</li> <li>Curseurs manuels libres</li> <li>→ accessible par le menu « Vert »</li> <li>→ accessible par le menu « Horiz »</li> <li>→ accessible par le menu « Affich »</li> <li>→ accessible par le menu « Mesure »</li> </ul>                                            |  |
| ¢                                                                                                    | <ul> <li>Le symbole « ✓ » indique que le mode « avancé » est actif.</li> <li>La modification se fait par le bouton gauche de la souris.</li> <li>Par défaut, le mode « avancé » n'est pas actif.</li> <li>En mode « non avancé », la configuration de l'appareil n'est pas sauvegardée lors de l'arrêt par la touche ci-contre.</li> </ul> |  |

### Le Menu « ? »

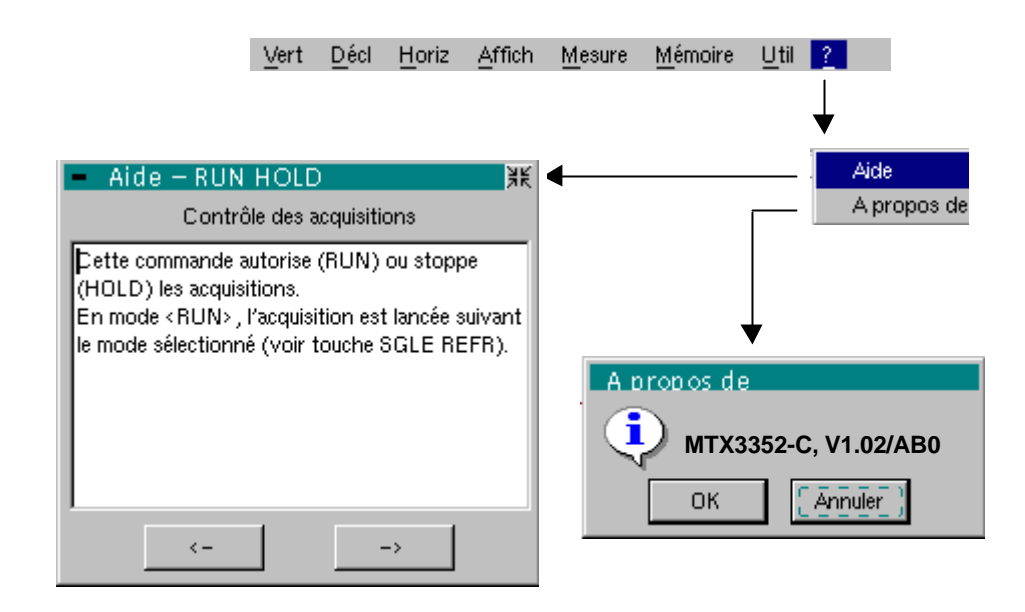

| Définition  |                                                                                                    |
|-------------|----------------------------------------------------------------------------------------------------|
| Aide        | sélectionné, ouvre le menu « Aide ».                                                                                   |
| ?           | Ce menu permet d'activer l'aide en ligne sur les touches de l'appareil, de<br>la même manière que la touche ci-contre. |
|             | Les touches                                                                                                    |
|             | Le nom de la touche est repris au-dessus de l'explication.                                                             |
|             | La sortie du menu se fait en cliquant avec la touche gauche de la souris sur l'icone, en haut à droite de la fenêtre.  |
| A propos de | sélectionné, ouvre un fichier d'information.                                                                           |
|             | Ce fichier renvoie la version du logiciel de l'appareil, ainsi que sa date de création.                                |
|             | La sortie du menu se fait par <b>OK</b> .                                                                              |
|             |                                                                                                    |

### Mode « Harmoniques »

### L'Affichage

*Présentation* L'analyse harmonique affiche le fondamental et les 31 harmoniques.

Dans ce mode, la base de temps est donc adaptative, elle n'est pas réglable manuellement.

Cette analyse est réservée aux signaux, dont la fréquence du fondamental est comprise entre 40 Hz et 5 kHz.

Tous les réglages classiques (sauf la base de temps) de l'oscilloscope restent actifs dans ce mode (Sensibilité/Couplage, Echelle verticale).

Seules les voies (et non les fonctions) peuvent faire l'objet d'une analyse harmonique.

Les analyses harmoniques des deux signaux peuvent être visualisées simultanément.

### Visualisation

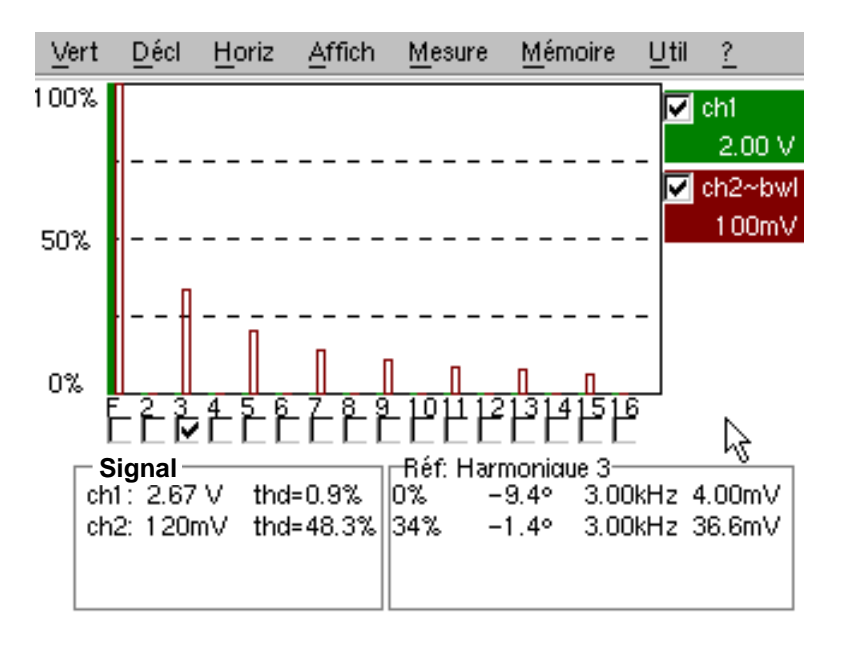

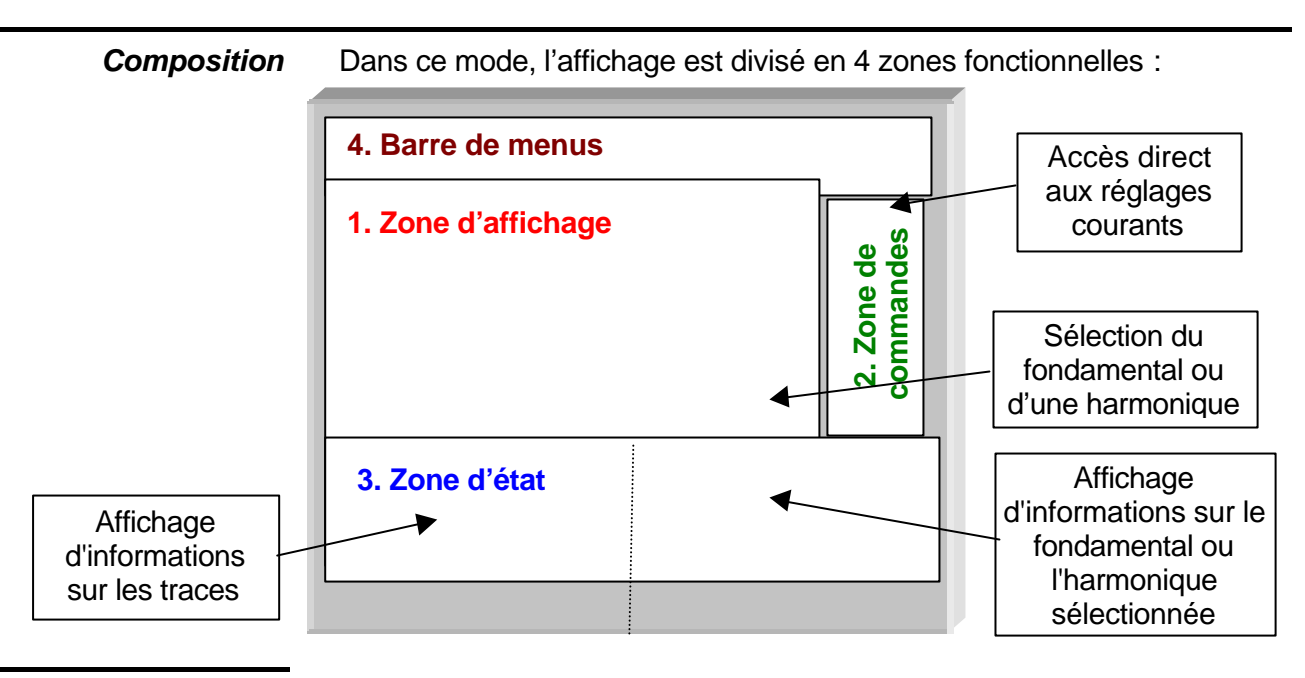

1. Zone d'affichage

affiche le résultat de l'analyse harmonique d'une seule trace (ch1 **ou** ch2) ou des 2 traces simultanément (ch1 **et** ch2).

L'analyse harmonique de la trace de la voie ch1 est représentée en foncé, celle de la trace de la voie ch2, en clair (ou dans la couleur de la trace).

L'affichage se fait sous forme d'histogramme, l'axe vertical étant gradué en pourcentage de l'amplitude du fondamental (de 0 % à 100 % tous les 25 %).

L'axe horizontal représente les harmoniques, soit :

- le fondamental (F) et les 16 premiers harmoniques
- les harmoniques paires de 2 à 30
- les harmoniques impaires (de 3 à 31) et le fondamental (F)

Cette décomposition des harmoniques permet de sélectionner, par le bouton gauche de la souris, le fondamental (F) ou l'un des harmoniques, (Exemple : Réf. Harmonic 5) pour la réalisation de mesures automatiques sur l'élément sélectionné.

- Le symbole « ✓ » indique l'harmonique sélectionné.
  - Voir le menu « Affichage » pour la sélection des harmoniques.

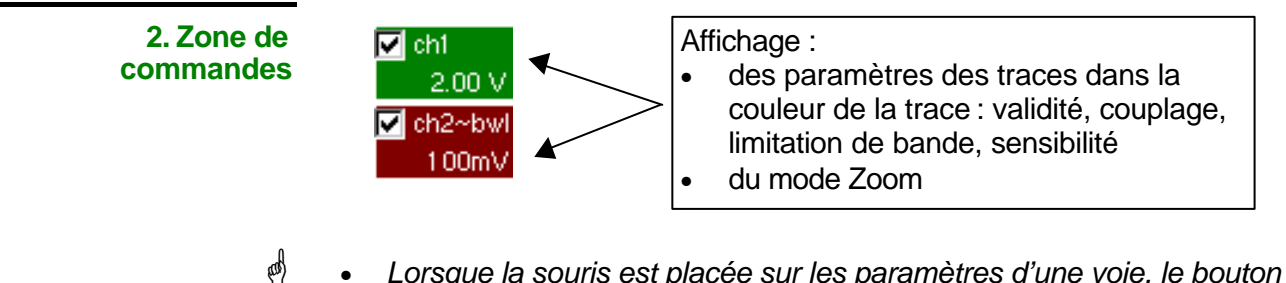

- Lorsque la souris est placée sur les paramètres d'une voie, le bouton droit permet d'ouvrir directement les menus associés « Sensibilité/Couplage » et « Echelle verticale ».
  - Le bouton gauche de la souris permet la validation des voies.
  - Le symbole « 🗸 » indique si la voie est sélectionnée.

æ

**3. Zone d'état** La zone d'état renvoie les mesures automatiques réalisées sur les signaux et sur l'harmonique sélectionné.

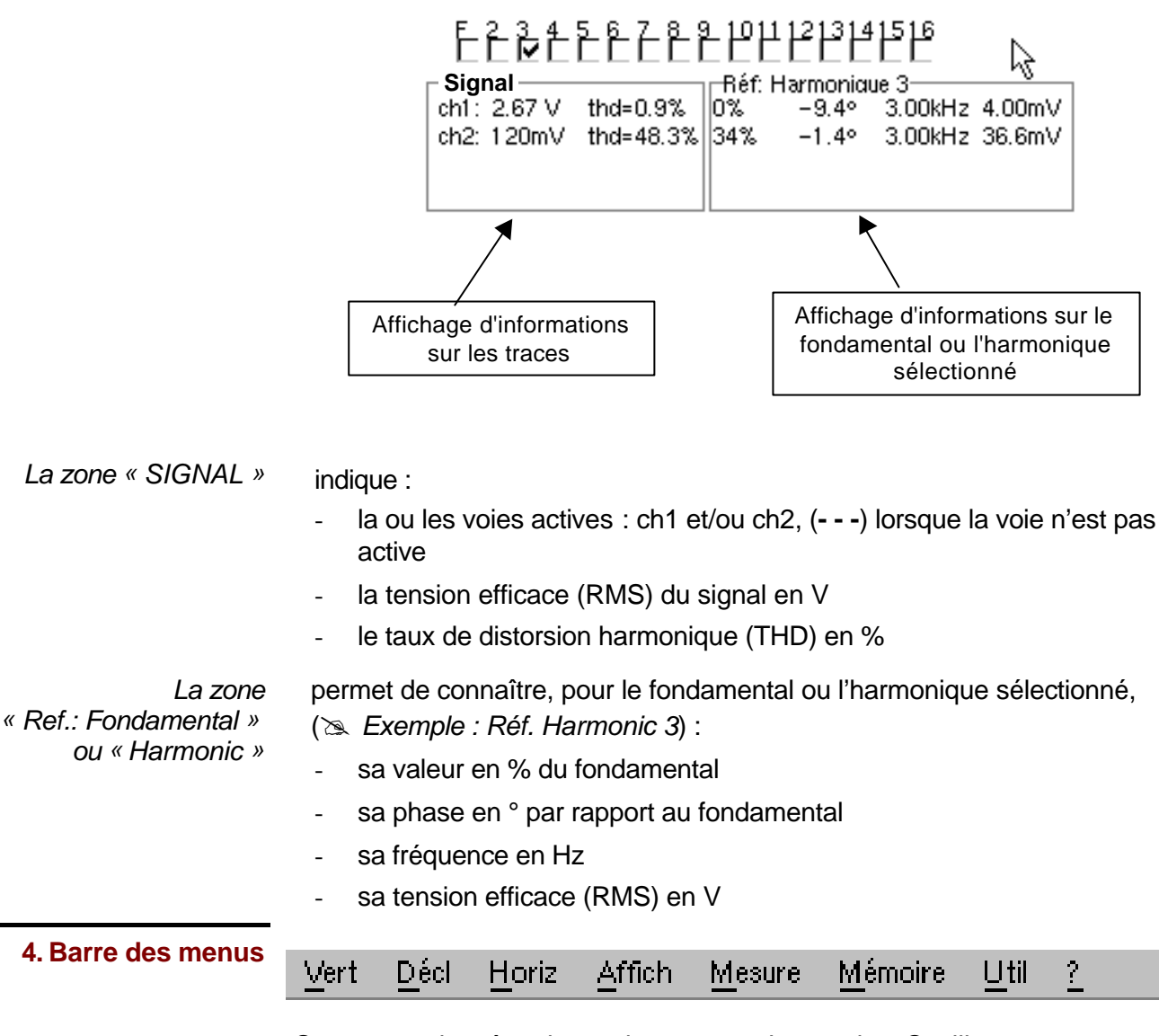

On retrouve la même barre de menus qu'en mode « Oscilloscope » ; certains menus sont adaptés au mode « Analyse Harmonique » ; les autres ne sont pas actifs.

### Le Menu « Vert »

| Vert Décl Horiz Affich Mesure Mémo                                                                                                    | oire <u>U</u> til <u>?</u>                                                                         |
|----------------------------------------------------------------------------------------------------|----------------------------------------------------------------------------------------------------|
| Validité<br>CH 1<br>CH 2<br>CH 2<br>CH 2<br>CH 2                                                                                                    | Affichage des Traces<br>Trace 1 Trace 3<br>Trace 2 Trace 4<br>OK Annuler                           |
| ↓ _                                                                                                    |                                                                                                    |
| Trace1 : Echelle verticale         Coefficient/Unité de Mesure         1.00       V       OK         0       X10       X100       X1000         1       2       3       4       5       6       7       8       9       0       <         A       Z       E       R       T       V       U       I       0       P         Q       S       D       F       G       H       J       K       L       M | ch1: Paramètres         Sensibilité Voie         2.00 V         2.00 V         Imit BP!         OK |

### Définition

### Affichage

sélectionné, ouvre le menu « Affichage des traces » qui permet de valider ou de dévalider les traces.

Validation des sélections par « OK ». Sortie du menu sans modification par « Annuler ».

- ø
- Le symbole « ✓ » présent devant une trace indique sa validation.
  - L'analyse harmonique du signal de la voie ch1 est représentée en foncé, celui de la voie ch2, en clair.
  - En mode « Harmoniques », seules les voies (et non les fonctions) peuvent faire l'objet d'une analyse harmonique.
  - Les traces 3 ou 4 ne peuvent pas être sélectionnées.

| ch1<br>ch2             | permettent de modifier indépendamment les paramètres des voies ch1 et ch2 et de modifier l'échelle verticale de la trace sélectionnée.                     |
|------------------------|----------------------------------------------------------------------------------------------------|
| Sensibilité/Couplage   | modifie les paramètres de la voie sélectionnée.                                                                                                    |
| Sensibilité Voie       | Modification de la sensibilité de la voie par l'ascenseur avec la clef gauche de la souris : de 2,5 mV à 100 V/div.                                        |
| ଷ                      | La sensibilité est reportée dans la zone d'affichage des paramètres de la<br>voie. Elle tient compte des paramètres du menu « Echelle verticale ».         |
| <u>Couplage</u>        | Modification du couplage AC - DC - GND                                                                                                    |
|                        | Couplage GND : l'appareil relie l'entrée de la voie sélectionnée à un<br>niveau de référence de 0 Volt.                                                    |
| ø                      | Le symbole «                                                                                                    |
| <u>Limit BP</u>        | Limitation de la bande passante de la voie et de son circuit de<br>déclenchement à 20 MHz, pour modérer le bruit d'affichage et des faux<br>déclenchements |
| ୍ଷ                     | Le symbole « 🗸 » indique que le mode « Limitation de bande » est actif et<br>« bwl » est indiqué dans les paramètres de la voie modifiée.                  |
|                        | Validation des sélections par « OK ». Sortie du menu sans modification par « Annuler ».                                                                    |
| Ē                      | Ce menu peut être aussi appelé avec le clic droit de la souris dans la zone d'affichage des paramètres de la voie (ch1 ou ch2) désirée.                    |
| Echelle verticale      | définit l'échelle verticale de la voie sélectionnée, à partir des réglages en cours.                                                                       |
| <u>Coefficient</u>     | Affectation d'un coefficient multiplicateur à la sensibilité de la voie sélectionnée.                                                                      |
|                        | La modification se fait par la souris à l'aide du tableau des nombres utilisables, après avoir sélectionné la zone « Coefficient ».                        |
|                        | La touche 🗲 permet de supprimer la valeur précédent le curseur dans<br>cette zone.                                                                         |
| 0                      | Des valeurs pré-définies (x1, x10, x100, x1000), correspondant à des<br>coefficients de sonde standards, peuvent être affectées directement.               |
| ø                      | La valeur de la sensibilité indiquée dans l'affichage des paramètres de la voie sera modifiée en fonction de ce coefficient.                               |
| <u>Unité de mesure</u> | Modification de l'unité de l'échelle verticale de la voie sélectionnée.                                                                                    |
|                        | Elle se fait par la souris à l'aide du tableau de caractères utilisables, après avoir sélectionné la zone « Unité de mesure ».                             |
|                        | La touche 🗲 permet de supprimer la valeur précédent le curseur dans cette zone.                                                                            |
| କ୍                     | L'unité de l'échelle verticale sera reportée dans l'affichage des paramètres<br>de la voie modifiée.                                                       |

<u>Init</u> permet de ré-initialiser le coefficient multiplicateur à 1,00 et de revenir à une unité de mesure en Volt.

Validation des sélections par « OK ». Sortie du menu sans modification par « Annuler ».

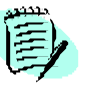

Ce menu peut être appelé aussi en cliquant avec la touche droite de la souris, dans l'affichage des paramètres de la voie (ch1 ou ch2) désirée.

### Le Menu *« HORIZ »*

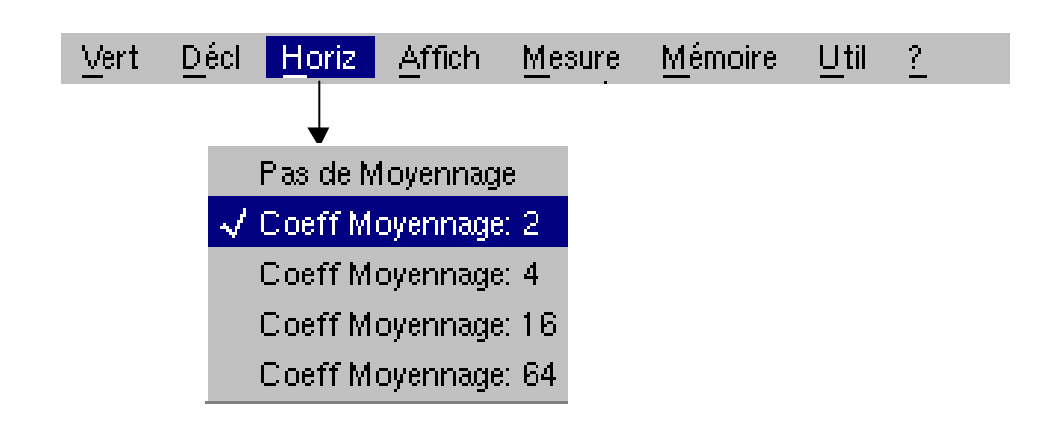

### Définition

Pas de moyennage Coeff. moyennage par 2 Coeff. moyennage par 4 Coeff. moyennage par 16 Coeff. moyennage par 64

Ces menus permettent de sélectionner un coefficient de moyennage, pour calculer une moyenne suivant le coefficient sélectionné sur les échantillons affichés.

Ce coefficient sélectionné atténue le bruit aléatoire observé sur un signal.

Les coefficients de moyennage sélectionnables sont : pas de moyennage,

> moyennage par 2, moyennage par 4, moyennage par 16, moyennage par 64.

Le calcul est effectué suivant la formule suivante :

Pixel  $_{\rm N}$  = Echantillon \* 1/Coeff. moyennage + Pixel  $_{\rm N-1}$  (1-1/Coeff. moyennage)

avec :

- Echantillon : valeur du nouvel échantillon acquis à l'abscisse t
- Pixel N : ordonnée du pixel d'abscisse t à l'écran, à l'instant N
- Pixel N-1: ordonnée du pixel d'abscisse t à l'écran, à l'instant N-1
- d Le symbole « ✓ » indique le coefficient de moyennage sélectionné.

### Le Menu « AFFICH »

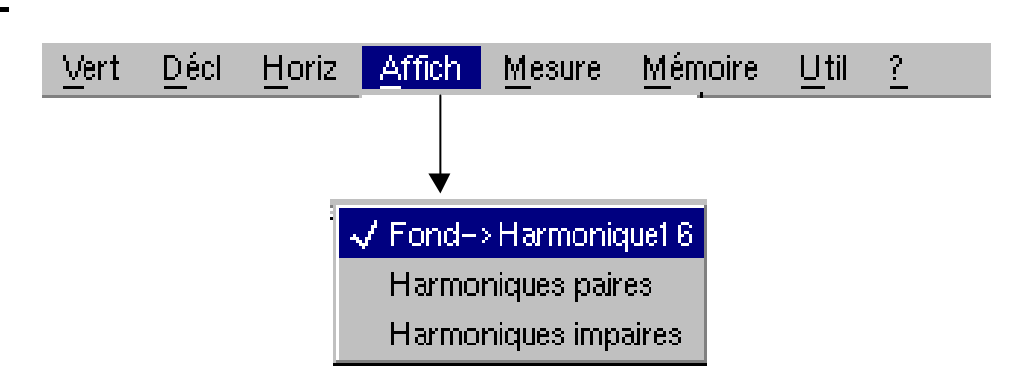

| Définition              | Ces menus permettent de visualiser selon 3 groupes, la composition harmonique du ou des 2 signaux sélectionnés.              |  |  |
|-------------------------|----------------------------------------------------------------------------------------------------|--|--|
| Fond→Harmonique 16      | affiche le fondamental et les 15 premiers harmoniques.                                                                       |  |  |
| Harmoniques paires      | affiche les harmoniques paires de 2 à 30.                                                                                    |  |  |
| Harmoniques<br>impaires | affiche le fondamental et les harmoniques impaires de 3 à 31.                                                                |  |  |
|                         | La sélection retenue apparaît sous l'affichage de la composition.                                                            |  |  |
| ¢                       | <ul> <li>Le symbole « ✓ » présent sous le fondamental F ou l'un des 31<br/>harmoniques indique celui sélectionné.</li> </ul> |  |  |
|                         | <ul> <li>La sélection est conservée lors du changement d'affichage.</li> </ul>                                               |  |  |
| L a Mana                |                                                                                                    |  |  |

Le Menu « *MEMOIRE »* 

Voir description dans le mode « Oscilloscope ».

En mode « Harmoniques », ce menu est limité à la sauvegarde et au rappel de la configuration de l'appareil.

### Le Menu « Util »

Voir description dans le mode « Oscilloscope ».

Le Menu « ? »

Voir description dans le mode « Oscilloscope ».

# **Description Fonctionnelle**

### Préparation à l'utilisation

| Consignes avant la | Avant la première mise sous tension :                                                                                                    |  |  |  |
|--------------------|----------------------------------------------------------------------------------------------------|--|--|--|
| mise en service    | <ul> <li>Raccordez la souris sur le connecteur SUBD 9 broches, situé à<br/>l'arrière de l'appareil.</li> </ul>                                                                                                    |  |  |  |
|                    | <ul> <li>Vérifiez le bon état du cordon d'alimentation qui sera raccordé, d'une<br/>part à l'arrière de l'appareil, d'autre part à une prise réseau munie<br/>d'une liaison de terre.</li> </ul>                                                                                                    |  |  |  |
|                    | <ul> <li>Allumée, la LED ci-contre permet de vérifier que la tension secteur est<br/>bien appliquée à l'oscilloscope.</li> </ul>                                                                                                    |  |  |  |
| Messages d'erreur  | AUTOSET_MICRO0001Si l'un de ces codes (ou l'addition de<br>plusieurs codes) est présent lors du<br>démarrage de l'appareil → un défaut a<br>été détecté.AUTOSET_SCALING10002Dans ce cas, prenez contact avec<br>l'agence MANUMESURE la plus proche<br>(voir §. Maintenance).                                                                       |  |  |  |
| Tension secteur    | <ul> <li>L'alimentation de l'oscilloscope est conçue pour :</li> <li>un réseau pouvant varier de 90 VAC à 264 VAC (plage nominale d'utilisation 100 VAC à 240 VAC)</li> <li>une fréquence comprise entre 47 Hz et 63 Hz.</li> </ul>                                                                                                    |  |  |  |
| Fusible            | Un fusible protège l'appareil :<br>Fusible de protection : Temporisé, 2,5 A, 250 V, 5 x 20 mm<br>Ce fusible de protection doit être remplacé exclusivement par un fusible<br>de modèle identique.<br>Le changement ne peut être effectué que par un <b>personnel qualifié</b> .<br>Prendre contact avec l'agence <b>MANUMESURE</b> la plus proche. |  |  |  |
| Mise en service 🚺  | Le bouton poussoir met l'oscilloscope en service (la LED devient verte après chargement).                                                                                                    |  |  |  |
|                    | Un appui long (> 3 secondes) permet la mise en veille de l'appareil (la<br>LED devient rouge).                                                                                                    |  |  |  |
| 0                  | A la mise sous tension de l'appareil, la dernière configuration mémorisée est restituée.                                                                                                    |  |  |  |
| ed.                | A la première mise sous tension, les paramètres de configuration par<br>défaut sont appliqués.                                                                                                    |  |  |  |
| Contraste du LCD   | Cette touche permet de régler le contraste du LCD. Le réglage se fait par<br>la roue codeuse, tant que la LED associée à cette dernière est allumée.                                                                                                    |  |  |  |
| Luminosité du LCD  | La touche « TOGGLE » de la roue codeuse permet de passer du réglage<br>du contraste du LCD à celui de la luminosité (et réciproquement).                                                                                                    |  |  |  |

Oscilloscope numérique à 2 voies

### Applications

Visualisation du signal de calibration

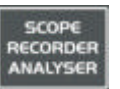

 Raccordez la sortie calibrateur (2,5 V, 1 kHz) de la zone de connexion à l'entrée CH 1, en utilisant une sonde de mesure de rapport 1/10 (par exemple).

- A l'aide de la touche ci-contre, sélectionner le mode « Oscilloscope ».
  - \* Validez le signal : Menu Vert → Affichage : Trace 1
  - \* Réglez la sensibilité ch1 : Menu Vert → ch1 : 50 mV/div. (sonde 1/10)
  - \* Réglez le couplage : Menu Vert → ch1 : AC
  - \* Réglez la vitesse de balayage (fenêtre base de temps) : 0,2 ms/div.
  - \* Réglez la source de déclenchement : Menu Décl. → Paramètre → Source : ch1
  - \* Réglez le mode de déclenchement : Menu Décl. → Mode automatique : automatique
  - \* A l'aide de la touche ci-contre, lancez les acquisitions (mode RUN).

Si nécessaire :

- Modifiez le niveau de déclenchement par le bouton gauche de la souris en déplaçant le symbole T (Trigger) sur l'écran. La valeur du niveau de déclenchement s'affiche en bas à droite de l'écran.
- \* Modifiez le cadrage vertical de la courbe en déplaçant, avec le bouton gauche de la souris, le symbole 1 à gauche de l'écran.

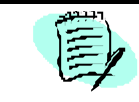

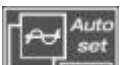

La touche Autoset permet de réaliser automatiquement ces réglages.

Compensation de la sonde

Réglez la compensation basse fréquence de la sonde, afin que le plateau du signal soit horizontal (voir figure ci-dessous).

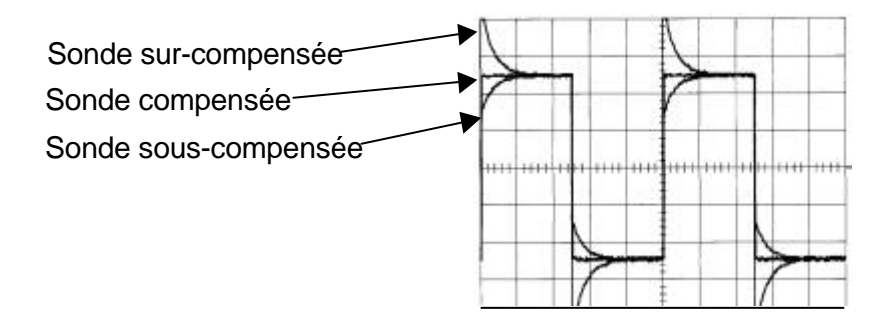

🖞 Se reporter à la notice jointe à la sonde pour effectuer les compensations.

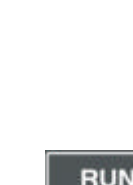

HOLD

Oscilloscope numérique à 2 voies

| Mesures<br>automatiques | <ul> <li>Raccordez la sortie calibrateur (2,5 V, 1 kHz) de la zone connexion à<br/>l'entrée CH 1, en utilisant une sonde de mesure de rapport 1/10.</li> </ul>                           |  |
|-------------------------|----------------------------------------------------------------------------------------------------|--|
|                         | <ul> <li>Pour les réglages de la sonde, voir le §. Visualisation du signal de<br/>calibration.</li> </ul>                                                                                |  |
|                         | <ul> <li>Optez pour le : calibre vertical 50 mV/div.,<br/>coefficient de base de temps 0,5 ms/div.<br/>coefficient d'échelle verticale de 10<br/>couplage DC de ch1</li> </ul>           |  |
| AUTO<br>MEAS.<br>CHx    | <ul> <li>Affichez le tableau des mesures automatiques du signal de la voie 1<br/>par le menu : Mesure → Mesures automatiques (voir §. Mesure) ou<br/>par la touche ci-contre.</li> </ul> |  |

Le tableau de toutes les mesures réalisées sur la trace s'affiche :

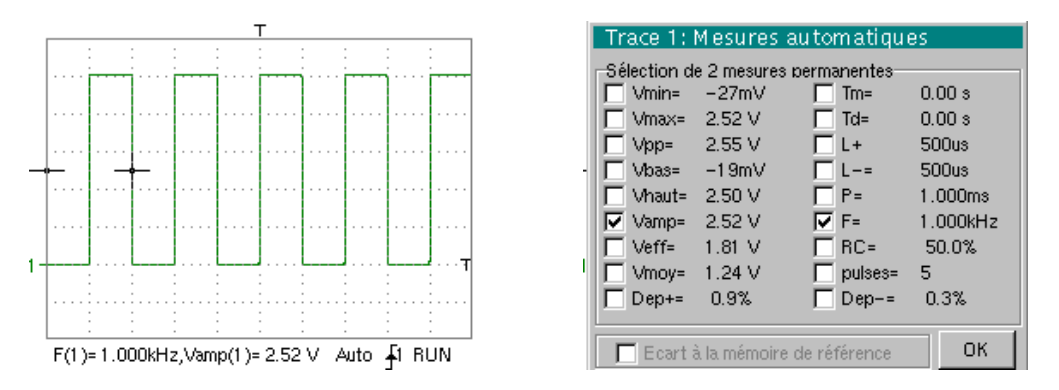

Le symbole « ✓ » indique les 2 mesures qui seront affichées sous la courbe après la fermeture du tableau.

La suppression des mesures automatiques sous la courbe se fait en supprimant les 2 mesures sélectionnées.

æ

La validation de l'option « Ecart à la mémoire de référence » permet de calculer, pour les mêmes mesures, l'écart entre une trace sélectionnée et une trace de référence mémorisée (voir §. Mémoire).

<u>Rappel</u> La précision des mesures est optimale, si 2 périodes complètes du signal sont affichées.

L'activation des mesures automatiques fait apparaître 2 curseurs sur la courbe au début et à la fin d'une période, si au moins une période est visible à l'écran.

V - 57

| Mesures par<br>curseurs                 | • | <ul> <li>Sélectionnez les mesures par curseurs par le menu : Mesures →</li> <li>Mesures manuelles (dt, dv) (voir §. Mesure).</li> </ul>                                                                                                    |  |
|-----------------------------------------|---|----------------------------------------------------------------------------------------------------|--|
|                                         |   | <ul> <li>Deux curseurs de mesure (1 et 2) sont affichés, dès que le menu est<br/>activé.</li> </ul>                                                                                                    |  |
|                                         |   | <ul> <li>Les 2 mesures réalisées reportées sous l'affichage de la courbe sont<br/>dt (intervalle entre les 2 curseurs fonction de la base de temps) et dv<br/>(tension entre les 2 curseurs fonction de la sensibilité verticale).</li> </ul>                                                                |  |
|                                         |   | ➢ Exemple : dt(1) : 2,15 ms, dv(1) = 250 mV                                                                                                    |  |
| <u>Rappel</u>                           | • | Les deux curseurs de mesure (1 et 2) peuvent être déplacés directement<br>sur l'écran, par le bouton gauche de la souris.<br>De la même façon, ils peuvent être aussi déplacés horizontalement par<br>la souris en sélectionnant le 1 (curseur 1) ou le 2 (curseur 2) dans le<br>bargraph de la zone d'état. |  |
|                                         | • | Si l'option curseurs libres n'est pas activée (voir §. Mesure → Curseurs libres), les curseurs restent liés à la trace, lors des déplacements.                                                                                                    |  |
|                                         | • | Si l'option curseurs libres est active, les curseurs pourront être déplacés n'importe où sur l'écran.                                                                                                    |  |
| Mesures de<br>déphasage par<br>curseurs | • | Dans un premier temps, il faut disposer de 2 signaux déphasés sur les 2 voies.                                                                                                    |  |
| Mesure de phase<br>automatique          | • | Sélectionnez la trace de référence par rapport à laquelle on désire<br>réaliser les mesures de phase par le menu : Mesure → Référence →<br>Trace 1 ou Trace 2 (voir §. Référence).                                                                                                    |  |
|                                         |   | ➢ Exemple : Mesure de Référence → Trace 1.                                                                                                    |  |
|                                         | • | Sélectionnez la mesure de phase automatique par le menu : Mesure $\rightarrow$ Mesures de phase (voir §. Mesure de phase).                                                                                                    |  |
|                                         |   | $\ge$ Exemple : Mesure de phase $\rightarrow$ Phase Trace 2.                                                                                                    |  |
|                                         |   | <ul> <li>Les 2 curseurs (+) des mesures automatiques sont affichés sur la<br/>trace de référence. Un curseur « φ » est affiché sur la trace, sur<br/>laquelle sont réalisées les mesures de phase.</li> </ul>                                                                                                |  |
|                                         |   | <ul> <li>La mesure de phase (en °) est indiquée sous l'affichage des<br/>courbes.</li> </ul>                                                                                                    |  |
|                                         |   | ➢ Exemple : Ph (2/1) = 180,0°                                                                                                    |  |
| Rappel                                  | • | Les 3 curseurs sont fixes ; ils ne peuvent pas être déplacés.                                                                                                    |  |
|                                         | • | Si la mesure n'est pas réalisable, « » apparaît.                                                                                                    |  |
| Mesure de phase<br>manuelle             | • | Sélectionnez la mesure de phase manuelle par le menu : Mesure →<br>Mesure manuelle de phase (voir §. Mesure).                                                                                                    |  |
|                                         |   | <ul> <li>Les 2 curseurs (1 et 2) des mesures manuelles sont affichés sur la<br/>trace de référence. Un curseur « φ », par rapport auquel est réalisée<br/>la mesure de phase, est affiché.</li> </ul>                                                                                                    |  |
|                                         |   | <ul> <li>La mesure de phase (en °) est indiquée sous l'affichage de la (ou des) courbe(s).</li> <li>Exemple : Phase = 150,0°</li> </ul>                                                                                                    |  |

-

-

| <u>Rappel</u>                      | <ul> <li>Les 3 curseurs de mesure sont présents, si au moins une trace est<br/>présente à l'écran.</li> </ul>                                                                                                    |  |
|------------------------------------|----------------------------------------------------------------------------------------------------|--|
|                                    | <ul> <li>Les 3 curseurs de mesure peuvent être déplacés directement sur<br/>l'écran, par le bouton gauche de la souris. Ils peuvent aussi être<br/>déplacés par la souris en sélectionnant le 1 (curseur 1) ou le 2<br/>(curseur 2) dans le bargraph de la zone d'état.</li> </ul> |  |
|                                    | <ul> <li>Si l'option « curseurs libres » n'est pas activée (voir §. Curseurs libres),<br/>les curseurs (1 et 2) resteront liés à la trace lors des déplacements.<br/>Si l'option est active, ces curseurs pourront être déplacés librement sur<br/>l'écran.</li> </ul>             |  |
|                                    |                                                                                                    |  |
| Visualisation d'un<br>signal vidéo | Cet exemple illustre les fonctions de synchronisation TV.                                                                                                    |  |
| g                                  | <u>Examen d'un signal TV</u>                                                                                                    |  |
|                                    | <ul> <li>Injectez sur la voie CH1, un signal TV composite, présentant les<br/>caractéristiques suivantes : - modulation positive</li> <li>- bandes verticales en échelle de gris</li> </ul>                                                                                        |  |
|                                    | <ul> <li>Sélectionnez dans le menu Paramètres de déclenchement (voir §.<br/>Déclenchement) le couplage TV-ligne, qui permet le déclenchement<br/>sur l'impulsion de synchronisation d'une ligne.</li> </ul>                                                                        |  |
|                                    | <ul> <li>Sélectionnez le mode de déclenchement automatique par le menu<br/>Decl → Mode Automatique (voir §. Déclenchement).</li> </ul>                                                                                                    |  |
|                                    | <ul> <li>Lancez l'acquisition en s</li></ul>                                                                                                    |  |
| Rappel                             | Ce menu s'affiche en cliquant avec la touche droite de la souris dans la zone indiquant la valeur de la base de temps ou par la touche ci-contre.                                                                                                    |  |
| HOLD                               | <ul> <li>L'état de l'acquisition (RUN/STOP) est indiqué à droite sous<br/>l'affichage de la courbe, dans la zone d'affichage de l'état de<br/>déclenchement.</li> </ul>                                                                                                    |  |
|                                    | Optimisez la vitesse de base de temps pour observer plusieurs lignes TV complètes ( <i>Exemple</i> : 20 µs/div.).                                                                                                    |  |

🖄 Exemple d'un signal vidéo

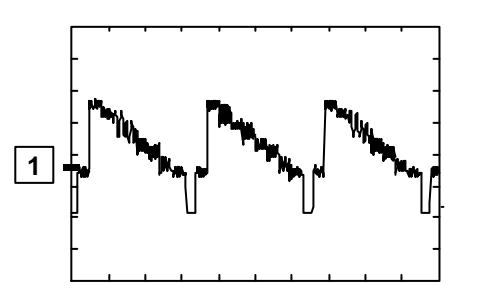

Examen d'une trame TV

- Sélectionner dans le menu Paramètres de déclenchement (voir §. Déclenchement ) le couplage TV-trame qui permet le déclenchement sur l'impulsion de synchronisation d'une trame.
- Modifier la vitesse de la base de temps à 1 ms/div.

### 🖎 Exemple de trame TV

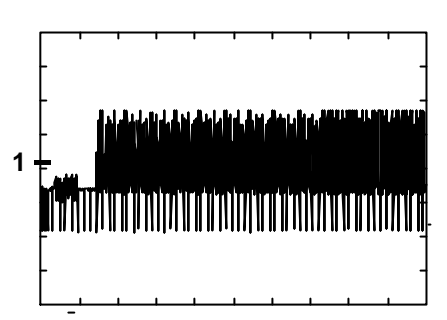

Le train de synchronisation est parfaitement visible en début d'écran.

Mesure automatique en mode Analyse Harmonique Dans un premier temps, il faut disposer d'une ou de deux traces sur les voies ch1 et/ou ch2.

<u>Rappel</u>

- Seules les voies (et non les fonctions) peuvent faire l'objet d'une analyse harmonique.
  - Dans ce mode, la base de temps n'est pas réglable.
  - Réglez correctement les traces de la voie ch1 et/ou ch2 en mode « Oscilloscope ».
  - A l'aide de la touche ci-contre, sélectionnez le mode « Analyse Harmonique ».

Rappel

MAINE

La trace de la voie ch1 est représentée en foncé, la trace de la voie ch2 en clair (ou dans la couleur de la trace).

- Sélectionnez par le menu « Affichage » (voir §. Affichage) la décomposition harmonique souhaitée :
  - le fondamental (F) et les 15 premiers harmoniques
  - les harmoniques paires (de 2 à 30)
- les harmoniques impaires (de 3 à 31) (+ le fondamental)

Rappel La sélection retenue apparaît sous l'affichage de la décomposition.

- Le tableau « SIGNAL » sous la décomposition permet de connaître :
- la ou les voies actives (ch1 et/ou ch2)
- la tension efficace (RMS) du signal en V
- le taux de distorsion harmonique (en %) du signal
- Le symbole « ✓ », présent sur le fondamental (F) ou l'une des harmoniques et modifiable par le bouton gauche de la souris, permet de réaliser des mesures sur l'harmonique sélectionné.

- Le tableau « Réf. : Harmonic X » » renvoie sur l'harmonique sélectionné :
- sa valeur en % du fondamental
- sa phase en ° par rapport au fondamental
- sa fréquence en Hz
- sa tension efficace (RMS) en V
- Exemple de décomposition harmonique

Sur ch1 : le signal de la sortie calibrateur (2,5 V, 1 kHz) (voir §. Visualisation du signal de calibration).

Sur ch2 : un signal triangulaire de 1 kHz et 2.5 V d'amplitude.

### Mode Oscilloscope

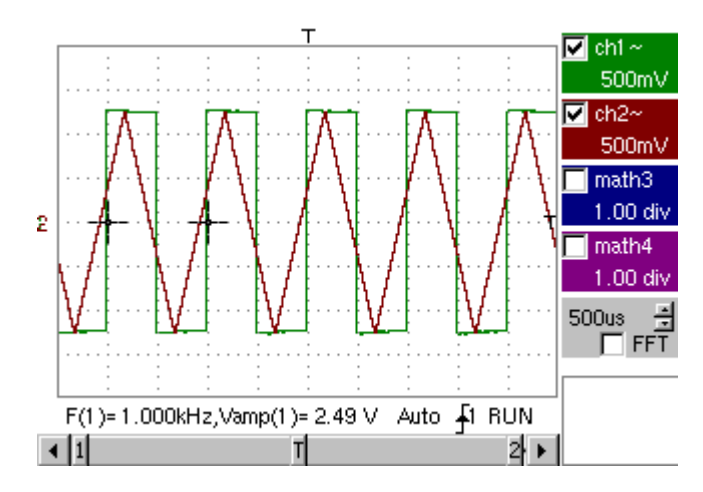

Mode Analyse Harmonique

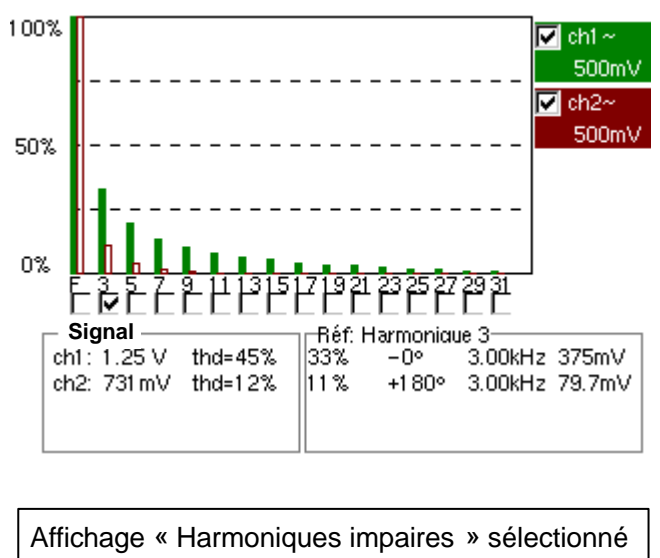

« Harmonique 3 » sélectionné

| Visualisation de<br>phénomènes lents                                                                                                    | Cet exemple a pour objet l'analyse de phénomènes lents pour les bases de temps allant de 200 ms à 200 s.                                                       |  |
|----------------------------------------------------------------------------------------------------|----------------------------------------------------------------------------------------------------|--|
| « Mode ROLL »                                                                                                    | Les échantillons sont affichés en permanence sans attendre le Trigger (mode "Roll").                                                                           |  |
|                                                                                                    | 🖎 Examen d'un phénomène lent                                                                                                    |  |
|                                                                                                    | Sélectionnez le mode « Oscilloscope ».                                                                                                    |  |
|                                                                                                    | Injectez sur l'entrée CH1 un signal sinusoïdal de 1 Hz et de 1 Vrms.                                                                                           |  |
|                                                                                                    | Réglez la base de temps à 500 ms.                                                                                                    |  |
|                                                                                                    | • Sélectionnez la Trace 1 : Menu : Vert $\rightarrow$ Affichage $\rightarrow$ Trace1.                                                                          |  |
|                                                                                                    | • Sélectionnez la sensibilité et le couplage de ch1 : Menu : Vert $\rightarrow$ ch1 $\rightarrow$ Sensibilité / Couplage :                                     |  |
|                                                                                                    | - Sensibilité Voie : 500 mV<br>- Couplage : DC                                                                                                    |  |
|                                                                                                    | <ul> <li>Sélectionnez les paramètres de déclenchement :<br/>Menu : Décl → Paramètres :</li> </ul>                                                              |  |
|                                                                                                    | <ul> <li>Source de déclenchement : CH1</li> <li>Front de déclenchement : +</li> </ul>                                                                          |  |
|                                                                                                    | <ul> <li>Sélectionnez le mode de déclenchement Monocoup :<br/>Menu : Décl → Mode Monocoup.</li> </ul>                                                          |  |
|                                                                                                    | <ul> <li>A l'aide de la souris, déplacez vers le haut (ou vers le bas) de la zone<br/>d'affichage, le symbole du niveau de déclenchement (Trigger).</li> </ul> |  |
| al and a second second | Si le niveau de déclenchement est atteint, l'oscilloscope arrête les<br>acquisitions de données après avoir rempli la mémoire d'acquisition<br>(Mode STOP).    |  |
|                                                                                                    | Lancez les acquisitions à l'aide de la touche RUN/HOLD (mode RUN)                                                                                              |  |
|                                                                                                    | <u>Examen du signal</u>                                                                                                    |  |
|                                                                                                    | Ch1<br>S00mV<br>Ch2~<br>S0.0mV<br>S0.0mV<br>math3                                                                                                    |  |

Oscilloscope numérique à 2 voies

Mono.<del></del>≨1 RUN

1.00 div 500ms ∄ \_\_\_\_\_FFT

# www.motralec.com / service-commercial@motralec.com / 01.39.97.65.10

F(1)=1.000 Hz,Veff(1)=1.00 V

Le signal est analysé en permanence (mode RUN).

ø

# Spécifications techniques

Seules les valeurs affectées de tolérance ou de limites constituent des valeurs garanties (après une demi-heure de mise en température). Les valeurs sans tolérance sont données à titre indicatif.

### **Déviation verticale**

| Caractéristiques                                     | Spécifications                                                                                                    | Observations                                                                                                    |
|------------------------------------------------------|----------------------------------------------------------------------------------------------------|----------------------------------------------------------------------------------------------------|
| Nombre de voies                                      | 2 voies : CH1 & CH2                                                                                                    |                                                                                                    |
| Type d'entrées                                       | Classe 1, masses communes                                                                                                    |                                                                                                    |
| Bande passante à -3dB                                | $\frac{MTX \ 3252 : MTX \ 3252 - C}{> 60 \ MHz \ sur \ tous \ les \ calibres \ verticaux \ de \ 2,5 \ mV \ à 5 \ V/div.} \ge 20 \ MHz \ sur \ les \ calibres \ 10 \ V/div. \ à \ 100 \ V/div.$ | Mesurée sur charge 50 Ω avec un signal d'amplitude 6 divisions                                                                               |
|                                                      | <u>MTX 3352 : MTX 3352-C</u> :<br>> 100 MHz sur tous les calibres<br>verticaux de 2,5 mV à 5 V/div.<br>≥ 20 MHz sur les calibres 10 V/div.<br>à 100 V/div.                                     |                                                                                                    |
| Dynamique du décadrage vertical                      | ± 10 divisions sur tous les calibres                                                                                                    |                                                                                                    |
| Couplage d'entrée                                    | AC : 10 Hz à 60 MHz (MTX 3252<br>- 100 MHz (MTX 3352<br>DC : 0 à 60 MHz (MTX 3252<br>- 100 MHz (MTX 3352<br>GND : référence                                                                    | ; MTX 3252-C)<br>; MTX 3352-C)<br>; MTX 3252-C)<br>; MTX 3352-C)                                                                             |
| Limiteur de bande passante BWL                       | à 20 MHz                                                                                                    |                                                                                                    |
| Temps de <b>montée</b>                               | <u>MTX 3252 : MTX 3252-C</u> :<br>< 6 ns sur tous les calibres verticau                                                                                                    | x 2,5 mV à 100 V/div.                                                                                                    |
|                                                      | A ne sur tous les calibres verticau                                                                                                    | x 2.5 mV à 100 V/div                                                                                                    |
| Diaphonie entre voies                                | $DC \ge 20 \text{ MHz} > 35 \text{ dB}$                                                                                                    | Même sensibilité sur les 2 voies                                                                                                    |
|                                                      | <u>MTX 3252 : MTX 3252-C</u> :<br>20 MHz à 60 MHz ≥ 25 dB                                                                                                    |                                                                                                    |
|                                                      | <u>MTX 3352 : MTX 3352-C</u> :<br>20 MHz à 100 MHz ≥ 25 dB                                                                                                    |                                                                                                    |
| Tolérance ESD                                        | ±2 kV                                                                                                    |                                                                                                    |
| Réponse aux signaux<br>rectangulaires 1 kHz et 1 MHz | Dépassement < 3 %<br>Aberrations < 3 %                                                                                                    | Overshoot positif ou négatif                                                                                                    |
| Précision des calibres verticaux                     | $\pm 2\%$                                                                                                    | Séquence des calibres<br>verticaux 1 - 2 - 5<br>Variation par bonds<br>(pas de coefficient variable                                          |
| Resolution verticale                                 |                                                                                                    | continu)                                                                                                    |
| <b>Précision</b> des mesures verticales<br>DC        | ± [2 % (lecture – décadrage)<br>+ précision du décadrage vertical<br>+ (0.05 div.) x (V/div.)]                                                                                                 | Résolution verticale 22 points par div.                                                                                                    |
| Précision du décadrage vertical                      | ± [0.01 x (valeur du décadrage)<br>+ 4 mV + (0,1 div.) x (V/div.)]                                                                                                    |                                                                                                    |
| Sondes                                               | Prendre en compte le<br>coefficient d'atténuation de la<br>sonde dans l'affichage                                                                                                    | NB : le coefficient de sonde doit<br>être introduit manuellement.<br>Il n'y a pas de détection<br>automatique de la<br>présence de la sonde. |
| Fonction <b>ZOOM</b> vertical sur une                | Facteurs de zoom                                                                                                    |                                                                                                    |
| Tension d'entrée maximum                             | 420 Vpk (DC + crête AC à 1 kHz)<br>sans les sondes<br>560 Vpk (DC + crête AC à 1 kHz)<br>avec la sonde 1/10 réf. HX0003                                                                        |                                                                                                    |

# Voies verticales (suite)

| Caractéristiques    | Spécifications                                                      | Observations                  |
|---------------------|---------------------------------------------------------------------|-------------------------------|
| Sécurité électrique | 150 V, CAT II sans sonde<br>400 V, CAT II avec les sondes<br>HX0003 | (300 V, CAT I; 300 V, CAT II) |
| Impédance d'entrée  | $1 \text{ M}\Omega \pm 1 \%$ env. 13 pF                             |                               |
| Modes d'affichage   | ch1, ch2                                                            |                               |

### Déviation horizontale (base de temps)

| Caractéristiques                                                                                                | Spécifications                                                                                                    | Observations                                                                                                    |
|----------------------------------------------------------------------------------------------------|----------------------------------------------------------------------------------------------------|----------------------------------------------------------------------------------------------------|
| Calibres de <b>base de temps</b><br>Précision de la <b>base de temps</b><br>Fréquence d' <b>échantillonnage</b> | 37 calibres, de 1 ns à 200 s/div.<br>± 0,5 %<br>50 MS/s sur 2 voies 100 MS/s sur<br>une voie<br>précision ± 200 ppm                                                                                                    | Séquence 1 - 2 - 5                                                                                                    |
| Précision des <b>mesures</b><br>temporelles                                                                     | ± [(0,04 div.) x (time/div.) + 0,005<br>x (lecture) + 1 ns]                                                                                                    |                                                                                                    |
| <b>ZOOM</b> horizontal                                                                                          | Les facteurs de ZOOM<br>horizontal disponibles vont<br>de x 1 à x 200 suivant la<br>séquence 1-2-5 (en mode ZOOM,<br>on retrouve la même séquence de<br>calibres de base de temps qu'en<br>mode normal).                                                                                 | N.B. : L'oscilloscope dispose<br>d'une capacité de mémoire<br>d'enregistrement de<br>50 kpts par voie.<br>La résolution horizontale de<br>l'écran est de 250 points<br>pour 10 divisions. |
| Mode XY                                                                                                    | La Bande Passante en X<br>et en Y est identique et                                                                                                    |                                                                                                    |
| Bande passante en X<br>et en Y                                                                                  | <ul> <li>60 MHz (MTX 3252; MTX 3</li> <li>100 MHz (MTX 3352; MTX 3</li> </ul>                                                                                                    | 252-C)<br>352-C)                                                                                                    |
| Erreur de phase                                                                                                 | < 3°<br>En mode XY à chaque<br>instant t :<br>Le plus petit incrément de temps<br>entre deux points XY successifs<br>est donné par la fréquence<br>d'acquisition réelle de<br>l'oscilloscope.<br>La représentation en mode XY<br>dépend donc du calibre de base<br>de temps sélectionné. |                                                                                                    |

### Circuit de déclenchement

| Caractéristiques             | Spécifications                      |                     | Observations                         |
|------------------------------|-------------------------------------|---------------------|--------------------------------------|
| Sources de déclenchement     | CH1, CH2                            | , Externe, Secteur  |                                      |
| Mode de déclenchement        | Automatique                         |                     |                                      |
|                              | Déclenché                           |                     |                                      |
|                              | Monocoup                            |                     |                                      |
| Couplage de                  | AC :                                | BP 10 Hz à 60 MHz   | (MTX 3252 ; MTX 3252-C)              |
| déclenchement                |                                     | BP 10 Hz à 100 MHz  | (MTX 3352 ; MTX 3352-C)              |
| sans limitation de bande     | DC :                                | BP 0 à 60 MHz       | (MTX 3252 ; MTX 3252-C)              |
|                              |                                     | BP 0 à 100 MHz      | (MTX 3352 ; MTX 3352-C)              |
|                              | HFreject :                          | BP 0 à 10 kHz       |                                      |
|                              | BFreject :                          | BP 10 kHz à 60 MHz  | (MTX 3252 ; MTX 3252-C)              |
|                              | •                                   | BP 10 kHz à 100 MHz | (MTX 3352; MTX 3352-C)               |
|                              | TV-trame                            |                     |                                      |
|                              | TV-ligne                            |                     | Note : Avec la limitation de bande   |
|                              | -                                   |                     | activée, la BP est limitée à 20 MHz. |
| Pente de déclenchement       | Front descendant ou                 |                     |                                      |
|                              | Front mont                          | tant                |                                      |
| Sensibilité de déclenchement |                                     |                     |                                      |
| Sources CH1 et CH2           | 0,6 div. à 1 kHz (mode réjection de |                     |                                      |
|                              | bruit $\rightarrow$ inactif)        |                     |                                      |
|                              |                                     |                     |                                      |
| Source externe               | 60 mVrms à 1 kHz                    |                     |                                      |
| Niveau de déclenchement      |                                     |                     |                                      |
| Plage de variation           | ± 8 div.                            |                     |                                      |

### Chaîne d'acquisition

| Caractéristiques                                   | Spé                                            | cifications                                | Observations                                               |
|----------------------------------------------------|------------------------------------------------|--------------------------------------------|------------------------------------------------------------|
| Résolution de l'ADC<br>Fréquence d'échantillonnage | 8 bits (20 LSB                                 | /div.)                                     | 1 convertisseur par voie                                   |
| maximum                                            | 50 MS/s                                        |                                            |                                                            |
| <b>Modes</b> d'échantillonnage<br>Temps Réel       | 100 MS/s max<br>50 MS/s max<br>Précision ± 200 | x. sur une voie<br>x. sur 2 voies<br>0 ppm | Signaux uniques non<br>répétitifs                          |
| Temps Equivalent ETS                               | 50 GS/s max.                                   |                                            | Signaux répétitifs                                         |
| Capture de transitoires                            |                                                |                                            | Quelle que soit la base de temps                           |
| Largeur minimum des Glitchs                        |                                                |                                            | utilisée, les évènements de                                |
| détectables                                        | ≥ 20 ns                                        |                                            | courte durée (Glitch, $\geq$ 20 ns)                        |
| (acquisition min/max)                              |                                                |                                            | sont visualisés.                                           |
| Profondeur mémoire                                 | 50 ko                                          |                                            | fixe                                                       |
| acquisition                                        |                                                |                                            |                                                            |
| Fonction PRETRIG                                   | de 1 ko à 50 k                                 | 0                                          |                                                            |
| Mémoires de sauvegarde<br>des voies CH1 et CH2     | Sauvegarde ju<br>contenant cha                 | isqu'à 4 fichiers<br>cun 50 kpts max.      | Fichiers affectés à des noms                               |
| Formats de stockage                                | trace                                          | (.TRC)                                     | Sauvegarde de la courbe et des<br>paramètres d'acquisition |
|                                                    | Configuration                                  | (.CFG)                                     | Sauvegarde de la configuration<br>complète de l'appareil   |
|                                                    | Copie d'écran                                  | (.EPS)                                     | Format image standard                                      |
|                                                    |                                                | (.PRN)                                     |                                                            |
|                                                    | Fichier                                        | (.FCT)                                     | Sauvegarde d'une fonction                                  |

### Affichage

| Caractéristiques                         | Spécifications                                                                                                    | Observations                                 |
|------------------------------------------|----------------------------------------------------------------------------------------------------|----------------------------------------------|
| Ecran de visualisation                   | LCD 5.7 STN Monochrome (MT.<br>LCD 5.7 STN Couleur (MT.<br>rétro-éclairage CCFL                                                                                   | X 3252 ; MTX 3352)<br>X 3252-C ; MTX 3352-C) |
| Contraste                                | Réglage en continu                                                                                                    |                                              |
| Résolution                               | 1/4 VGA :                                                                                                    |                                              |
|                                          | soit : 320 pixels horizontaux<br>x 240 pixels verticaux                                                                                                    |                                              |
| Economiseur d'écran                      | Délai sélectionnable dans le<br>Menu Util → Configuration                                                                                                    |                                              |
| Zone du LCD réservée aux<br>traces       | 10 div. (H) x 8 div. (V)<br>soit 250 x 176                                                                                                    | 25 pts/div. (H)<br>x 22 pts/div. (V)         |
| Fenêtre visualisée mode<br><b>Normal</b> | Mémoire complète                                                                                                    | 50 ko                                        |
| <b>ZOOM</b> horizontal                   | jusqu'à 250 pts parmi les<br>50 kpts de la mémoire<br>complète                                                                                                    | cas du ZOOM max. x 200                       |
| Modes d'affichage                        | Points acquis, points interpolés, persistance variable, moyennage                                                                                                 |                                              |
| Vecteur                                  | Les points acquis sont joints par<br>un segment.                                                                                                    |                                              |
| Enveloppe                                | Le min. et max. sur chaque position horizontale de l'écran sont affichés.                                                                                         |                                              |
| Moyennage                                | Facteurs allant de sans, 2, 4,16, 64                                                                                                    |                                              |
| Indications à l'écran                    | Complet Axes Doluties                                                                                                    |                                              |
| Déclenchement                            | Position du niveau de<br>déclenchement (avec indicateur de<br>dépassement)<br>Position du point de Trigger sur le<br>bargraph (avec indicateur de<br>dépassement) |                                              |
| Traces                                   | Identificateurs de traces<br>Position, Sensibilité<br>Référence masse<br>Indicateurs de dépassement<br>haut et bas, si traces hors écran                          |                                              |
| Divers                                   |                                                                                                    |                                              |

Signal de calibration

Forme Amplitude Fréquence rectangulaire 0 - 2,5 V ± 2 % 1 kHz ± 1 %

### Interfaces de communication

| Connecteur <b>SUBD 9</b> broches<br>mâles                                         | Un connecteur<br>connecter une                                                                                                    | r SUBD9 mâle est disponible en face arrière pour<br>e souris série.                                                                                                    |  |
|-----------------------------------------------------------------------------------|----------------------------------------------------------------------------------------------------|----------------------------------------------------------------------------------------------------|--|
| Connecteur <b>SUBD 25</b> broches<br>femelles des interfaces<br>RS232C/CENTRONICS | Les interfaces RS232C et CENTRONICS utilisent un même<br>connecteur SUBD 25 broches femelles situé en face arrière de<br>l'appareil. |                                                                                                    |  |
| Configuration de la liaison<br>RS232C                                             | <u>Sélection de la vitesse en bauds</u><br>300, 600, 1200, 2400, 4800, 9600, 19200, 38400, 57600, 115200                             |                                                                                                    |  |
|                                                                                   | <u>Sélection de la</u><br>Sans, paire, in                                                                                            | <u>a parité</u><br>npaire                                                                                                    |  |
|                                                                                   | <u>Sélection de la</u><br>8 bits ou 7 bits                                                                                           | a longueur du mot                                                                                                    |  |
|                                                                                   | <u>Sélection du n</u><br>1 ou 2 bits de                                                                                              | <u>ombre de bit stop</u><br>stop                                                                                                    |  |
|                                                                                   | <u>Sélection du p</u><br>Hard (par les<br>Soft (par les<br>Sans (pas de                                                              | <u>rotocole</u><br>lignes RTS et CTS)<br>caractères XON et XOFF)<br>protocole)                                                                                                    |  |
| Port USB série B (option)                                                         | permet de con                                                                                                    | nnecter l'oscilloscope à un PC.                                                                                                    |  |
|                                                                                   | Situtation<br>Connecteur<br>Spécification<br>Vitesse                                                                                 | en face arrière de l'appareil<br>type B en face arrière<br>conforme à USB Rev. 10<br>1.5 Mbps, 12 Mbps                                                                                        |  |
| Interface <b>ETHERNET</b> (option)                                                | <u>Situtation</u><br><u>Type</u><br><u>Connecteur</u><br><u>Standard</u>                                                             | en face arrière de l'appareil<br>10BASE-T (Twisted Pair)<br>RJ 45 8 points<br>IEEE 802.3                                                                                                    |  |
| Connecteur Mini-Din 6                                                             | permet de cor                                                                                                    | nnecter une souris PS2.                                                                                                    |  |
| broches (option)                                                                  | Situation<br>Connecteur                                                                                                    | en face arrière de l'appareil<br>Mini-Din 6 broches                                                                                                    |  |
| Programmation à distance<br>de l'oscilloscope par un PC                           | ;                                                                                                    |                                                                                                    |  |
|                                                                                   | L'oscilloscope<br>ou un PC, à pa<br>utilisant l'interf<br>le por<br>pour le transfe<br>d'enregistreme                                | peut être programmé à distance avec un ordinateur<br>artir de commandes simples normalisées, en<br>face RS232C ou<br>t USB série B (option)<br>ert de données de (ou vers) sa mémoire<br>ent. |  |

Les instructions de programmation respectent la norme IEEE 488.2, protocole SCPI.

Reportez-vous à la notice de programmation à distance pour la liste des commandes.

# Caractéristiques générales

| Environnement | Température de référence                                                                                                    | 18°C à 28°C                                                                              |
|---------------|----------------------------------------------------------------------------------------------------|------------------------------------------------------------------------------------------|
|               | Temp. de fonctionnement                                                                                                    | 0°C à 40°C                                                                               |
|               | <ul> <li>Température de stockage</li> </ul>                                                                                                    | -20°C à +70°C                                                                            |
|               | Utilisation                                                                                                    | en intérieur                                                                             |
|               | Altitude                                                                                                    | < 2000 m                                                                                 |
|               | Humidité relative                                                                                                    | < 80 % jusqu'à 31°C                                                                      |
| Alimentation  | Tension du réseau                                                                                                    | Plage nominale d'utilisation 100 à 240 VAC                                               |
| secteur       | <ul> <li>Fréquence</li> </ul>                                                                                                    | de 47 à 63 Hz                                                                            |
|               | <ul> <li>Consommation</li> </ul>                                                                                                    | < 12 W à 230 Vac - 50 Hz                                                                 |
|               | Fusible                                                                                                    | 2,5 A / 250 V / temporisé                                                                |
|               | Cordon d'alimentation amov                                                                                                    | ible                                                                                     |
| Sécurité      | Selon CEI 61010-1 (2001) :                                                                                                    |                                                                                          |
|               | <ul> <li>Isolation</li> </ul>                                                                                                    | classe 1                                                                                 |
|               | <ul> <li>Degré de pollution</li> </ul>                                                                                                    | 2                                                                                        |
|               | Catégorie de surtension de                                                                                                    | e l'alimentation : CAT II 240 V                                                          |
|               | Catégorie de surtension de                                                                                                    | es entrées « mesure » : CAT II 150 V ou<br>CAT I 300 V                                   |
| CE            |                                                                                                    |                                                                                          |
| CEM           | Cet appareil a été conçu conforme aux normes CEM en vigueur et sa compatibilité a été testée conformément à la norme NF EN 61326-1, 07/97 + A1, 10/98 : |                                                                                          |
|               | Emission                                                                                                    | appareil classe A                                                                        |
|               | <ul> <li>Immunité</li> </ul>                                                                                                    | grandeur d'influence : 2 div. en<br>présence d'un champ électro-<br>magnétique de 10 V/m |
|               |                                                                                                    |                                                                                          |

# Caractéristiques mécaniques

| Boîtier  | <ul> <li>Dimensions</li> <li>Masse</li> <li>Matériaux</li> <li>Etanchéité</li> </ul> | Volet/écran ouvert 300 (H) x 270 (I) x 195 (P) en mm<br>Volet/écran fermé 170 (H) x 270 (I) x 195 (P) en mm<br>3,3 kg environ<br>ABS VO (auto extinguible)<br>IP 30 |
|----------|--------------------------------------------------------------------------------------|----------------------------------------------------------------------------------------------------|
| Colisage | Dimensions                                                                           | 308 (I) x 338 (L) x 338 (P) en mm                                                                                                    |

# Fourniture

### Accessoires

| livrés avec<br>l'instrument | <ul> <li>Notice de fonctionnement et notice de programmation sur CI</li> <li>Cordon d'alimentation réseau</li> <li>Sondes de sécurité (x 2)</li> <li>Souris série avec connecteur SUBD 9 broches</li> <li>Tapis de souris</li> </ul> | D-ROM    |
|-----------------------------|----------------------------------------------------------------------------------------------------|----------|
| livrés en option            | <ul> <li>Té de dérivation</li> <li>1 x BNC mâle - 2 x BNC femelle (lot de 3 p.)</li> </ul>                                                                                                    | HA2004-Z |
|                             | <ul> <li>Prolongateur BNC femelle - BNC femelle (lot de 3 p.)</li> </ul>                                                                                                    | HA2005   |
|                             | <ul> <li>Adaptateur de sécurité<br/>BNC mâle / <u>douille</u> 4 mm, CAT III, 500 V (lot de 3 p.)</li> </ul>                                                                                                    | HA2002   |
|                             | <ul> <li>Adaptateur de sécurité<br/>BNC mâle / <u>fiche</u> 4 mm, CAT III, 500 V (lot de 3 p.)</li> </ul>                                                                                                    | HA2003   |
|                             | <ul> <li>Adaptateur de sécurité<br/>BNC mâle / douille 4 mm, CAT III, 500 V (lot de 2 p.)</li> </ul>                                                                                                    | HA2053   |
|                             | <ul> <li>Sonde de tension 1/10 fixe, 150 MHz, CAT II / 400 V</li> </ul>                                                                                                    | HX0003   |
|                             | <ul> <li>Sonde de tension 1/10 fixe, 450 MHz, CAT II / 1000 V</li> </ul>                                                                                                    | HX0005   |
|                             | <ul> <li>Sonde de tension 1/100 fixe, 300 MHz, 5 kV Peak</li> </ul>                                                                                                    | HX0006   |
|                             | Sonde différentielle 30 MHz                                                                                                    | MX9003-Z |
|                             | • Cordon BNC mâle / BNC mâle CAT III, 500 V, longueur 1 m                                                                                                    | AG1044   |
|                             | Cordon BNC mâle / BNC mâle CAT III, 500 V, longueur 2 m                                                                                                    | AG1045   |
|                             | Adaptateur RS232C - 9 br. mâles / 25 br. femelles                                                                                                    | AS0204   |
|                             | Câble IEEE / IEEE, longueur 1 m                                                                                                    | AG0368   |
|                             | Logiciel de transfert PC     S                                                                                                    | X-METRO2 |
|                             | <ul> <li>Drivers Labwindows et Labview (norme VISA) disponibles<br/>sur le site NATIONAL INSTRUMENTS (www.natinst.com)</li> </ul>                                                                                                    |          |
|                             | <ul> <li>Table traçante numérique (A3 / A4)</li> </ul>                                                                                                    | CA 991   |
|                             | Sacoche de transport                                                                                                    | AE0189   |
|                             | Kit terrain                                                                                                    | HX0024   |
| rechange                    | <ul> <li>Fusible 2,5 A, 250 V, temporisé, 5 x 20 mm</li> </ul>                                                                                                    | AT0090   |

| A<br>AC/DC GND (touche)<br>Acquisition (touches)<br>Affichage (mode « harmoniques<br>Affichage (mode oscilloscope)<br>Affich (mode « harmoniques »)<br>Affich (mode oscilloscope)<br>Aide (mode « harmoniques »)<br>Aide (mode oscilloscope)<br>Aide (touche)<br>Applications<br>A propos de<br>automatiques (mesures)<br>automatique (mode)<br>Autoset (touche)<br>avancé (mode) | »)<br>33, | 14,<br>34, | 13<br>11<br>46<br>18,<br>31<br>54<br>50<br>56<br>45<br>35<br>25<br>10<br>44 |  |
|----------------------------------------------------------------------------------------------------|-----------|------------|-----------------------------------------------------------------------------|--|
| <b>C</b><br>Ch1, Ch2 (mode oscilloscope)<br>Ch1, Ch2 (mode « harmoniques<br>Ch1, Ch2 (touches)<br>Coefficient de sonde<br>Configuration<br>Config ports E/S<br>Contraste (touche)<br>Copie d'écran<br>Copie de fichier<br>Couplage<br>Curseurs                                                                                                    | »)        | 40,<br>39, | 21<br>50<br>13<br>21<br>43<br>42<br>10<br>43<br>43<br>24<br>37              |  |
| <b>D</b><br>Déclenchement (menu)<br>déclenché (mode)<br>Définition de la fonction                                                                                                    |           |            | 24<br>25<br>22                                                              |  |
| E<br>Ecart à la mémoire de référence<br>Echelle linéaire<br>Echelle log<br>Echelle verticale (harmoniques)<br>Echelle verticale (oscilloscope)<br>Enveloppe                                                                                                    |           |            | 34<br>28<br>28<br>50<br>21<br>31                                            |  |
| <b>F</b><br>FFT<br>FULL TRACE (touche)<br>Fusible                                                                                                    |           | 16,        | 29<br>13<br>55                                                              |  |
| H<br>Harmoniques (mode)<br>HOLD (touche RUN HOLD)<br>Horiz (mode « harmoniques »)<br>Horiz (mode oscilloscope)<br>Horizontal (touches)                                                                                                    |           |            | 46<br>11<br>52<br>26<br>12                                                  |  |
| L<br>Loupe inactive<br>Luminosité (touche)                                                                                                    |           | 19,        | 31<br>10                                                                    |  |

| M<br>math1, 2, 3, 4<br>Measure (touches)<br>Mémoire (mode « harmoniques »)<br>Mémoire (mode oscilloscope)<br>Mesure (mode oscilloscope)<br>Mesure de phase<br>Mesure manuelle<br>Mise en service<br>monocoup (mode)<br>Moyennage (mode « harmoniques »<br>Moyennage (mode oscilloscope) | 22<br>53<br>38<br>33<br>36<br>55<br>25<br>25<br>25<br>26 |
|----------------------------------------------------------------------------------------------------|----------------------------------------------------------|
| <b>O</b><br>Oscilloscope (mode)                                                                                                    | 14, 32                                                   |
| <b>P</b><br>Phase (mesure)<br>Plein écran                                                                                                    | 36<br>19, 32                                             |
| <b>R</b><br>Rappel<br>Réf. 1, 2, 3, 4<br>Réticule<br>RUN (touche RN HOLD)                                                                                                    | 40<br>38<br>31<br>11                                     |
| <b>S</b><br>Sauvegarde<br>Sécurité<br>Single Refresh (touche SGLE RFR)<br>Spécifications techniques<br>Source<br>step<br>Système                                                                                                    | 39, 40<br>4<br>11<br>63<br>24<br>22<br>44                |
| T<br>T/div. (touche)<br>Trace 1, 2, 3, 4<br>Trigger (touche)<br>TOGGLE (touche)                                                                                                    | 12<br>38<br>11<br>9                                      |
| <b>U</b><br>Util (mode « harmoniques »)<br>Util (mode oscilloscope)<br>Utility (touche)                                                                                                    | 54<br>41<br>10                                           |
| V<br>V/div. (touche)<br>Vecteur<br>Vertical (touches)<br>Vert (mode « harmoniques »)<br>Vert (mode oscilloscope)                                                                                                    | 13<br>31<br>13<br>49<br>21                               |
| <b>X</b><br>XY (mode oscilloscope)                                                                                                    | 32                                                       |
| <b>Z</b><br>Zoom<br>Zoom (touche)                                                                                                    | 19, 31<br>12                                             |